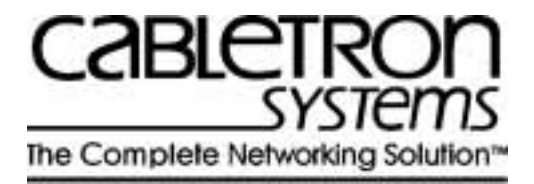

# SmartSwitch 9A100 User Guide

35 Industrial Way Rochester, NH 03866 USA (603) 332-9400

Part Number 04-0049-01 Rev. A Order Number 9032628

#### NOTICE

Cabletron Systems reserves the right to make changes in specifications and other information contained in this document without prior notice. The reader should in all cases consult Cabletron Systems to determine whether any such changes have been made. The hardware, firmware, and software described in this manual are subject to change without notice.

IN NO EVENT SHALL CABLETRON SYSTEMS BE LIABLE FOR ANY INCIDENTAL, INDIRECT, SPECIAL, OR CONSEQUENTIAL DAMAGES WHATSOEVER (INCLUDING, BUT NOT LIMITED TO, LOST PROFITS) ARISING OUT OF OR RELATED TO THIS MANUAL OR THE INFORMATION CONTAINED IN IT, EVEN IF CABLETRON SYSTEMS HAS BEEN ADVISED OF, KNOWN, OR SHOULD HAVE KNOWN, THE POSSIBILITY OF SUCH DAMAGES.

Copyright 1998 by Cabletron Systems, Inc., P.O. Box 5005, Rochester, NH 03866-5005 All Rights Reserved

Printed in the United States of America

SmartSwitch 9A100 User Guide

Part Number: 04-0049-01 Rev. A

Order Number: 9032628

SmartCell, SmartSwitch, SPECTRUM, LANVIEW, MicroMMAC, and BRIM are registered trademarks and Element Manager, EPIM, EPIMA, EPIM-F1, EPIM-F2, EPIM-F3, EPIM-T, EPIM-X, FOT-F, FOT-F3, HubSTACK, SEH, SEHI, and TMS-3 are trademarks of Cabletron Systems, Inc. All other product names mentioned in this manual may be trademarks or registered trademarks of their respective companies.

#### FCC CLASS A NOTICE

This device complies with Part 15 of the FCC rules. Operation is subject to the following two conditions: (1) this device may not cause harmful interference, and (2) this device must accept any interference received, including interference that may cause undesired operation.

# **Note** This equipment has been tested and found to comply with the limits for a Class A digital device, pursuant to Part 15 of the FCC rules. These limits are designed to provide reasonable protection against harmful interference when the equipment is operated in a commercial environment. This equipment uses, generates, and can radiate radio frequency energy and, if not installed in accordance with the SmartSwitch 9A100 User Guide, may cause harmful interference to radio communications. Operation of this equipment in a residential area is likely to cause interference, in which case the user will be required to correct the interference at his own expense.

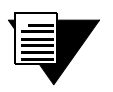

**Note** Changes or modifications made to this device, which are not expressly approved by the party responsible for compliance, could void the user's authority to operate the equipment.

#### DOC CLASS A NOTICE

This digital apparatus does not exceed the Class A limits for radio noise emissions from digital apparatus set out in the Radio Interference Regulations of the Canadian Department of Communications.

Le present appareil numerique n'emet pas de bruits radioelectriques depassant les limites applicables aux appareils numeriques de la class A prescrites dans le Reglement sur le brouillage radioelectrique edicte par le ministere des Communications du Canada.

# DECLARATION OF CONFORMITY ADDENDUM

| Application of Council Directive(s):           | 89/336/EEC<br>73/23/EEC                                                                                                 |
|------------------------------------------------|----------------------------------------------------------------------------------------------------|
| Manufacturer's Name:                           | Cabletron Systems, Inc.                                                                                                 |
| Manufacturer's Address:                        | 35 Industrial Way<br>P. O. Box 5005<br>Rochester, NH 03866                                                              |
| Product Name:                                  | SmartSwitch 9A100                                                                                                    |
| European Representative Name:                  | Mr. J. Solari                                                                                                    |
| European Representative Address:               | Cabletron Systems, Limited<br>Nexus House, Newbury Business Park<br>London Road, Newbury<br>Berkshire RG13 2PZ, England |
| Conformance to Directive(s)/Product Standards: | EC Directive 89/336/EEC<br>EC Directive 73/23/EEC<br>EN 55022<br>EN 50082-1<br>EN 60950                                 |
| Equipment Type/Environment:                    | Networking Equipment, for use in a Commercial or Light<br>Industrial Environment.                                       |

We the undersigned, hereby declare, under our sole responsibility, that the equipment packaged with this notice conforms to the above directives.

| Manufacturer:                   | Full Name: | Mr. Ronald Fotino             |
|---------------------------------|------------|-------------------------------|
|                                 | Title:     | Principal Compliance Engineer |
|                                 | Location:  | Rochester, NH. U.S.A.         |
| Legal Representative in Europe: | Full Name: | Mr. J. Solari                 |
|                                 | Title:     | Managing Director - E.M.E.A.  |
|                                 | Location:  | Newbury, Berkshire, England   |

#### SAFETY INFORMATION CLASS 1 LASER TRANSCEIVERS

The 6A-IOM-29-4, 6A-IOM-29-4-IR, 6A-IOM-29-4-LR, 6A-IOM-39-1 and 6A-IOM-39-1-LR connectors use Class 1 Laser transceivers. Read the following safety information before installing or operating the 6A-IOM-29-4.

The Class 1 Laser transceivers use an optical feedback loop to maintain Class 1 operation limits. This control loop eliminates the need for maintenance checks or adjustments. The output is factory set, and does not allow any user adjustment. Class 1 Laser transceivers comply with the following safety standards:

- 21 CFR 1040.10 and 1040.11 U. S. Department of Health and Human Services (FDA)
- IEC Publication 825 (International Electrotechnical Commission)
- CENELEC EN 60825 (European Committee for Electrotechnical Standardization)

When operating within their performance limitations, laser transceiver output meets the Class 1 accessible emission limit of all three standards. Class 1 levels of laser radiation are not considered hazardous.

#### LASER RADIATION AND CONNECTORS

When the connector is in place, all laser radiation remains within the fiber. The maximum amount of radiant power exiting the fiber (under normal conditions) is -12.6dBm or 55 x 10<sup>-6</sup> watts.

Removing the optical connector from the transceiver allows laser radiation to emit directly from the optical port. The maximum radiance from the optical port (under worst case conditions) is  $0.8 \text{ W cm}^{-2}$  or  $8 \times 10^3 \text{ W m}^{-2}$  sr-1.

Do not use optical instruments to view the laser output. The use of optical instruments to view laser output increases eye hazard. When viewing the output optical port, you must remove power from the network adapter.

#### FIBER OPTIC PROTECTIVE CAPS

#### Caution READ <u>BEFORE</u> REMOVING FIBER OPTIC PROTECTIVE CAPS.

Cable assemblies and MMF/SMF ports are shipped with protective caps to prevent contamination. To avoid contamination, replace port caps on all fiber optic devices when not in use.

Cable assemblies and MMF/SMF ports that become contaminated may experience signal loss or difficulty inserting and removing cable assemblies from MMF/SMF ports.

Contamination can be removed from cable assemblies by

- Blowing surfaces with canned duster (Chemtronics p/n ES1270 or equivalent).
- Using a fiber port cleaning swab (Alcoa Fujikura LTS p/n ACT-01 or equivalent) saturated with optical-grade isopropyl alcohol, gently wipe the end surface of ferrules first; then wipe down the sides of both ferrules.
- Blow ferrule surfaces dry with canned duster.

Contamination can be removed from MMF/SMF ports by

- Using the extension tube supplied with canned duster, blow into the optical port, being careful not to allow the extension tube to touch the bottom of the optical port.
- Reconnect cable and check for proper mating. If problems remain, gently wipe out optical port with a DRY fiber port cleaning swab and repeat step 1.

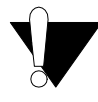

**Caution** To avoid contamination, replace port caps on all fiber optic devices when not in use.

#### REGULATORY COMPLIANCE SUMMARY

#### SAFETY

The SmartSwitch 9A100 meets the safety requirements of UL 1950, CSA C22.2 No. 950, EN 60950, IEC 950, and 73/23/EEC.

#### EMC

The SmartSwitch 9A100 meets the EMC requirements of FCC Part 15, EN 55022, CSA C108.8, VCCI V-3/93.01, EN 50082-1, and 89/336/EEC.

#### **REVISION HISTORY**

Document Name:SmartSwitch 9A100 User GuideDocument Part Number:04-0049-01 Rev. ADocument Order number:9032628

Author: Carre Gibson

Editor: Ayesha Maqsood

Illustrator: Michael Fornalski

| Date     | Revision          | Description     |
|----------|-------------------|-----------------|
| May 1998 | 04-0049-01 Rev. A | Initial Release |

#### TABLE OF CONTENTS

| 1            |                                                       | 1-1  |
|--------------|-------------------------------------------------------|------|
| 2            | Switch Installation and Setup                         | 2-1  |
| 2.1          | Unpacking the Switch                                  |      |
| 2.1.1        | Check Accessory Carton Contents.                      |      |
| 2.2<br>2.2.1 | Inspecting the Switch                                 |      |
| 2.3          | Installing the Switch                                 |      |
| 2.4          | Configuring the Switch                                |      |
| 2.5          | Using the Console                                     |      |
| 2.5.1        | Console Commands                                      |      |
| 2.5.2        | Console Time-out.                                     |      |
| 2.5.3        | Creating an Alias                                     |      |
| 2.5.4        | Ambiguous Commands                                    | 2-11 |
| 2.5.5        | Console Help                                          |      |
| 2.6          | SmartSwitch ATM Administrator                         | 2-12 |
| 2.6.1        | Installation Steps                                    |      |
| 2.6.2        | Starting SmartSwitch ATM Administrator the First Time |      |
| 2.6.3        | Accessing Online Help.                                |      |
| 3            | IP Over ATM and LANE                                  | 3-1  |
| 3.1          | Creating an IP over ATM VLAN                          | 3-1  |
| 3.1.1        | ATM Addressing for IP over ATM                        |      |
| 3.2          | Creating an Emulated LAN                              | 3-3  |
| 3.2.1        | ATM Addressing for LAN Emulation                      |      |
| 3.2.2        | ELANs Across Multiple Switches                        |      |
| 3.2.3        | Switch Clients                                        |      |
| 4            | Switch Administration                                 | 4-1  |
| 4.1          | Backing Up and Restoring Switch Configuration         |      |
| 42           | ATM Routing                                           | 4-2  |
| 4.2.1        | Creating an IISP Route                                | 4-2  |
| 4.2.2        | UNI Routes                                            |      |
| 4.2.3        | Route Metrics.                                        |      |
| 4.3          | IP Routing                                            |      |
| 4.4          | Events and Alarms                                     | 4-9  |
| 4.4.1        | Event Categories                                      | 4-9  |
| 4.4.2        | Viewing Events and Alarms                             |      |
| 4.4.3        | Deleting Events and Alarms                            |      |

| C.2                              | FAX Service                                                                                                    | C-1                      |
|----------------------------------|----------------------------------------------------------------------------------------------------|--------------------------|
| <b>C</b> .1                      | Telephone Assistance                                                                                                    | C-1                      |
| С                                | Technical Support C                                                                                                    | ;-1                      |
| B.2<br>B.2.1                     | Managing the SmartSwitch 9A100       1         Console Commands that Affect the Agent       1                                                                                                    | 3-7<br>3-8               |
| B.1.5<br>B.1.6<br>B.1.7          | Zeitnet Cabletron Proprietary MIB Groups                                                                                                    | 3-5<br>3-6<br>3-6        |
| B.1.1<br>B.1.2<br>B.1.3<br>B.1.4 | ZeitNet Cabletron Proprietary MIBs       I         Relation Between Object Identifier and the Represented Value       I         Supported protocols       I         Supported SMI Formats       I | 3-2<br>B-3<br>3-4<br>B-4 |
| B.1                              | MIB, SMI, MIB Files and Internet MIB Hierarchy.                                                                                                    | 3-1                      |
| В                                | Agent Support                                                                                                    | 3-1                      |
| A.2                              | Technical Specifications                                                                                                    | 4-3                      |
| A.1                              | Front Panel                                                                                                    | <b>A-</b> 1              |
| А                                |                                                                                                    | \-1                      |
| 5.4.1<br>5.4.2<br>5.4.3          | Diagnosing Congestion                                                                                                    | 5-4<br>5-4<br>5-5        |
| 5.4                              | Troubleshooting Congestion                                                                                                    | 5-4                      |
| 5.3                              | Troubleshooting PNNI Links                                                                                                    | 5-3                      |
| 5.2                              | Troubleshooting LAN Emulation                                                                                                    | 5-2                      |
| 5<br>5.1                         | Troubleshooting                                                                                                    | 5-1<br>5-1               |
| 4.8                              | Saving Core Dumps                                                                                                    | -30                      |
| 4.7.5<br>4.7.6                   | Upgrading Switch Operating Software                                                                                                    | -28<br>-29               |
| 4.7.3                            | Upgrading Boot Load Software                                                                                                    | -25                      |
| 4.7.1 4.7.2                      | Accessing the Boot Load Prompt                                                                                                    | -23<br>-24               |
| 4.7                              | Upgrading and Changing Software                                                                                                    | -23                      |
| 4.6.2<br>4.6.3                   | Call Admission Control Policy.4EFCI, EPD, and RM Thresholds4                                                                                                    | -19<br>-22               |
| 4.0<br>4.6.1                     | Traffic Descriptors                                                                                                    | -17<br>-17               |
| 4.5.4                            | Non-zero VPIs                                                                                                    | -15                      |
| 4.5.3                            | Connecting to Local Switch Client Through a PVC                                                                                                    | -14                      |
| 4.5.1                            | Point-to-Point PVCs                                                                                                    | -12<br>-13               |
| 4.5                              | PVC Connections                                                                                                    | -11                      |

| C.3 | Electronic Services    | C-1         |
|-----|------------------------|-------------|
| C.4 | Placing A Support Call | C-1         |
| C.5 | Hardware Warranty      | C-2         |
| C.6 | Software Warranty      | C-2         |
| C.7 | Repair Services        | C-2         |
| D   | Acronyms               | <b>)</b> -1 |
|     | Index.                 | I-1         |

#### LIST OF FIGURES

| Figure 2-1 | SmartSwitch 9A100-04 front panel.                                 |     |
|------------|-------------------------------------------------------------------|-----|
| Figure 2-2 | Installing the SmartSwitch 9A100                                  |     |
| Figure 2-3 | SmartSwitch 9A100 console and network connections                 |     |
| Figure 2-4 | SmartSwitch ATM Administrator                                     |     |
| Figure 4-1 | IISP route across PNNI domain                                     | 4-4 |
| Figure 4-2 | Routes needed for a second IISP switch                            |     |
| Figure 4-3 | IP routing through SW1 for connectivity to the Ethernet network   | 4-9 |
| Figure 4-4 | Memory locations affected by the boot load commands               |     |
| Figure A-1 | SmartSwitch 9A100 front panel                                     | A-2 |
| Figure B-1 | Internet MIB hierarchy                                            | B-2 |
| Figure B-2 | ZeitNet Private MIBs                                              | B-3 |
| Figure B-3 | ZeitNet Cabletron SmartSwitch 9A100 MIB object identifier example | B-4 |

#### LIST OF TABLES

| Table 2-1 | I/O module ID numbers                          |     |
|-----------|------------------------------------------------|-----|
| Table 2-2 | DS3 and E3 module settings                     | 2-3 |
| Table 2-3 | Default accounts and passwords                 |     |
| Table 4-1 | Values for VPI and VCI                         |     |
| Table 4-2 | Traffic descriptor type number explanation     |     |
| Table 4-3 | Settings for QoS queues                        |     |
| Table 4-4 | Boot load commands                             |     |
| Table A-1 | Front panel LEDs                               | A-1 |
| Table A-2 | Hardware specifications                        | A-3 |
| Table A-3 | Physical specifications                        | A-3 |
| Table A-4 | ATM port specifications                        | A-4 |
| Table A-5 | Protocols standards and specifications         | A-4 |
| Table A-6 | Management standards and specifications        | A-5 |
| Table A-7 | RJ-45 to DB-9 adapter (PC serial port adapter) | A-5 |
| Table B-1 | Zeitnet proprietary MIB groupings              | B-5 |
|           |                                                |     |

# **1 INTRODUCTION**

Welcome to the SmartSwitch 9A100 User Guide. The SmartSwitch 9A100 ATM switch is a module that fits into the SmartSwitch 9000 chassis. You can install up to seven SmartSwitch 9A100 switches into a 14-slot SmartSwitch 9000 chassis; or up to three switches into a 6-slot chassis. The module is hot swappable, meaning that you can install and remove it without turning off or disconnecting the chassis. This manual will help you quickly and easily install and configure your SmartSwitch 9A100 switch.

By performing the steps described in the first two chapters of this manual, your switch will be physically installed, accessible on your Ethernet network, and running either an IP over ATM VLAN or an emulated Ethernet or Token Ring LAN.

Subsequent chapters provide information about switch use, maintenance, and problem solving. These topics include

- Managing the switch: backing up configurations, adding routes, creating PVC connections, upgrading software, dealing with bandwidth, and controlling congestion
- Working with the switch's hardware components
- Troubleshooting

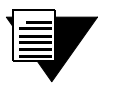

**Note** For detailed descriptions of SmartSwitch 9A100 console commands and their use, see the SmartCell 6A000/ZX-250 Reference Manual.

# 2 SWITCH INSTALLATION AND SETUP

After you read this chapter, you will be able to perform the following tasks:

- Install the SmartSwitch 9A100 switch module into the SmartSwitch 9000 chassis
- Complete the initial configuration
- Use the console interface
- Install the SmartSwitch ATM Administrator graphical management software

## 2.1 UNPACKING THE SWITCH

Remove the accessory carton from the shipping box. Carefully remove the switch from its packing material.

#### 2.1.1 Check Accessory Carton Contents

Open the accessory carton and check that it contains the following items:

- 7-foot UTP cable terminated on both ends with RJ-45 connectors
- RJ-45 to 9-pin female adapter (labeled PC)
- Console cabling instruction sheet
- Diskettes containing switch software, MIB files, SmartSwitch ATM Administrator software, and release notes
- SmartSwitch 9A100 Release Notes
- SmartSwitch 9A100 Quick Start
- SmartSwitch 9A100 User Guide

If any of these items is missing, contact Cabletron customer support immediately.

## 2.2 INSPECTING THE SWITCH

Depending on the configuration ordered, your switch looks similar to the unit in Figure 2-1. The SmartSwitch 9A100-04 has four I/O modules.

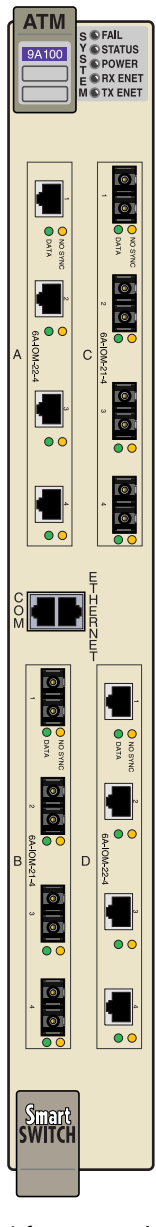

Figure 2-1 SmartSwitch 9A100-04 front panel

Inspect the switch and make certain that its configuration corresponds to what was ordered. Also, make certain that the input/output (I/O) modules are of the correct type and number (See Table 2-1).

| Face Plate Number | Physical Specification                                    |
|-------------------|-----------------------------------------------------------|
| 6A-IOM-21-4       | 155 Mbps OC-3/STM-1, MMF/SC (4 ports)                     |
| 6A-IOM-22-4       | 155 Mbps STS-3c/STM-1, UTP-5/RJ-45 (4 ports)              |
| 6A-IOM-29-4       | 155 Mbps OC-3/STM-1, SMF-IR/SC (1 port), MMF/SC (3 ports) |
| 6A-IOM-29-4-IR    | 155 Mbps OC-3/STM-1, SMF-IR/SC (4 ports)                  |
| 6A-IOM-29-4-LR    | 155 Mbps OC-3/STS-1, SMF-LR/SC (4 ports)                  |
| 6A-IOM-31-1       | 622 Mbps OC-12/STM-4, MMF/SC (1 port)                     |
| 6A-IOM-39-1       | 622 Mbps OC-12/STM-4, SMF-IR/SC (1 port)                  |
| 6A-IOM-39-1-LR    | 622 Mbps OC-12/STM-4, SMF-LR/SC (1 port)                  |
| 6A-IOM-67-4       | 45 Mbps DS-3, Coax/BNC (4 ports)                          |
| 6A-IOM-77-4       | 34 Mbps E-3, Coax/BNC (4 ports)                           |

If the hardware configuration is incorrect, contact Cabletron customer support immediately.

#### 2.2.1 DS3 and E3 I/O Module Configuration

Table 2-2 shows the pre-configured values for both the DS3 (6A-IOM-67-4) and E3 (6A-IOM-77-4) I/O modules. These values cannot be changed. Accordingly, configure the connecting device's interface to use these values.

| Protocol | Mode | Framing | Empty Cell | Timing   | Scrambling | Length                |
|----------|------|---------|------------|----------|------------|-----------------------|
| DS3      | plcp | cbit    | unassigned | internal | off        | greater than 225 feet |
| E3       | plcp | G.751   | unassigned | internal | off        | N/A                   |

Table 2-2 DS3 and E3 module settings

## 2.3 INSTALLING THE SWITCH

The SmartSwitch 9A100 is hot swappable, meaning that you can install and remove it without turning off or unplugging the SmartSwitch 9000 chassis. The following list shows how many switch modules can be installed in each chassis:

- You can install up to three switch modules in a 6-slot chassis. In this configuration, the SmartSwitch 9A100 modules provide up to 45 user ports.
- You can install up to seven switch modules in a 14-slot chassis. In this configuration, the SmartSwitch 9A100 modules provide up to 105 user ports.

Connect modules with inter-module trunks if traffic must cross between modules.

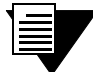

**Note** When redundant power supplies are installed in the chassis, the switch module recognizes only one of them. However, the redundant power supply feature performs correctly; if one power supply fails, the other one takes over.

Follow the instructions below to install the switch module into the chassis. Refer to Figure 2-2. You do not need to turn off or unplug the chassis before inserting or removing the switch module. However, if you insert the switch module with the power on, there is a 6-second delay before it begins to operate.

- 1. Remove the metal blanks from two adjacent empty slots in the chassis.
- 2. Open the ejectors at the top and bottom of the switch module.
- **3.** With the LEDs at the top, align the top and bottom of the SmartSwitch 9A100 with the tracks in the slot.
- **4.** Slide the switch into the chassis. The switch module obscures the view of the tracks at the bottom of the chassis, so be sure to look at that area as you begin to slide the switch into the chassis.
- **5.** Close the ejectors. The installation is complete.

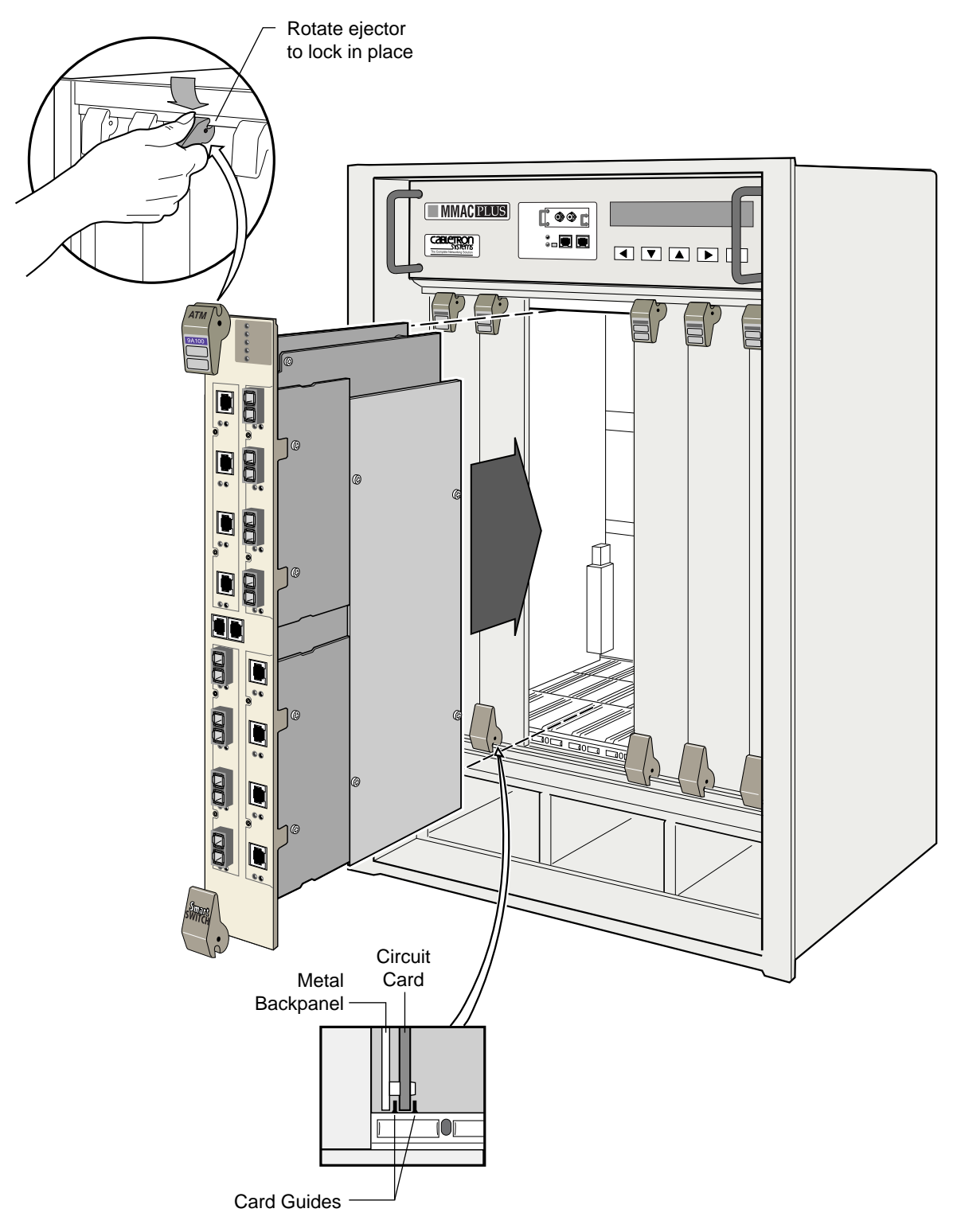

Figure 2-2 Installing the SmartSwitch 9A100

# 2.4 CONFIGURING THE SWITCH

Initial configuration of your SmartSwitch 9A100 switch consists of setting the name, Ethernet IP address, and subnet mask. Once these tasks are complete, the switch can be reached through your Ethernet network for additional configuration and administration.

Perform the following steps to configure initial switch parameters:

- 1. Determine whether you will use a dumb terminal, workstation, or PC running terminal emulation software to perform initial switch configuration.
- **2.** Configure dumb terminals or PCs running emulation software with the following communication parameters:
- Baud rate = 9600
- Data bits = 8
- Stop bits = 1
- Flow control = none

Note

3. Plug one end of the supplied RJ-45 UTP cable into the 9-pin RJ-45 adapter (see Figure 2-3).

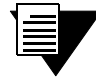

For information about adapter wiring configurations, see Appendix A, "Specifications."

- **4.** Plug the other end of the UTP cable into the SmartSwitch 9A100 female RJ-45 jack labeled Terminal, located on the front panel (see Figure 2-3).
- **5.** Connect the switch to your network by plugging a UTP cable into the SmartSwitch 9A100 female RJ-45 jack labeled Ethernet, located near the center of the switch's front panel (see Figure 2-3).

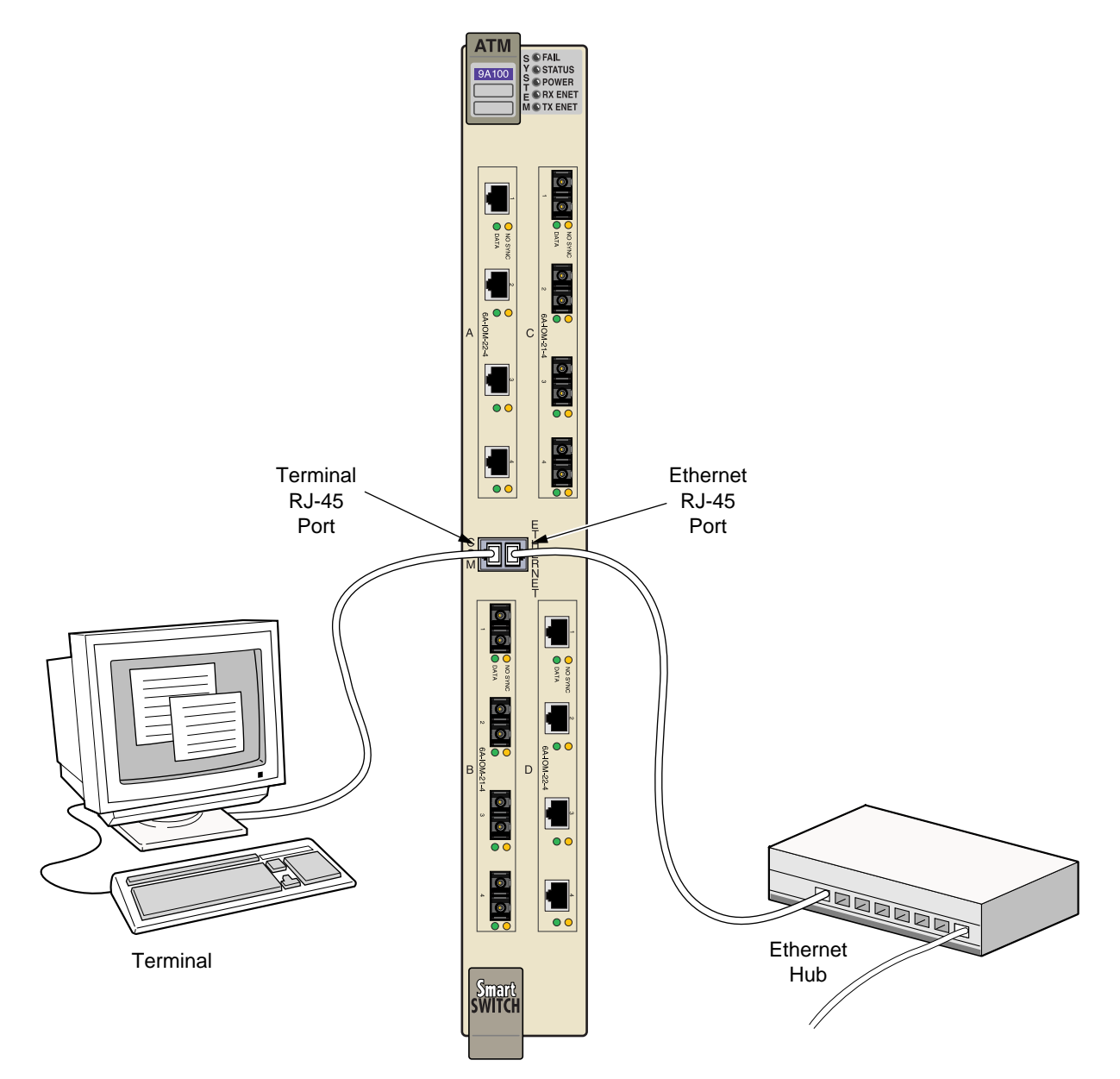

Figure 2-3 SmartSwitch 9A100 console and network connections

- 6. Start the dumb terminal or PC and its terminal emulation software.
- **7.** When power is applied to the SmartSwitch 9A100, the module emits a series of diagnostic messages. If you inserted the module into a chassis that was turned off, turn it on now; the diagnostics will appear after a 6-second delay. If you inserted the module into a chassis that was turned on, press the Reset switch to see the diagnostics.
- **8.** After the diagnostics are finished, the switch prompts for a password. Enter the default password, "admin."

- **9.** Next, the switch prompts for the information necessary to make the switch accessible through your Ethernet network
- Switch name
- IP address
- Subnet mask
- **10.** After you enter these parameters and reboot the switch, log off the local console connection. Perform additional configuration steps over your network using a telnet connection.

| 1 | $\equiv$ |  |
|---|----------|--|
|   |          |  |

**Note** Only one console connection is allowed at any time. To reach the SmartSwitch 9A100 through telnet, you must exit the local terminal connection by entering the exit command.

The following is an example of the initial configuration session:

```
SmartSwitch Version 2.1 (c) Cabletron Inc.
password:: admin
The current user is Administrator
Could not find setup file
Running Setup Automatically
SwitchName() : My_9A100 < a switch name
IPAddress(0.0.0.0) : 210.160.77.254 < an IP address
IPNetMask(255.0.0.0) : 255.255.255.0 < a subnet mask
Confirm(y/n)?:y
Changing IP Address on System. Telnet session (if any) will be lost.
SmartSwitch #</pre>
```

Before continuing to chapter 3, "IP over ATM and LANE," read the following sections for information about

- Using the SmartSwitch 9A100 console
- Installing and getting started with the Windows-based SmartSwitch ATM Administrator application

## 2.5 USING THE CONSOLE

Use the SmartSwitch 9A100 console interface to configure and manage your switch. The following is a description of the console interface and its operation.

#### 2.5.1 Console Commands

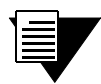

**Note** For detailed descriptions of console commands, see the SmartCell 6A000/ZX-250 Reference Manual.

All console commands use the syntax:

operator switch-attribute [<parameter 1> <parameter 2>... <parameter n>]

Where the operator is one of the following:

show (display): Show the current values used by a switch-attribute.

add ( create): Add a new instance of a switch-attribute.

delete (remove): Delete an instance of a switch-attribute.

modify (set): Change the values that currently define a switch-attribute.

start: Start a process on the switch; for example, start the LAN Emulation Configuration Server.

restart: Restart a process on the switch; for example, restart a client.

flush: Remove assigned values; for example, flush a route table.

alias: Create easier names for often-used commands and their parameters.

Entering parameters at the command line is optional. If a command requires parameter values, it prompts you for them. For instance, in the example below, **show** is the operator, **portconfig** is the switch-attribute, and **a1** is the parameter indicating that you want to show configuration information about port **A1**.

SmartSwitch # show portconfig al

| Port: Al          |               |                |              |
|-------------------|---------------|----------------|--------------|
| Parameter         | Configured    | Current        |              |
| Sig Type          | autoConfig    | pnni10         |              |
| Sig Role          | other         | symmetric      |              |
| Interface Type    | private       | private        |              |
| Max vpi bits      | 0             | 0              |              |
| Max vci bits      | 12            | 12             |              |
| Max SVC vpci      | 0             | 0              |              |
| Min SVC vci       | 32            | 32             |              |
| Max Vccs          | 4096          | 4096           |              |
| Other parameters  |               |                |              |
| Port Admin Status | UP            |                |              |
| Ilmi Admin Status | Enabled Addre | ssRegistration | Connectivity |
| Oper State        | UP            |                |              |
| Trans Type        | STS-3c        |                |              |
| Media Type        | MMF (S)       |                |              |
| Bandwidth         | 155 MB        |                |              |
| SmartSwitch #     |               |                |              |

If you don't specify parameters with the command, the console prompts you for an input value and provides a default value displayed in parenthesis. For example, if you enter **show portconfig** without specifying a port (as a parameter), the following appears. Here, the default of "all" ports is presented. You can either accept the default by pressing Enter, or you can enter a specific port number. Taking the default displays the following:

SmartSwitch # show portconfig

| PortNum | ber(ALL)    |            |           | :        |        |       |
|---------|-------------|------------|-----------|----------|--------|-------|
| Port    | Intf        | Sig        | Trans     | Media    | Speed  | Oper  |
| ID      | Туре        | Туре       | Туре      | Туре     | (MB/s) | State |
| ======  | =========== |            | ========= |          |        |       |
| A1      | private     | pnni10     | STS-3c    | MMF (S)  | 155 MB | UP    |
| A2      | private     | autoConfig | STS-3c    | MMF (S)  | 155 MB | DOWN  |
| A3      | private     | autoConfig | STS-3c    | MMF (S)  | 155 MB | DOWN  |
| A4      | private     | autoConfig | STS-3c    | MMF (S)  | 155 MB | DOWN  |
| B1      | private     | autoConfig | STS-3c    | MMF (S)  | 155 MB | DOWN  |
| в2      | private     | autoConfig | STS-3c    | MMF (S)  | 155 MB | DOWN  |
| в3      | private     | autoConfig | STS-3c    | MMF (S)  | 155 MB | DOWN  |
| B4(CPU) | private     | uni31      | STS-3c    | MMF (S)  | 155 MB | UP    |
| C1      | private     | autoConfig | STS-3c    | SMF (I)  | 155 MB | DOWN  |
| C2      | private     | autoConfig | STS-3c    | MMF (S)  | 155 MB | DOWN  |
| C3      | private     | autoConfig | STS-3c    | MMF (S)  | 155 MB | DOWN  |
| C4      | private     | autoConfig | STS-3c    | MMF (S)  | 155 MB | DOWN  |
| D1      | private     | autoConfig | STS-3c    | CAT5 UTP | 155 MB | DOWN  |
| D2      | private     | autoConfig | STS-3c    | CAT5 UTP | 155 MB | DOWN  |
| D3      | private     | autoConfig | STS-3c    | CAT5 UTP | 155 MB | DOWN  |
| D4      | private     | autoConfig | STS-3c    | CAT5 UTP | 155 MB | DOWN  |
| SmartSw | itch #      |            |           |          |        |       |

I

**Note** When you accept the (all) default for **show**, the information displayed is often abridged.

#### 2.5.2 Console Time-out

The console can be configured to exit if it does not sense a key stroke within a defined length of time. By default, the SmartSwitch 9A100 is set to never time-out (value = 0). To activate the time-out feature, use the set ConsoleTimeOut command to adjust the time-out period:

```
SmartSwitch # set consoletimeout
Timeout(0) : 30 <Will time-out in 30 minutes without input
Confirm (y/N)? : y
SmartSwitch #</pre>
```

#### 2.5.3 Creating an Alias

Use the add alias command to create shorter or easier-to-remember names for command lines. For example:

 SmartSwitch # add alias

 AliasName()
 : traffic

 AliasedString()
 : set switchtrafficcongestion

 SmartSwitch #

The above example creates an alias (traffic) that can be entered in place of the command set switchTrafficCongestion. For example:

: : : : : :

| SmartSwitch # <b>traffic</b> |
|------------------------------|
| Queue1EFCIThreshold(4096)    |
| Queue2EFCIThreshold(4096)    |
| Queue3EFCIThreshold(4096)    |
| Queue4EFCIThreshold(4096)    |
| LowEPDWatermark(10922)       |
| HighEPDWatermark(21845)      |
| RMCellMarkingEnable(1)       |
| EFCIMarkingEnable(1)         |
| SmartSwitch #                |

Enter the show alias command to display a list of all defined aliases and the command lines to which they correspond.

```
:SmartSwitch # show alias
AliasName(ALL)
                              :
Alias List
_____
Index Alias Name
                             : Aliased Command
                             : Start ping
1
    PING
2
                             : show portconfig
    XXX
3
    traffic
                             : set switchtrafficcongestion
SmartSwitch #
```

#### 2.5.4 Ambiguous Commands

If you enter part of a command, and that part is not unique, the console displays a numbered list of possible matching commands. For example, entering **show pnnin** is ambiguous because there are several commands that start with "pnnin." In response, the SmartSwitch 9A100 displays a list of the possible commands:

```
SmartSwitch # show pnnin <"pnnin" is ambiguous
Objects beginning with pnnin for action show
```

```
0 : PnniNeighbor

1 : PnniNetworkLink

2 : PnniNetworkNode

3 : PnniNode

4 : PnniNodeTimer

(#)Command (Q)uit? : 3 < I meant PnniNode, so I enter number three (3) from the list

SmartSwitch # show PnniNode
```

Selecting number three from the list automatically enters the corresponding command; pressing enter executes the command:

```
PNNI Node Information
_____
Level : 80
      : J.
: TRUE
         : 50:a0:39:00:00:00:00:00:00:00:00:28:c1:80:00:20:d4:28:c1:80:00
Node Id
Lowest
Admin Status : UP
Oper Status : UP
Atm Address : 39:00:00:00:00:00:00:00:00:28:c1:80:00:20:d4:28:c1:80:00
Peer Group Id: 50:39:00:00:00:00:00:00:00:00:00:00:00:00
Rst Transit : FALSE
Rst Branching: FALSE
DB Overload : FALSE
Ptse
          : 2
SmartSwitch #
```

#### 2.5.5 Console Help

The console provides several levels of help for console commands. For example, to list the switch attributes that can be used with a particular operator, enter the word help (or ?) followed by the operator.

```
SmartSwitch # help add
HELP ---- add
add [ AlarmConfig | Alias | ATMRoute | BUSELAN | Community | ELAN |
Interface | IPATMClient | IPATMPVC | LANEClient | LECSELAN |
LECSELANLEC | LECSTLVSET | LESELAN | NetPrefix | PnniMetrics |
PnniSummaryAddress | PVC | Route | ServiceRegistry |
TrafficDescriptor | TrapCommunity ]
SmartSwitch #
```

To obtain an explanation of a command and its parameters, enter the word help (or ?) before the command.

```
SmartSwitch # ? add laneclient
Create LANE Client
Local Client Number (0-127)
ClientNumber
LanName
                   Name of the ELAN to join
ServerType
                  Type of LANE Server [LECS, LES]
                 ATM Address of the LANE Server
ServerAddress
                  IP Address of the Client
IPAddress
NetMask
                  IP Netmask of the Client
                  MTU for the Client [1516, 9234, NONE]
MTU
SmartSwitch #
```

While entering a command, you can obtain help about the current parameter by entering a question mark (?) at the prompt. For example:

```
SmartSwitch # add atmroute
```

```
PortNumber(A1)
                                          : a3
                                           : 39:00:00:00:00:00:00:00:00:14:72:80
AtmAddress()
PrefixLength(104)
                                           :
Index(0)
                                           :
Type(Internal)
                                          : ?
The type of reachability. Use Internal, Exterior, or Reject.
Type(Internal)
                                          :exterior
Scope(0)
                                           :
MetricsTag(0)
                                           :
SmartSwitch #
```

**Note** Press the Esc key to back out of any command before you enter the last value.

### 2.6 SMARTSWITCH ATM ADMINISTRATOR

SmartSwitch ATM Administrator is a Windows application that manages SmartCell ATM switches. It supports the following operations:

- Switch management
- Emulated Local Area Network (ELAN) management
- Connection management

- Alarm management
- Switch discovery

Additionally, the SmartSwitch ATM Administrator provides the following capabilities that are not available from the console interface:

- Use a graphical interface
- Perform drag and drop operations
- Manage all switches from one console
- Perform transactions across multiple switches (for example, create an ELAN when the servers are not co-located)

| ty factorial State                                                                                | ine Industrialian          | Hand F Address  | Longilla Tare | Sinta | Of Venne     | But fam. | 100   | HE REAL | Dilloni     |
|---------------------------------------------------------------------------------------------------|----------------------------|-----------------|---------------|-------|--------------|----------|-------|---------|-------------|
| Costolich ATM Solition                                                                            | <ul> <li>and 1</li> </ul>  | 1284 86372 1291 | 314           | 14    | 11/2010      | Server:  | 36.94 | 104     | Indian      |
| 1.22 + 1.02.2                                                                                     | t sel                      | 284.9577.176    | 90.41.29      | Uu-   | south.       | 30.0     | 300   | Up-     | Inglishi    |
|                                                                                                   | 1 ad                       | 284.9577.177    | 10.422        | Up.   | 121112754    | Sanw     | ite   | Up;     | Institutio  |
| -mt-                                                                                              | + 0000                     | 1000000         | 411           | 102   | Lines of the | Store .  | 9.00  | 100     | STATISTICS. |
|                                                                                                   | <ul> <li>inst,1</li> </ul> | 3943677385      | # 2051        | 141   | HINC/N       | Sava .   | 10.00 | 44      | Indian      |
|                                                                                                   | + =1                       | 254.9577.18     | 0.255         | the . | 1000274      | Server.  | - Bp  | the .   | Indian      |
|                                                                                                   | <ul> <li></li></ul>        | 204.05.77.194   | 8.27.54       | 140   | 12.0(25)8    | Jarves . | 1010  | Hit     | Institute   |
|                                                                                                   | 561 - 6660 -               |                 |               |       |              |          |       |         |             |
|                                                                                                   |                            |                 |               |       |              |          |       |         |             |
| OATHROAN                                                                                          |                            |                 |               |       |              |          |       |         |             |
|                                                                                                   |                            |                 |               |       |              |          |       |         |             |
|                                                                                                   |                            |                 |               |       |              |          |       |         |             |
|                                                                                                   |                            |                 |               |       |              |          |       |         |             |
|                                                                                                   |                            |                 |               |       |              |          |       |         |             |
|                                                                                                   |                            |                 |               |       |              |          |       |         |             |
|                                                                                                   |                            |                 |               |       |              |          |       |         |             |
|                                                                                                   |                            |                 |               |       |              |          |       |         |             |
|                                                                                                   |                            |                 |               |       |              |          |       |         |             |
|                                                                                                   |                            |                 |               |       |              |          |       |         |             |
| 100 to 10                                                                                         |                            |                 |               |       |              |          |       |         |             |
| - 20 + + Cl                                                                                       |                            |                 |               |       |              |          |       |         |             |
| 11 m                                                                                              |                            |                 |               |       |              |          |       |         | _           |
| STATES AND AND AND AND AND AND AND AND AND AND                                                    |                            | 222             |               | _     | 1.           | _        | _     | _       | _           |
| g motion in respecter for trape are evaluated 204.3%                                              | 77.98                      |                 |               |       | Concernance. |          |       |         |             |
| g inclusion to registrary for scape, on sweeth 204 the s<br>rig for traps on sweeth 204 95 77 194 | 12.004                     |                 |               |       |              |          |       |         |             |
| ng for bape on switch 204 95 77 18                                                                |                            |                 |               |       |              |          |       |         |             |
| termination of a statistical and analytical                                                       |                            |                 |               |       |              |          |       |         |             |

Figure 2-4 SmartSwitch ATM Administrator

**Note** Capabilities that are not available from the SmartSwitch ATM Administrator are debugging and tracing.

SmartSwitch ATM Administrator can be installed on a PC running Windows NT 4.0, Windows NT 3.51, or Windows 95, and requires the following PC hardware configuration:

- Pentium 133 Mhz or faster processor
- 20 MB disk space
- 32 MB RAM
- Monitor with resolution of at least 800 x 600 pixels
- Network connections (either Ethernet or ATM) to the switches you manage

#### 2.6.1 Installation Steps

The installation process for SmartSwitch ATM Administrator is essentially the same for all the supported operating systems. Follow these instructions for installation on NT 4.0, NT 3.51, or Win95.

- 1. If you are using diskettes, make backup copies of the SmartSwitch ATM Administrator diskettes. Put the original diskettes in a safe place; use them if your backup copies become unusable. Use your backup copies to complete the installation procedure.
- **2.** Load Disk 1 into drive **a** or note the network <path> to the directory that contains the SmartSwitch ATM Administrator files.
- **3.** Start the installation software:
  - NT 4.0 or Win95, click Start then click Run
  - NT 3.51, select the File menu and click Run
- 4. Enter a:\setup.exe to install from drive a:OR <path>\Disk1\setup.exe to install from the network
- **5.** The Software License Agreement dialog box appears. Follow the instructions on the screen and click Yes to proceed.
- 6. The Welcome dialog box appears. Read the instructions and click Next to proceed.
- **7.** The Choose Destination Location screen appears. Follow the instructions on the screen and click Next. Setup performs the following tasks:
  - Copies several files to c:\ZXAdmin or to the destination you specified
  - Creates a program group called SmartCell ZX Network Management Tools (Common)
  - Creates icons in the group:
    - SmartSwitch ATM Administrator starts the application
    - Online Help starts the online help
    - Readme displays release notes
    - UnInstall SmartSwitch ATM Administrator removes the application from your PC
- 8. The Setup Complete dialog box appears. Read the message and click Finish.
- 9. The Information dialog box appears. Click OK.

#### 2.6.2 Starting SmartSwitch ATM Administrator the First Time

When you use SmartSwitch ATM Administrator for the first time, you should change the default passwords to prevent unauthorized access to the application. The application arrives with two user accounts set up, as described in Table 2-3.

| Table 2-3 Default accounts and | passwords |
|--------------------------------|-----------|
|--------------------------------|-----------|

| User Name | Access Level  | Default Password |
|-----------|---------------|------------------|
| admin     | Administrator | admin            |
| guest     | Guest         | guest            |

- 1. In the SmartCell ZX Network Management Tools (Common) program group, double click on the icon labeled SmartSwitch ATM Administrator. The SmartSwitch ATM Administrator Login dialog box appears.
- 2. Enter the default user name, **admin**. The user name is case sensitive.
- **3.** Enter the default password, **admin**, and click the OK button or press Enter. The password is case sensitive.
- **4.** The SmartSwitch ATM Administrator window appears. On the Applications menu, select User Management.

#### 2.6.3 Accessing Online Help

All SmartSwitch ATM Administrator operations (including changing passwords and adding users) are documented within the application's online help. Follow these instructions to access the online help facility.

- 1. From the Help menu, select SmartSwitch ATM Administrator Help Topics.
- **2.** The Help Topics dialog box appears. You have three options for viewing online help:
  - Click the Contents tab to show the Table of Contents of the online help. Click on the topic you wish to read about.
  - Click the Index tab to select from an alphabetical list of help topics.
  - Click the Find tab to search for a particular topic.

# 3 IP OVER ATM AND LANE

This chapter describes working with the SmartSwitch 9A100 IP over ATM VLAN and emulated LAN capabilities. At the end of this chapter you will be able to use your SmartSwitch 9A100 switch to

- Create an IP over ATM VLAN
- Create an emulated Ethernet LAN (LANE)

## 3.1 CREATING AN IP OVER ATM VLAN

This section describes implementing IP over ATM on your SmartSwitch 9A100 switch. The following assumptions are made:

- The SmartSwitch 9A100 switch will have a client on the IP over ATM VLAN
- The ARP server will reside on the switch and correspond to the address of the switch client
- All end nodes (computers, edge devices, and so on) support Switched Virtual Circuits (SVCs)
- 1. Log into the switch, either through the terminal port or through the Ethernet interface by telnet.
- 2. Create a client on the switch and assign it as the ARP server for the VLAN.

```
SmartSwitch # add ipatmclient
ClientNumber(0) : 1
ServerType(NONE) : local < the ARP server is assigned to the switch client
ServerAddress() :
IPAddress() : 90.1.1.1 < IP address is for example only
NetMask(255.0.0.0) : 255.255.255.0 < subnet mask is for example only
MTU(9180) :
SmartSwitch #</pre>
```

The example above creates a client on the switch, designates the client as the ARP server for the VLAN (serverType = local), and assigns the client an IP address and subnet mask.

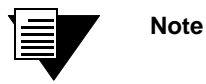

The command add ipatmclient always prompts you with a subnet mask that is appropriate for the IP address. However, if necessary, you can change the subnet mask to correspond to the strategy employed within your networks.

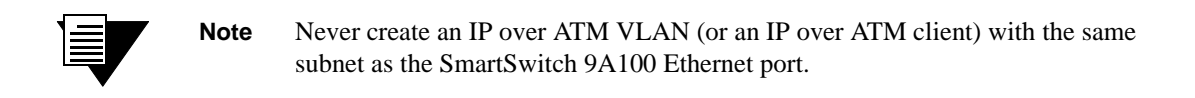

**3.** Enter the **show client** command to make sure the client is operational and to obtain the 20-byte ATM address of the ARP server. For instance, if you used the client number (client 1) from the example in step 2, enter the following command.

4. Physically connect your end nodes and edge devices to the SmartSwitch 9A100 ports.

**Note** Your end nodes do not need to be physically attached to the switch that contains the ARP server. For example, an end station is connected to a SmartSwitch 9A100 switch that is connected through a route to the switch containing the ARP server. No special configuration is needed for this end station to participate in the VLAN because the end station automatically finds its path across the route to the ARP server and the other VLAN members.

- **5.** Configure the ATM interface or adapter for end nodes and edge devices. Typically, configuration consists of designating IP over ATM as the protocol, assigning the device an IP address, and specifying the 20-byte ATM address of the ARP server (the switch's client address). For details on the SmartSwitch 9A100 automatic addressing scheme for IP over ATM, see Section 3.1.1.
- **6.** As your end devices are configured and started, they register with the ARP server. You can test whether your IP over ATM VLAN is functional by pinging from one end device to another.

To make certain that all end devices are registered with the ARP server, you can inspect the switch's ARP table using the **show ipatmarp** command. For example, if three end devices with IP addresses 90.1.1.2, 90.1.1.3, and 90.1.1.4 are added to the VLAN, the following ARP table entries should exist:

```
SmartSwitch # show ipatmarp
ClientNumber(ALL)
                           •
IP/ATM Server 1 ARP Table
TP Address
          ATM Address
90.1.1.2 39:00:00:00:00:00:00:00:00:14:41:80:00:00:5A:01:01:02:00
IP/ATM Server 3 ARP Table
TP Address
          ATM Address
_____
90.1.1.3 39:00:00:00:00:00:00:00:00:00:14:41:80:00:00:5A:01:01:03:00
IP/ATM Server 5 ARP Table
IP Address
          ATM Address
90.1.1.4 39:00:00:00:00:00:00:00:00:14:41:80:00:00:5A:01:01:04:00
SmartSwitch #
```
Note

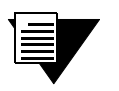

If configured devices fail to join the VLAN, see Chapter 4, Section 4.2.2, "UNI Routes." Also, see Chapter 5, Section 5.1, "Troubleshooting IP Over ATM."

You have completed the process for creating an IP over ATM VLAN. Continue to the next section for instructions on creating an emulated LAN or go to Chapter 4, "Switch Administration," for information about SmartSwitch 9A100 switch operations and maintenance.

### 3.1.1 ATM Addressing for IP over ATM

The SmartSwitch 9A100 provides a default format for ATM addresses used by IP over ATM. The default format is constructed as follows:

netprefix + two zero bytes + IP address of the device (in hex) + a trailing zero byte

Where the netprefix is constructed from

39 + nine zero bytes + the last three bytes of the device's MAC address

For instance, if the switch's MAC address is 00:20:D4:14:41:80 and the switch's client IP address is 90.1.1.1, then the 20-byte ATM address of the ARP server is

#### 39:00:00:00:00:00:00:00:00:14:41:80:00:00:5A:01:01:01:00

Where

```
39:00:00:00:00:00:00:00:00:14:41:80 = netprefix
00:00 = two trailing zeros
5A:01:01:01 = IP address 90.1.1.1 in hexadecimal
00 = trailing zeros byte
```

# 3.2 CREATING AN EMULATED LAN

This section describes the steps for implementing an Ethernet Emulated LAN (ELAN) on your SmartSwitch 9A100 switch. The following assumptions are made:

- The SmartSwitch 9A100 switch will contain a client on the ELAN.
- All end nodes (computers, edge devices, other switches, and so on) support the Well Known LECS Address or can obtain the address of the LECS using ILMI.
- All end nodes support Switched Virtual Circuits (SVCs).

**Note** An ELAN comes pre-configured on SmartSwitch 9A100 switches. The ELAN name is "ELAN000." To use this ELAN, start the LECS, configure your end nodes and edge devices to use this ELAN000, and then plug them into the SmartSwitch 9A100.

1. Enter the start LECS command to activate LANE server services on this switch.

```
SmartSwitch # start lecs
NOTICE - 'LECS' ***** LECS started *****
SmartSwitch #
```

2. Create an ELAN on your SmartSwitch 9A100 switch by executing the add elan command. The following is an example.

```
SmartSwitch # add elan
ELANNumber(0) : 1 <1 is used instead of the default, (0)
ELANName(ELAN001): Marketing <ELAN is named Marketing instead of the default, (ELAN000)
ConnectMethod(SVC):
ELANType(802.3) <The default (Ethernet) is used
Multipoint(YES) :
MTU(1516) :
Distribute(PROXY) :
SmartSwitch #
3. Create a client for the switch on the ELAN. For example, enter</pre>
```

SmartSwitch # add laneclient

Note

```
ClientNumber(0) :1 <One is used instead of the default, (0)
LanName(ELAN001) : Marketing <ELAN name is Marketing, not the default, (ELAN001)
ServerType(LECS) :
ServerAddress() <No LANE server address is specified; see note below
IPAddress() : 90.1.1.1 <IP address and subnet mask are included only as examples
NetMask(255.0.0.0): 255.255.255.0
MTU(1516) :
SmartSwitch #
```

The command add laneclient always prompts you with a subnet mask that is appropriate for the IP address. However, if necessary, you can change the subnet mask to correspond to the strategy employed within your networks.

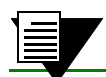

Note When you create a client, it automatically finds the LECS address using ILMI.

#### As the local client joins the ELAN, the following messages are sent to the Event log:

NOTICE - 'ZLESSRV' LES Join 39:00:00:00:00:00:00:00:00:14:41:80:00:20:D4: 14:41:82:00 NOTICE - 'ZLESSRV' BUS Connect 39:00:00:00:00:00:00:00:00:14:41:80:00:20:D4: 14:41:82:00

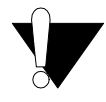

Caution Never create an ELAN (or ELAN client) with the same subnet as the SmartSwitch 9A100 Ethernet port.

4. Enter the show client command to make certain that the client is operational.

SmartSwitch # show client 1

Note

| LANE Client l    |                                                            |
|------------------|------------------------------------------------------------|
|                  |                                                            |
| Client State     | : Operational                                              |
| Client Address   | : 39:00:00:00:00:00:00:00:00:14:41:80:00:20:D4:14:41:81:00 |
| LAN Name         | : Marketing                                                |
| LECS Addr Source | : ILMI                                                     |
| LECS Address     | : 39:00:00:00:00:00:00:00:00:14:41:80:00:20:D4:14:41:80:01 |
| LES Address      | : 39:00:00:00:00:00:00:00:00:14:41:80:00:20:D4:14:41:82:02 |
| LAN Type         | : 802.3                                                    |
| MTU              | : 1516                                                     |
| IP Address       | : 90.1.1.1                                                 |
| IP NetMask       | : 255.255.255.0                                            |
| SmartSwitch #    |                                                            |

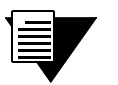

While creating an ELAN client for the switch is not absolutely necessary, it does provide management connectivity with the switch over its ATM ports (instead of the Ethernet port). See Chapter 4, "Switch Administration" for information about how to reach switches not directly connected to the Ethernet network.

- 5. Physically connect your end nodes and edge devices to the SmartSwitch 9A100 ports.
- 6. Configure the ATM interface or adapter for all end nodes and edge devices. Typically, configuration consists of specifying LAN Emulation as the protocol, assigning the device an IP address that corresponds to the subnet of the switch's client, and indicating that you want the device to either acquire the LECS address through ILMI or use the Well Known Address as the address for the LECS. For details on the SmartSwitch 9A100 automatic addressing scheme for LANE, see Section 3.2.1.
- **7.** As each end device registers with the LES and BUS, messages are sent to the event log of the SmartSwitch 9A100 containing the LECS. You can check connectivity by pinging between end nodes.

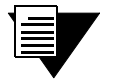

Note

If configured devices fail to join the ELAN, see Chapter 4, Section 4.2.2, "UNI Routes." Also, see Chapter 5, Section 5.2, "Troubleshooting LAN Emulation."

Your ELAN is now operational. Additional ELANs can be created in the same way. See Chapter 4, "Switch Administration," for information about SmartSwitch 9A100 switch operations and maintenance.

**Note** While it is possible for a single ELAN on the SmartSwitch 9A100 switch to support multiple subnets, in general, switch performance is best (and management easiest) when the "One-subnet-per-ELAN" rule is observed.

### 3.2.1 ATM Addressing for LAN Emulation

The SmartSwitch 9A100 provides a default format for ATM addresses used by LAN emulation. The default format is constructed as follows:

netprefix + the MAC address of the device + a Selector Byte

Where the netprefix is constructed from

39 + nine zero bytes + the last three bytes of the switch's MAC address

The Selector Byte specifies to whom the ATM address belongs.

00 = LEC 01 = LECS 02 = LES or BUS

For instance, if the switch's MAC address is 00:20:D4:14:41:80, then the 20-byte ATM address of the LECS is:

39:00:00:00:00:00:00:00:00:14:41:80:00:20:D4:14:41:80:01

Where

**39:00:00:00:00:00:00:00:00:14:41:80** = netprefix **00:20:D4:14:41:80** = the switch's MAC address **01** = the Selector Byte indicating that this is the LECS

Additionally, within both the LES and BUS addresses, the byte that corresponds to the last byte of the MAC address is summed with the ELAN number. For example, the ATM address of the LESs on ELAN000, ELAN001, and ELAN010 are

LES for ELAN000 = 39:00:00:00:00:00:00:00:00:14:41:80:00:20:D4:14:41:80:02

LES for ELAN001 = 39:00:00:00:00:00:00:00:00:14:41:80:00:20:D4:14:41:81:02

LES for ELAN010 = 39:00:00:00:00:00:00:00:00:00:14:41:80:00:20:D4:14:41:8A:02

### 3.2.2 ELANs Across Multiple Switches

ELANs can exist within a single switch, or they can span multiple switches. When an ELAN spans multiple switches, it's important that all switches within the group use the same LECS. The general rule is: "Within an administrative domain (a group of switches with related ELANs), there should be one and only one LECS." For this reason, never start the LECS on more than one switch within the administrative domain.

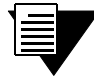

**Note** If an uplink or end node does not support PNNI, or if its version of ILMI is incompatible, it may be necessary to set up a static route between the device and the rest of the ELAN. See Section 4.2, "ATM Routing."

### 3.2.3 Switch Clients

It is important to understand the concept of SmartSwitch 9A100 switch client connections. A client connection is actually a connection between the VLAN and the SmartSwitch 9A100 CPU; this CPU connection appears as if the switch is an end station on the VLAN. The SmartSwitch 9A100 uses local clients to connect itself to the VLANs that it supports.

This is analogous to a phone company that supports a communication system. Even though the phone company maintains the circuits, a call to the phone company itself cannot be made unless the phone company has its own number and connection on its own phone system. Similarly, VLAN membership (and the reachability) of a SmartSwitch 9A100 on any particular VLAN depends upon whether the SmartSwitch 9A100 has a local client connection for that VLAN.

Clients are created using the command add laneclient for LAN emulation, and add ipatmclient for IP over ATM.

For example, the following command adds a switch client to the ELAN elan1:

| SmartSwitch# add laneclient |                 |
|-----------------------------|-----------------|
| ClientNumber(0)             | : 1             |
| LanName(ELAN001)            | : elan1         |
| ServerType(LECS)            | :               |
| ServerAddress()             | :               |
| IPAddress()                 | : 128.213.77.95 |
| NetMask(255.255.0.0)        | :               |
| MTU(1516)                   | :               |
| SmartSwitch#                |                 |
|                             |                 |

Prior to creating this local client connection, end devices could communicate with each other through elan1, but they could not communicate with the SmartSwitch 9A100.

Creating an Emulated LAN

# **4 SWITCH ADMINISTRATION**

This chapter contains software and hardware procedures that you might need to perform on your SmartSwitch 9A100 switch. These procedures include

- Backing up switch configuration
- Creating routes and connecting switches
- Using switch events and alarms
- Creating PVC connections
- Managing switch traffic
- Using low-level boot load switch commands
- Upgrading switch software

Note

• Saving switch core dumps to a TFTP server

# 4.1 BACKING UP AND RESTORING SWITCH CONFIGURATION

Once your SmartSwitch 9A100 ATM switch is up and running or you have made extensive changes to the configuration, you should back up the switch configuration. If the flash RAM gets formatted or corrupted, you can restore the switch configuration from the backup file.

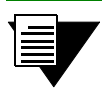

The backup command backs up only the configuration files. It does not back up an image of the operating software.

To perform a back up or restore, you must have TFTP server software running on an end station that's reachable by the SmartSwitch 9A100. The backup command copies the configuration files on the switch to a directory specified by the TFTP server software. Often, this directory is /tftpboot; however, it may be different with your TFTP server software. Backup file names can be anything. Both the target backup directory and its file must exist and have appropriate read and write permissions for the backup to complete successfully.

The backup command prompts you for the IP address of the TFTP server end station, the backup path, and the name of the file within which you are saving the configuration. For example, if the IP address of the TFTP server end station is 90.1.1.100, and you want to save the switch configuration in the file named config-1 under the directory /back\_dir, enter the following:

```
SmartSwitch# backup switch
ServerIP() : 90.1.1.100
Path() : /back_dir/config-1
SmartSwitch #
```

The switch stores the IP address of the TFTP server, the path, and the backup file name. The next time you enter the **backup** or **restore** commands, these values are presented as the default IP address and path. For example, when you enter the **restore** command, the following display appears:

```
SmartSwitch# restore switch
ServerIP(90.1.1.100) :
Path(/back_dir/config-1) :
SmartSwitch #
Backup file is valid.
Restoring a backup file will completely replace any data stored in the flash.
Are you sure this is what you want to do?
Confirm(y/n)?: y
SmartCell ZX #
```

**Note** You must reboot the switch for the **restore** to take effect.

# 4.2 ATM ROUTING

The SmartSwitch 9A100 default routing protocol is PNNI version 1.0. PNNI provides automatic and dynamic connectivity among all PNNI nodes within the same peer group. For purposes of interoperability, however, the SmartSwitch 9A100 also supports these additional ATM routing protocols:

- IISP Use to connect with devices that do not support PNNI
- UNI Use to connect end stations (also to connect devices whose implementation of ILMI is incompatible with the SmartSwitch 9A100)

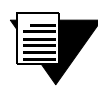

Both IISP and UNI routes are created and modified using the **ATMRoute** command. The proper route type is determined by the SmartSwitch 9A100 through interface signaling information.

# 4.2.1 Creating an IISP Route

Note

Use the add ATMROULE command to create an IISP route that links the SmartSwitch 9A100 to a device that supports only IISP routing. For example,

- 1. Physically connect port **b2** of the SmartSwitch 9A100 to the IISP device.
- 2. Enter show NetPrefix to determine the net prefix of port b2 on the SmartSwitch 9A100:

**3.** Determine the address of the IISP device. (For this example, this could be a port address, we use 52:00:00:00:00:00:00:00:00:14:51:80)

4. Enter the add ATMROULE command to create a static route to the IISP device:

```
SmartSwitch # add atmroute
PortNumber(A1) : b2
AtmAddress() : 52:00:00:00:00:00:00:00:00:14:51:80
PrefixLength(104) :
Index(0) :
Type(Internal) :exterior
Scope(0) :
MetricsTag(0) :
SmartSwitch #
```

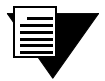

Note

The add ATMROULE command allows you to specify a set of metrics to be used with the route. For more on metrics and metric tags, see Section 4.2.3 "Route Metrics."

5. Enter the show ATMRoute command to determine whether the route was created:

| Smar | tSwit | tch # show atmroute                                   |      |          |
|------|-------|-------------------------------------------------------|------|----------|
| Addr | essNu | umber(ALL) :                                          |      |          |
| No.  | Port  | Route Address                                         | Type | Protocol |
| ==== | ===== |                                                       |      |          |
| 1    | В4    | 39:00:00:00:00:00:00:00:00:14:41:80:00:20:d4:14:41:80 | I    | MGMT     |
| 2    | В4    | 39:00:00:00:00:00:00:00:00:14:41:80:00:20:d4:14:41:81 | I    | MGMT     |
| 3    |       | 39:00:00:00:00:00:00:00:00:14:59:00                   | I    | PNNI     |
| 4    |       | 39:00:00:00:00:00:00:00:00:28:e9:80                   | I    | PNNI     |
| 5    |       | 39:00:00:00:00:00:00:00:00:28:f5:00                   | I    | PNNI     |
| 6    | В4    | 47:00:79:00:00:00:00:00:00:00:00:00:00:a0:3e:00:00:01 | I    | MGMT     |
| 7    | в2    | 52:00:00:00:00:00:00:00:00:14:51:80                   | I    | MGMT     |
| Smar | tSwit | tch #                                                 |      |          |

The route to the IISP device appears on the last line (Route No. 7).

6. Create a route on the IISP device that refers to the net prefix

(39:00:00:00:00:00:00:00:00:14:41:80) of port **b2** on the SmartSwitch 9A100.

**Note** For IISP routes to work with certain devices, ILMI may also need to be disabled on the SmartSwitch 9A100. Use the set PortConfig command to disable ILMI on the SmartSwitch 9A100 on a per-port basis.

#### **IISP** Routing Considerations

When creating routes between the SmartSwitch 9A100 (running PNNI) and IISP devices, the criteria that characterize IISP connectivity still apply. To reach a SmartSwitch 9A100 within the PNNI domain, the IISP device must have a configured route that points directly to a port on the target SmartSwitch 9A100. Conversely, there must be a SmartCell 9A100 that has a direct physical link (and a route over that link) to the IISP device. The following two examples illustrate this point.

In Figure 4-1 Switch A is an IISP device connected to the PNNI domain through Switch B. Switch A contains an LEC, which is a member of an ELAN whose LECS is on Switch C (within the PNNI domain). If the LEC on Switch A is to make contact with the LECS on Switch C, Switch A must contain an IISP route (denoted by the dotted line) directly to switch C. Furthermore, Switch B must contain a route to switch A over the physical link that connects the two switches.

**Note** Dotted lines in the diagrams below represent one-way routes to the devices pointed to by the arrowheads. Each route is defined on the device from which the dotted line originates.

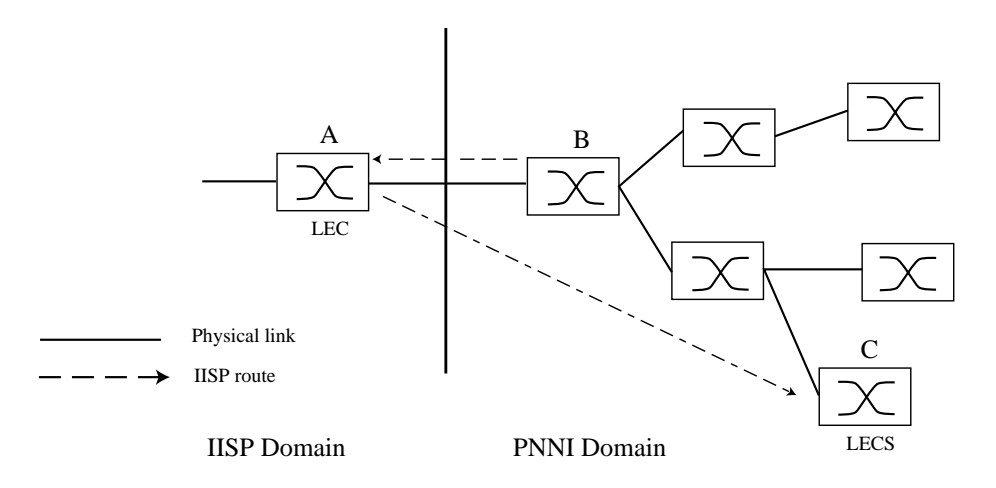

Figure 4-1 IISP route across PNNI domain

A second IISP device (Switch D) is added behind Switch A. If Switch D also needs to reach Switch C for LECS support, you must define additional IISP routes between Switches D and C, B and D, and A and D. Figure 4-2 shows the typical "route to every point reached" IISP topology.

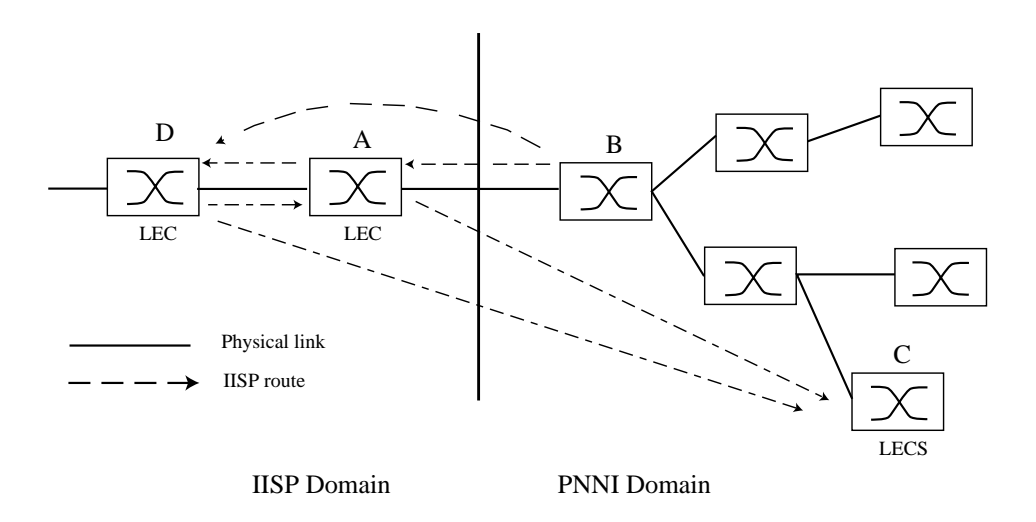

Figure 4-2 Routes needed for a second IISP switch

# 4.2.2 UNI Routes

Use the add ATMROULE command to create UNI routes. For example, connect an end station adapter (with MAC address 00:11:22:33:44:55) to port A2 of the SmartSwitch 9A100. If the adapter does not support ILMI or its ILMI is incompatible with the SmartSwitch 9A100, you must create a static UNI route between the adapter and port A2 of the SmartSwitch 9A100.

1. Enter the show netprefix command to obtain the netprefix of port A2

```
SmartSwitch # show netprefix

PortNumber(ALL) : a2

Port# NetPrefix

A2 39:00:00:00:00:00:00:00:14:59:00
```

SmartSwitch #

- 2. Reconfigure the adapter with an ATM address made from the netprefix of port A2 and the adapter's MAC address: 39:00:00:00:00:00:00:00:00:00:11:22:33:44:55:00.
- **3.** Use the add ATMROULE command to create a static UNI route that specifies port A2 and the adapter's new ATM address.

```
SmartSwitch # add atmroutePortNumber(Al): a2AtmAddress(): 39:00:00:00:00:00:00:00:00:14:59:00:00:11:22:33:44:55:00PrefixLength(152):Index(0):Type(Internal):Scope(0):MetricsTag(0):SmartSwitch #:
```

4. Enter the show ATMROULE command to check that the UNI route was added.

```
SmartSwitch # show atmroute
```

```
AddressNumber(ALL)
                                   :
No. Port Route Address
                                                       Type Protocol
_____
1
   B4 39:00:00:00:00:00:00:00:00:14:41:80:00:20:d4:14:41:80 I MGMT
   B4 39:00:00:00:00:00:00:00:00:14:41:80:00:20:d4:14:41:81 I
2
                                                            MGMT
3
       39:00:00:00:00:00:00:00:00:00:14:59:00
                                                         I
                                                            PNNT
    _ _
       39:00:00:00:00:00:00:00:00:14:59:00:00:11:22:33:44:55
4
   A2
                                                        I
                                                            MGMT
5
    _ _
       39:00:00:00:00:00:00:00:00:28:e9:80
                                                         Ι
                                                            PNNI
6
       39:00:00:00:00:00:00:00:00:00:28:f5:00
                                                            PNNT
                                                         Ι
   B4 47:00:79:00:00:00:00:00:00:00:00:00:00:00:a0:3e:00:00:01 I MGMT
7
   B2 52:00:00:00:00:00:00:00:00:14:51:80
                                                         I MGMT
8
```

SmartCell ZX #

The UNI route appears in the table as route number four (No. 4).

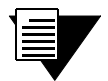

**Note** For UNI routes to work with certain devices, ILMI may also need to be disabled on the SmartSwitch 9A100. Use the set PortConfig command to disable ILMI on the SmartSwitch 9A100 on a per-port basis.

# 4.2.3 Route Metrics

Route metrics are assigned to routes using a metric tag (one of the input parameters for add ATMROULE). The metric tag specifies a particular pair of incoming and outgoing metrics contained within a list of metrics. Metrics are created using the add PNNIMetric command. Each metric pair specifies a set of values that describe a route's Service Category, cell rates, bandwidth, and administrative weight. Locally, metric values determine the behavior of the link, while network-wide, PNNI's Generic Call Admission Control (GCAC) assesses metrics when establishing calls.

In the following example, a metric pair is created (with metric tag of nine) that specifies CBR as the Service Category, administrative weight of 200, Max Cell Rate of 1000 cells per second, and an Available Cell Rate of 750 cells per second.

First, we create the outgoing member of the metric pair:

| SmartSwitch # add pnnimetrics |                                            |
|-------------------------------|--------------------------------------------|
| MetricsTag(1)                 | : 9                                        |
| TrafficDirection(Outgoing)    | : < 1st pair member, we accept the default |
| ServiceCategory(UBR)          | : cbr                                      |
| GCAC_CLP(2)                   | :                                          |
| AdminWeight(5040)             | : 200                                      |
| MaxCellRate(-1)               | : 1000                                     |
| AvailableCellRate(-1)         | : 750                                      |
| MaximumCellTransferDelay(-1)  | :                                          |
| CellDelayVariation(-1)        | :                                          |
| CellLossRatioForCLP=0(-1)     | :                                          |
| CellLossRatioForCLP=0+1(-1)   | :                                          |
| CellRateMargin(-1)            | :                                          |
| VarianceFactor(-1)            | :                                          |

Next, we create the incoming member of the metric pair:

| SmartSwitch # add pnnimetrics |                                                         |
|-------------------------------|---------------------------------------------------------|
| MetricsTag(1)                 | : 9                                                     |
| TrafficDirection(Outgoing)    | : <b>incoming</b> < 2nd pair member, we set as incoming |
| ServiceCategory(UBR)          | : cbr                                                   |
| GCAC_CLP(2)                   | :                                                       |
| AdminWeight(5040)             | : 200                                                   |
| MaxCellRate(-1)               | : 1000                                                  |
| AvailableCellRate(-1)         | : 750                                                   |
| MaximumCellTransferDelay(-1)  | :                                                       |
| CellDelayVariation(-1)        | :                                                       |
| CellLossRatioForCLP=0(-1)     | :                                                       |
| CellLossRatioForCLP=0+1(-1)   | :                                                       |
| CellRateMargin(-1)            | :                                                       |
| VarianceFactor(-1)            | :                                                       |
| SmartSwitch #                 |                                                         |

Enter show **PNNIMetric** to view the newly created metric pair:

| SmartSw:<br>Metrics | itch <b># show p</b><br>(ALL) | nnimetrics |       | :          |           |                    |
|---------------------|-------------------------------|------------|-------|------------|-----------|--------------------|
| Metrics             | Metrics Tag                   | Direction  | Index | GCAC CLP A | dmin Wt : | Service Categories |
| 1                   | 0x9                           | Incoming   | 0x10  | CLP0+1     | 200       | CBR                |
| 2                   | 0x9                           | Outgoing   | 0x10  | CLP0+1     | 200       | CBR                |
| 3                   | 0x111113                      | Outgoing   | 0x1   | CLP0+1     | 5040      | UBR                |
| 4                   | 0x111113                      | Outgoing   | 0x2   | CLP0+1     | 5040      | ABR                |
| 5                   | 0x111113                      | Outgoing   | 0x4   | CLP0       | 5040      | NRTVBR             |
| 6                   | 0x111113                      | Outgoing   | 0x18  | CLP0       | 5040      | CBR RTVBR          |
| 7                   | 0x111114                      | Outgoing   | 0x1   | CLP0+1     | 5040      | UBR                |
| 8                   | 0x111114                      | Outgoing   | 0x2   | CLP0+1     | 5040      | ABR                |
| 9                   | 0x111114                      | Outgoing   | 0x4   | CLP0       | 5040      | NRTVBR             |
| 10                  | 0x111114                      | Outgoing   | 0x18  | CLP0       | 5040      | CBR RTVBR          |

```
SmartSwitch #
```

The newly created metric pair appears at the top of the list.

Once the metric is created, we can specify its metric tag number within the definition of a route:

| b2                                          |
|---------------------------------------------|
| 39:00:00:00:00:00:00:00:00:55:77:88         |
|                                             |
|                                             |
|                                             |
|                                             |
| <b>9</b> < The index tag of our metric pair |
|                                             |
|                                             |

#### Administrative Weight and Parallel Routes

A route's administrative weight defines its desirability to the PNNI routing service with regard to computing a path to a particular location. The lower the administrative weight, the more desirable the route. For example, a route with administrative weight 200 is considered a better route than one with the default weight of 5040. As a result, the administrative weight provides a quantitative way to control which routes are favored for call set up.

The ability to control the PNNI routing service in this fashion allows for parallel routes into an IISP domain to be weighted such that one route is designated as the default, while the other becomes the backup route. This default/backup routing topology is typically used where a link to a particular domain requires a high degree of reliability. If the default route becomes congested or reaches its bandwidth limit, the routing service can initiate load sharing by routing additional calls through the backup route.

# 4.3 IP ROUTING

The SmartSwitch 9A100 switch provides limited IP routing. IP routing allows switches that are not connected directly to Ethernet to communicate with an Ethernet-based network management system (NMS). The connection is made by adding IP routes on the non-connected switches that specify a client on a connected switch as their gateway to the Ethernet.

| - |  |
|---|--|

**Note** SmartSwitch 9A100 IP routing performance is inadequate for routing between VLANs. If you need to create routes between VLANs on your SmartSwitch 9A100, use a router equipped with an ATM interface. Consult Cabletron Customer Support for recommended routers.

For example,

- Switch SW1 and the NMS are on an Ethernet network with address 128.205.99.0.
- The IP address of SW1's Ethernet port is 128.205.99.254.
- The IP address of SW1's LANE client is 90.1.1.254.
- The IP address of SW2's LANE client is 90.1.1.33.
- SW2 is not physically connected to the Ethernet network.
- SW2 is connected to SW1 through PNNI, and are both part of the same emulated LAN.

To reach SW2 with the Ethernet-based NMS, create an IP route that assigns SW1's switch client as SW2's default gateway to the network 128.205.99.0. Enter the following on SW2 (see Figure 4-3):

SmartSwitch # add route
DestNetIP() : 128.205.99.0 < address of the Ethernet network to reach
GatewayIP() : 90.1.1.254 < IP address of SW1's LANE client
SmartSwitch #</pre>

Switch SW2 can communicate with the NMS on the Ethernet network.

To see the route, enter the show route command on SW2

| SmartSwitch # <b>show route</b><br>ROUTE NET TABLE |            |       |        |      |           |  |  |  |
|----------------------------------------------------|------------|-------|--------|------|-----------|--|--|--|
| destination                                        | gateway    | flags | Refcnt | Use  | Interface |  |  |  |
| 0.0.0.0                                            | 0.0.0      | 1     | 0      | 0    | zn0       |  |  |  |
| 90.1.1.0                                           | 90.1.1.33  | 1     | 0      | 1688 | znl       |  |  |  |
| 128.205.99.0                                       | 90.1.1.254 | 1     | 3      | 5660 | ei0       |  |  |  |
| ROUTE HOST TABLE                                   |            |       |        |      |           |  |  |  |
| destination                                        | gateway    | flags | Refcnt | Use  | Interface |  |  |  |
| 127.0.0.1                                          | 127.0.0.1  | 5     | 0      | 0    | 100       |  |  |  |
|                                                    |            |       |        |      |           |  |  |  |

SmartSwitch #

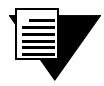

**Note** The NMS must contain a route that specifies the Ethernet interface of the Ethernet connected switch as the gateway to the ELAN subnet.

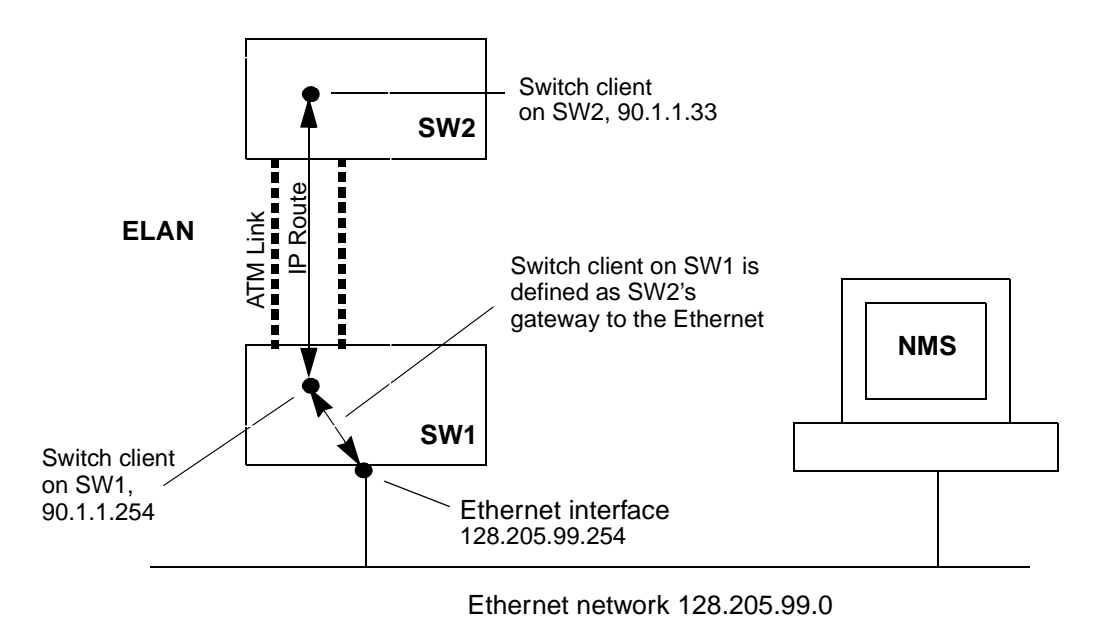

Figure 4-3 IP routing through SW1 for connectivity to the Ethernet network

# 4.4 EVENTS AND ALARMS

The SmartSwitch 9A100 switch records and reports its operation in real-time through the use of events and alarms. An event is an occurrence of a significant activity. For instance, a port going down or a client joining an ELAN are examples of events. Alarms are a specific class of events defined as "events that the user needs to know about or attend to immediately." Alarms do not always indicate switch faults. Alarms may also be informational events. For instance, "LECS Operational" is an example of an alarm that is not a switch fault, but is an activity that the user should know about immediately.

#### 4.4.1 Event Categories

Events are grouped into the following categories:

- Critical Impacts the entire switch, leaving the system unavailable or in a degraded state
- Major Impacts a feature of the switch, leaving the feature unavailable or in a degraded state
- Minor Impacts the system or feature, leaving it in a sub-optimal state
- Informational An occurrence of an activity that the user should know about

Both events and alarms are stored within circular memory buffers. When the buffers become full, older events and alarms are overwritten by newer entries. Both events and alarms are stored in shared RAM. However, the 40 most recent alarms are also stored in flash RAM. Storing these 40 alarms in flash RAM makes them persistent between reboots of the SmartSwitch 9A100 and provides information about the state of the switch prior to reboot.

### 4.4.2 Viewing Events and Alarms

Use the show events command to view a list of the currently logged events. For example,

```
SmartSwitch # show events
Index(ALL)
                             :
0 MINOR EVENT
              000:00:08:410
_____
SAAL connection has become active, initiated by the peer
Port ID 0x000000b
Protocol 0x02
1 MINOR EVENT 000:00:08:578
_____
SAAL connection has become active, initiated by the peer
Port ID 0x000000b
Protocol 0x02
2 MINOR EVENT 000:00:29:560
_____
Sendto failed for IP address 206.61.231.153
```

More(<space>/q)?:

Events are displayed in the following format:

- Event number The index number of the event in the circular buffer
- Event ID A unique ID assigned to the event
- Time Time of event, in switch up-time in hours, minutes, seconds, and milliseconds
- Category Whether this event is critical, major, minor, or informational
- Object The object affected by the event (port, LEC, and so on)
- Description Brief message describing the event

Event messages can be automatically displayed on the SmartSwitch 9A100 console. Use the **set EventDisplay** command to display events on the console as they occur:

SmartSwitch # set eventdisplay EventDisplay(OFF) : on SmartSwitch #

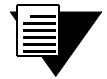

**Note** Depending on the activity of your SmartSwitch 9A100, the appearance of events may be too frequent to use the console comfortably. It is recommended that you turn on the automatic display of events only when troubleshooting.

Use the show alarms command to view a list of the currently logged alarms. For example,

```
SmartSwitch # show alarms
Index(ALL)
0 000:00:31:164
_____
LECS Operational
_____
Failed to re-establish SAAL connection
Port ID 0x000000b
т309
    10000
1 043:15:56:718
 _____
Failed to re-establish SAAL connection
Port ID 0x000000b
т309
     10000
2 043:29:55:392
More(<space>/q)?:
```

Alarms are displayed in the following format:

- Alarm number The index number of the alarm in the circular buffer
- Alarm ID A unique ID assigned to the alarm
- Time Time of alarm, in switch up-time in hours, minutes, seconds, and milliseconds
- Object The object affected by the alarm (port, LEC, and so on)
- Description Brief message describing the alarm

Alarm messages can be automatically displayed on the SmartSwitch 9A100 console. Use the **set AlarmDisplay** command to display alarms on the console as they occur:

: on

```
SmartSwitch # set alarmdisplay
alarmDisplay(OFF)
SmartSwitch #
```

### 4.4.3 Deleting Events and Alarms

To delete events or alarms currently logged within your SmartSwitch 9A100, use the delete events and delete alarms commands, respectively.

# 4.5 PVC CONNECTIONS

The SmartSwitch 9A100 supports Permanent Virtual Circuits (PVCs), both point-to-point and point-to-multipoint. Use PVCs to connect devices (that do not support SVCs) to a switch's local client. Also, use PVCs to make connections through the SmartSwitch 9A100 between devices that support only PVCs.

Use point-to-point PVCs to connect one end node to another for two-way communication. Use point-to-multipoint PVCs to connect a broadcast end node to a group of receiving end nodes; traffic is one way.

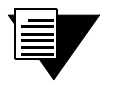

**Note** PVCs use traffic descriptors to define their traffic characteristics. If you are unfamiliar with traffic descriptors, see Section 4.6.1, "Traffic Descriptors."

#### 4.5.1 Point-to-Point PVCs

The procedure for setting up a PVC connection between two end nodes through the SmartSwitch 9A100 consists of specifying the ports and the virtual path and virtual channel identifiers (VPI and VCI).

**1.** Use add trafficdescriptor to define a traffic descriptor to use with the PVC.

SmartSwitch # add trafficdescriptor

| TrafficType(UBR)         | : | cbr |
|--------------------------|---|-----|
| TrafficDescriptorType(2) | : |     |
| PCRCLP01(100)            | : |     |
| PCRCLP0(0)               | : |     |
| SCRCLP01(0)              | : |     |
| SCRCLP0(0)               | : |     |
| MBSCLP01(0)              | : |     |
| MBSCLP0(0)               | : |     |
| QOSCLASS(1)              | : |     |
| AalType(5)               | : |     |
| SmartSwitch #            |   |     |

For this example, we specify CBR as the traffic type, then take the remaining defaults. Enter the **show trafficdescriptor** command to obtain the index number of the new traffic descriptor. In this example, the index number is two (2).

```
SmartSwitch # show trafficdescriptor
```

| TD#   | Traff     | Desc | QoS | Peak Ce | ell Rate | Sust Ce | ell Rate | Max Bur | st Size | Aal  |
|-------|-----------|------|-----|---------|----------|---------|----------|---------|---------|------|
|       | Туре      | Type |     | (Kb/s   | з)       | (Kb/    | 's)      | (Kk     | o/s)    | Туре |
|       |           |      |     | CLP_0   | CLP_0+1  | CLP_0   | CLP_0+1  | CLP_0   | CLP_0+1 |      |
| ====: |           |      |     |         |          |         |          |         |         |      |
| 2     | CBR       | 2    | 1   | 0       | 100      | 0       | 0        | 0       | 0       | 5    |
| 176   | NRTVBR    | 2    | 1   | 0       | 1585     | 0       | 0        | 0       | 0       | 5    |
| Smart | tSwitch # |      |     |         |          |         |          |         |         |      |

2. Use add pvc to create the PVC; specify the ports through which the connection is established, the VPI/VCI pair to use with each port, and the traffic descriptor to use.

```
SmartSwitch # add pvc
ConnType(PTP)
                                                 :
                                                         <we specify port c1
LowPortID()
                                                : c1
                                                         <we specify VPI = 0
LowVPI()
                                                : 0
                                                : 100
                                                         <we use VCI = 100
LowVCI()
HighPortID()
                                                : b2
                                                         <we specify port b2
HighVPI()
                                                : 0
                                                : 100
HighVCI()
FwdTrafficDescriptorIndex()
                                                : 2
                                                         <we use our created traffic descriptor
BkwTrafficDescriptorIndex()
                                                : 2
                                                         <we use our created traffic descriptor
SmartSwitch #
```

The example above creates a PVC between ports C1 and B2 with VPI/VCI = 0/100.

- 3. Plug the end nodes into the specified SmartSwitch 9A100 ports (C1 and B2).
- 4. Configure each end node with the proper IP address, subnet mask, and VPI/VCI pair = 0/100.

The end nodes can communicate with each other through the point-to-point PVC connection.

# 4.5.2 Point-to-Multipoint PVCs

Instructions in this section describe how to set up a point-to-multipoint connection through your SmartSwitch 9A100.

Example: Create a point-to-multipoint connection between a broadcasting workstation on port A1 and three other workstations connected to ports B2, B3, and C1.

1. Use add trafficdescriptor to create two new traffic descriptors, one for the forward direction, the other for the backward direction. For this example, for the forward traffic descriptor, we select UBR and accept the defaults.

| SmartSwitch # add trafficdescriptor |   | <this descriptor<="" forward="" is="" th="" the=""></this> |
|-------------------------------------|---|------------------------------------------------------------|
| TrafficType(UBR)                    | : | <we example<="" for="" td="" this="" ubr="" use=""></we>   |
| TrafficDescriptorType(11)           | : |                                                            |
| PCRCLP01(100)                       | : | <we default="" take="" td="" the="" values<=""></we>       |
| PCRCLP0(0)                          | : |                                                            |
| SCRCLP01(0)                         | : |                                                            |
| SCRCLP0(0)                          | : |                                                            |
| MBSCLP01(0)                         | : |                                                            |
| MBSCLP0(0)                          | : |                                                            |
| QOSCLASS(0)                         | : |                                                            |
| AalType(5)                          | : |                                                            |
| mdl #                               |   |                                                            |

However, on a point-to-multipoint connection there should be no traffic in the backward direction, so we define the backward traffic descriptor with its Cell Loss Priorities set to zero (0).

| md1 #add trafficdescriptor | <this backward="" descriptor<="" is="" th="" the=""></this> |
|----------------------------|-------------------------------------------------------------|
| TrafficType(UBR)           | :                                                           |
| TrafficDescriptorType(11)  | :                                                           |
| PCRCLP01(100)              | :0 <we everything="" set="" td="" to="" zero<=""></we>      |
| PCRCLP0(0)                 | :                                                           |
| SCRCLP01(0)                | :                                                           |
| SCRCLP0(0)                 | :                                                           |
| MBSCLP01(0)                | :                                                           |
| MBSCLP0(0)                 | :                                                           |
| QOSCLASS(0)                | :                                                           |
| AalType(5)                 | :                                                           |
| SmartSwitch #              |                                                             |

2. Use show trafficdescriptor to obtain the new traffic descriptors' index numbers.

| TD#  | Traff<br>Type | Desc<br>Type | QoS   | Peak C<br>(Kb/<br>CLP_0 | ell Rate<br>s)<br>CLP_0+1 | Sust Co<br>(Kb)<br>CLP_0 | ell Rate<br>/s)<br>CLP_0+1 | Max Bu<br>(K<br>CLP_0 | rst Size<br>b/s)<br>CLP_0+1 | Aal<br>Type |
|------|---------------|--------------|-------|-------------------------|---------------------------|--------------------------|----------------------------|-----------------------|-----------------------------|-------------|
| ==== | ========      | ======       | ===== | ======                  | ========                  | =======                  | ========                   | ======                | ========                    |             |
| 2    | CBR           | 2            | 1     | 0                       | 100                       | 0                        | 0                          | 0                     | 0                           | 5           |
| б    | UBR           | 11           | 0     | 0                       | 100                       | 0                        | 0                          | 0                     | 0                           | 5           |
| 7    | UBR           | 11           | 0     | 0                       | 0                         | 0                        | 0                          | 0                     | 0                           | 5           |
| 176  | NRTVBR        | 2            | 1     | 0                       | 1585                      | 0                        | 0                          | 0                     | 0                           | 5           |
| Smar | tSwitch #     |              |       |                         |                           |                          |                            |                       |                             |             |

SmartSwitch # show trafficdescriptor

In the example above, traffic descriptor six (6) will be used in the forward direction, and traffic descriptor seven (7) will be used in the backward direction.

3. Use add pvc to successively create point-to-multipoint PVCs for ports B2, B3, and C1.

| SmartSwitch # <b>add pvc</b> |   |     |
|------------------------------|---|-----|
| ConnType(PTP)                | : | pmp |
| LowPortID()                  | : | a1  |
| LowVPI()                     | : | 0   |
| LowVCI()                     | : | 101 |
| HighPortID()                 | : | b2  |
| HighVPI()                    | : | 0   |
| HighVCI()                    | : | 101 |
| FwdTrafficDescriptorIndex()  | : | 6   |
| BkwTrafficDescriptorIndex()  | : | 7   |
| SmartSwitch #                |   |     |
|                              |   |     |

- **4.** Perform step 3 for ports B3 and C1.
- 5. Connect the workstations to their respective ports.
- 6. Configure the workstations for the same subnet and VPI/VCI pair = 0/101.

The broadcasting workstation on port A1 can send traffic to the receiving workstations on ports B2, B3, and C1.

#### 4.5.3 Connecting to Local Switch Client Through a PVC

All PVC connections to the SmartSwitch 9A100 local clients use B4 (the CPU port) as the HighPort.

Follow these instructions to connect an end node to a SmartSwitch 9A100 local client through a point-to-point PVC.

1. Use add pvc to create the PVC.

```
SmartSwitch # add pvc
ConnType(PTP)
                                                        <we use a point-to-point PVC
                                               :
LowPortID()
                                               : a1
                                                       <for this example, we connect through port a1
LowVPI()
                                               : 0
LowVCI()
                                               : 100
                                               : b4
                                                        <HighPort must be b4
HighPortID()
HighVPI()
                                               : 0
HighVCI()
                                               : 100
FwdTrafficDescriptorIndex()
                                               : 2
BkwTrafficDescriptorIndex()
                                               : 2
SmartSwitch #
```

2. Use add ipatmclient to create the IP over ATM local client.

| SmartSwitch # add ipatmclient |          |                                                                      |
|-------------------------------|----------|----------------------------------------------------------------------|
| ClientNumber(0)               | : 2      | <we #="" 2="" client="" example<="" in="" td="" this="" use=""></we> |
| ServerType(NONE)              | : local  | <arp on="" server="" switch<="" td="" the=""></arp>                  |
| ServerAddress()               | :        |                                                                      |
| IPAddress()                   | : 10.1.1 | 1.0                                                                  |
| NetMask(255.0.0.0)            | :        |                                                                      |
| MTU(9180)                     | :        |                                                                      |
| SmartSwitch #                 |          |                                                                      |

3. Use add ipatmpvc to associate the end node's IP address with the PVC.

```
SmartSwitch # add ipatmpvcClientNumber(0): 2 <specify local client number</td>DestinationIP(): 10.1.1.22 <end node's IP address</td>DestinationVPI(0):DestinationVCI(33): 100 <VCI was specified as 100</td>SmartSwitch #:
```

4. Connect the end node to port A1 of the SmartSwitch 9A100.

5. Configure the end node with IP address 10.1.1.22, subnet mask 255.0.0.0, and VPI/VCI pair = 0/100.

#### 4.5.4 Non-zero VPIs

The SmartSwitch 9A100 uses 12 bits to define VPI/VCI pairs. The vccmask determines how many of the 12 bits are used for the VPI and how many are used for the VCI. The vccmask uses a 2-bit register to hold four different VPI/VCI 12-bit combinations. Table 4-1 shows the registers and the values that come preconfigured on the SmartSwitch 9A100.

| VCC Mask Index | VPI Bits | VPI Values | VCI Bits | VCI Values |
|----------------|----------|------------|----------|------------|
| 0              | 0        | 0          | 12       | 0 to 4096  |
| 1              | 2        | 0 to 3     | 10       | 0 to 1023  |
| 2              | 4        | 0 to 15    | 8        | 0 to 255   |
| 3              | 6        | 0 to 63    | 6        | 0 to 63    |

Table 4-1 Values for VPI and VCI

Use the show vccmask command to view the four preconfigured VPI/VCI combinations.

```
SmartSwitch # show vccmask
```

| MaskIndex  | VpiShift<br>(In bits) | VciShift<br>(In bits) |  |
|------------|-----------------------|-----------------------|--|
|            |                       |                       |  |
| 0          | 0                     | 12                    |  |
| 1          | 2                     | 10                    |  |
| 2          | 4                     | 8                     |  |
| 3          | 6                     | б                     |  |
| SmartSwitc | h #                   |                       |  |

VCCMask combinations dictate what numerical values can be used for VPI/VCI pairs. Any VPI and VCI pairs that fit the bit distribution of one of the indexed combinations can be used for defining a PVC. If the VPI and VCI values do not fit one of the indexed combinations, the SmartSwitch 9A100 uses the closest matching indexed combination.

If you need to use values for VPI and VCI that do not fall within the range of one of the preconfigured indexed combinations, use the set vccmask command to replace one of the preconfigured combinations.

For example, change VCCMask indexed combination zero (0) from VPI = 0 bits and VCI = 12 bits to VPI = 3 bits and VCI = 9 bits.

1. Use set vccmask to change the VPI/VCI values to 3/9.

| SmartSwitch # set vccmask |                                                                     |
|---------------------------|---------------------------------------------------------------------|
| MaskIndex(0)              | : <we first="" pair<="" replace="" th="" the="" vci="" vpi=""></we> |
| VPIShift(0)               | : 3                                                                 |
| VCIShift(12)              | : 9                                                                 |
| SmartSwitch #             |                                                                     |

2. Use the show vccmask command to see the new VPI/VCI combination.

| martSwitch # show vccmask |           |       |                                       |  |  |  |
|---------------------------|-----------|-------|---------------------------------------|--|--|--|
| MaskIndex                 | VpiShift  | VciSh | ift                                   |  |  |  |
|                           | (In bits) | (In b | its)                                  |  |  |  |
|                           |           |       |                                       |  |  |  |
| 0                         | 3         | 9     | < for index 0, VPI/VCI now equals 3/9 |  |  |  |
| 1                         | 2         | 10    |                                       |  |  |  |
| 2                         | 4         | 8     |                                       |  |  |  |
| 3                         | 6         | 6     |                                       |  |  |  |
| SmartSwitch               | ı #       |       |                                       |  |  |  |

**3.** Use the set portconfig command to reconfigure a port to use the new values for VPI and VCI. For example, to set up a PVC on port A1 using the new VPI/VCI bit ranges (3/9), enter

```
SmartSwitch # set portconfig a1
PortAdminStatus(up)
                                            :
IlmiAdminStatus(enable)
                                            :
IlmiAddressRegistration(enable)
                                            :
IlmiConnectivity(enable)
                                            :
SigType(autoConfig)
                                            :
SigRole(other)
                                            :
InterfaceType(private)
                                            :
                                            : 3
MaxVpiBits(0)
MaxVciBits(12)
                                            : 9
MaxSvcVpi(7)
                                            :
MinSvcVci(32)
                                            :
MaxVccs(4096)
                                            :
SmartSwitch #
```

4. Use show portconfig to see the change to port A1.

| SmartSwitch # <b>show pc</b>                                                                                      | rtconfig al                                                 |                                                         |                                                                                                    |
|----------------------------------------------------------------------------------------------------|-------------------------------------------------------------|---------------------------------------------------------|----------------------------------------------------------------------------------------------------|
| Port: Al                                                                                                    |                                                             |                                                         | ====                                                                                                    |
| Parameter                                                                                                    | Configured                                                  | Current                                                 |                                                                                                    |
| Sig Type<br>Sig Role<br>Interface Type<br>Max vpi bits<br>Max vci bits<br>Max SVC vpci<br>Min SVC vci<br>Max Vccs | autoConfig<br>other<br>private<br>3<br>9<br>7<br>32<br>4096 | pnnil0<br>symmet<br>privat<br>0<br>9<br>0<br>32<br>4096 | ric<br>e<br><vpi 3-bit="" a1="" any="" be="" can="" now="" number<br="" on="" port=""><vci 9-bit="" a1="" any="" be="" can="" now="" number<="" on="" port="" th=""></vci></vpi> |
| Other parameters                                                                                                  |                                                             |                                                         |                                                                                                    |
| Port Admin Status<br>Ilmi Admin Status<br>Oper State<br>Trans Type<br>Media Type<br>Bandwidth<br>SmartSwitch #    | UP<br>Enabled Addre<br>UP<br>STS-3c<br>MMF (S)<br>155 MB    | ssRegistr.                                              | ation Connectivity                                                                                                    |

PVCs can be configured for port A1 using VPI values from 0 to 7 and VCI values from 0 to 511.

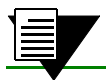

**Note** Do not set the VCI part of the VCCMask to fewer than 5 bits.

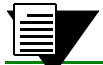

**Note** Do not change the VCCMask for the CPU port (B4).

# 4.6 TRAFFIC MANAGEMENT

This section describes how the SmartSwitch 9A100 manages bandwidth and congestion. It briefly describes console commands that affect how the SmartSwitch 9A100 manages traffic. This section also provides guidelines for setting some traffic control parameters.

Note

For information on troubleshooting traffic congestion problems, see Chapter 5, "Troubleshooting."

The SmartSwitch 9A100 has extensive abilities for managing the flow of traffic. Traffic management includes all operations performed by the SmartSwitch 9A100 that ensure optimum switch throughput, where throughput is based on rate of packet loss, available bandwidth, and traffic processing overhead. Under most conditions, the SmartSwitch 9A100 can efficiently and automatically manage switch traffic. However, if necessary, you can adjust the switch traffic management parameters. For example, it might be necessary to adjust parameters for a port that carries a large amount of CBR traffic or a very large number of simultaneous connections.

The SmartSwitch 9A100 provides console commands that affect traffic flow on a global, port, or category-of-service level. These console commands affect switch traffic flow by controlling

- Bandwidth allocation
- Call Admission Control (CAC) policies
- The service category for a connection
- Buffer memory allocation
- Threshold settings for anti-congestion routines

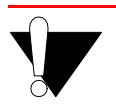

**Caution** Do not change traffic control settings unless you have expert-level experience with ATM switching. Back up the switch configuration before making changes. Also, make notes of the changes you make to the traffic control parameters.

# 4.6.1 Traffic Descriptors

Traffic characteristics of an ATM source are signaled through a set of traffic descriptors during connection establishment. The SmartSwitch 9A100 uses traffic descriptors for resource allocation during call set up and guarantees the Quality of Service (QoS) across the connection. The source traffic descriptor is a set of parameters that describes the expected bandwidth utilization of a connection. You can set these parameters,

- Peak Cell Rate (PCR)
- Sustainable Cell Rate (SCR) and Maximum Burst Size (MBS)
- Minimum Cell Rate (MCR) and Initial Cell Rate (ICR) signaled through UNI4.0 signaling only

Traffic descriptors vary for each QoS. If a connection is bi-directional, a traffic descriptor has to be assigned to each direction and need not be the same in both directions.

SmartSwitch 9A100 user data cells are classified according to the state of a cell loss priority (CLP) bit in the header of each cell. A CLP 1 cell has a lower priority than a CLP 0 cell and is discarded first. Source traffic descriptors can specify CLP 0 cell traffic, CLP 1 cell traffic, or the aggregate CLP 0+1 traffic.

Use the trafficdescriptor commands to view, create, and delete traffic descriptors.

For example, enter the show trafficdescriptor command to view all currently defined traffic descriptors.

| SmartSwitch # | show | trafficdescriptor |
|---------------|------|-------------------|
|---------------|------|-------------------|

| ===== |               | ======       | ===== |                          |         |                          |         |                          |         | ==========  |
|-------|---------------|--------------|-------|--------------------------|---------|--------------------------|---------|--------------------------|---------|-------------|
| TD#   | Traff<br>Type | Desc<br>Type | QoS   | Peak Cell Rate<br>(Kb/s) |         | Sust Cell Rate<br>(Kb/s) |         | Max Burst Size<br>(Kb/s) |         | Aal<br>Type |
|       |               |              |       | CLP_0                    | CLP_0+1 | CLP_0                    | CLP_0+1 | CLP_0                    | CLP_0+1 |             |
| 2     | CBR           | 2            | 1     | 0                        | 100     | 0                        | 0       | 0                        | 0       | 5           |
| 6     | UBR           | 11           | 0     | 0                        | 100     | 0                        | 0       | 0                        | 0       | 5           |
| 7     | UBR           | 11           | 0     | 0                        | 0       | 0                        | 0       | 0                        | 0       | 5           |
| 176   | NRTVBR        | 2            | 1     | 0                        | 1585    | 0                        | 0       | 0                        | 0       | 5           |
| Smart | Switch #      |              |       |                          |         |                          |         |                          |         |             |

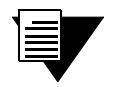

Note

You cannot use the default traffic descriptors for user-defined PVCs. All traffic descriptors used to define PVCs must be created by the user.

The Descriptor Type parameter in the example above corresponds to the traffic descriptor types defined in the UNI3.0/UNI3.1 specification. Descriptor types are specified numerically and correspond to the descriptions in Table 4-2.

Table 4-2 Traffic descriptor type number explanation

| Type Number | Descriptor Characteristics                          |
|-------------|-----------------------------------------------------|
| 1           | No Traffic Descriptor                               |
| 2           | Traffic Descriptor with no CLP and no SCR           |
| 3           | Traffic Descriptor with CLP, no Tagging, and no SCR |
| 4           | Traffic Descriptor with CLP, Tagging, and no SCR    |
| 5           | Traffic Descriptor with no CLP and SCR              |
| 6           | Traffic Descriptor with CLP, no Tagging, and SCR    |
| 7           | Traffic Descriptor with CLP, Tagging, and SCR       |
| 11          | Traffic Descriptor with CLP and best effort         |

A user-defined PVC must have user-defined traffic descriptors. For instance, if a video link over a PVC requires a constant data flow of 5000 kb/s and a peak cell rate of 8000 kb/s, create a traffic descriptor for CBR traffic that specifies 5000 as the sustained cell rate and 8000 as the peak cell rate.

: cbr

: 3 : 8000

SmartSwitch # add trafficdescriptor TrafficType(UBR) TrafficDescriptorType(2) PCRCLP01(100) PCRCLP0(100) SCRCLP01(0) SCRCLP0(0) MBSCLP01(0)

 PCRCLP0(100)
 :

 SCRCLP01(0)
 :

 SCRCLP0(0)
 :

 MBSCLP01(0)
 :

 MBSCLP0(0)
 :

 QOSCLASS(1)
 :

 AalType(5)
 :

 SmartSwitch #
 :

Each traffic descriptor is identified by a unique index number. Use the index number to specify which traffic descriptor to use when setting up a PVC. For example, the add pvc command prompts you for the traffic descriptor index.

```
SmartSwitch # add pvc
ConnType(PTP)
                                              :
LowPort( )
                                              : b1
LowVPI()
                                              :0
LowVCI()
                                              :100
HighPort()
                                              : b2
HighVPI( )
                                              :0
HighVCI()
                                             :100
                                             : 3 < forward traffic descriptor index
FwdTrafficDescriptorIndex()
BkwTrafficDescriptorIndex( )
                                             : 2 < backward traffic descriptor index
SmartSwitch #
```

Notice in the example above that you can use different traffic descriptors for forward and backward traffic.

#### 4.6.2 Call Admission Control Policy

Call Admission Control (CAC) policy defines the bandwidth allocation scheme used by the CAC when setting up connections. The SmartSwitch 9A100 offers three schemes that can be set on a per-port, per-service class basis,

- Conservative
- Moderate
- Liberal

Under conservative policy, the CAC allocates bandwidth closest to the requested bandwidth and QoS parameters. Conversely, liberal policy causes the CAC to allocate the least amount of bandwidth. And the CAC under moderate policy allocates intermediate amounts of bandwidth.

Depending on the type of traffic on your network, each of these CAC policies has its advantages. For instance, liberal policy allows a larger number of connections over that of the conservative or moderate policy. Liberal policy assumes that the traffic pattern of individual VCs does not overlap most of the time. For example, if VC1 and VC2 are created under the liberal CAC policy, it's assumed that the probability of both VCs sending large bursts of cells at the same time is relatively low. On the other hand, conservative policy assumes that there might be a larger overlap of traffic from different VCs, and provides each VC with bandwidth closer to the requested bandwidth. This higher bandwidth provides a guarantee of quality for each VC.

Use the command **show CACEqBwAllocScheme** to view the current CAC policies used by each port for each QoS and referenced by VPI.

| SmartSwitch # show caceqbwallocscheme |                  |     |           |        |         |         |  |
|---------------------------------------|------------------|-----|-----------|--------|---------|---------|--|
| PortID(ALL) :                         |                  |     |           |        |         |         |  |
| Vpi(0)                                |                  |     |           |        | :       |         |  |
| =======                               | =====            |     |           | ====== |         |         |  |
| Port#                                 | VPI Alloc Scheme |     |           |        |         |         |  |
|                                       |                  |     |           | for    |         |         |  |
|                                       |                  | CBR | RT-VBR    | NRT-VB | R UBR   | ABR     |  |
| =======                               | ======           |     | ========= | ====== | ======= | ======= |  |
| A1                                    | 0                | CON | CON       | CON    | LIB     | CON     |  |
| A2                                    | 0                | CON | CON       | CON    | LIB     | CON     |  |
| A3                                    | 0                | CON | CON       | CON    | LIB     | CON     |  |
| A4                                    | 0                | CON | CON       | CON    | LIB     | CON     |  |
| B1                                    | 0                | CON | CON       | CON    | LIB     | CON     |  |
| В2                                    | 0                | CON | CON       | CON    | LIB     | CON     |  |
| в3                                    | 0                | CON | CON       | CON    | LIB     | CON     |  |
| B4(CPU)                               | 0                | CON | CON       | CON    | LIB     | CON     |  |
| C1                                    | 0                | CON | CON       | CON    | LIB     | CON     |  |
| C2                                    | 0                | CON | CON       | CON    | LIB     | CON     |  |
| C3                                    | 0                | CON | CON       | CON    | LIB     | CON     |  |
| C4                                    | 0                | CON | CON       | CON    | LIB     | CON     |  |
| D1                                    | 0                | CON | CON       | CON    | LIB     | CON     |  |
| D2                                    | 0                | CON | CON       | CON    | LIB     | CON     |  |
| D3                                    | 0                | CON | CON       | CON    | LIB     | CON     |  |
| D4                                    | 0                | CON | CON       | CON    | LIB     | CON     |  |
| SmartSwitch #                         |                  |     |           |        |         |         |  |

If there are a large number of connections of a particular QoS on a particular port, and these connections begin to slow down and show signs of congestion, use the set CACEqBwAllocScheme command to change the CAC policy to moderate or conservative.

| SmartSwitch | # | set | caceqbwallocscheme |   |
|-------------|---|-----|--------------------|---|
| PortID(A1)  |   |     |                    | : |
|             |   |     |                    |   |

| Vpi(0)               | :             |
|----------------------|---------------|
| SeriveCategory(CBR)  | : ubr         |
| AllocScheme(LIBERAL) | :conservative |
| SmartSwitch #        |               |

The SmartSwitch 9A100 performs buffering using a shared-memory architecture. Buffer space is divided into queues for each QoS. In turn, ports are allocated some portion of each of the QoS queues. This allocation is controlled on a per-port basis by the porttrafficcongestion commands.

Qos is defined on an end-to-end basis in terms of cell loss ratio, cell transfer delay, and cell delay variation.

b2

| SmartSwitch # show porttrafficcongestion |      |      |      |      |      |      |      |       |  |
|------------------------------------------|------|------|------|------|------|------|------|-------|--|
| PortNumber()                             | ALL) |      |      |      | :    |      |      |       |  |
| Port ID                                  | Queu | e 1  | Queu | e 2  | Queu | e 3  | Quei | ue 4  |  |
|                                          | Min  | Max  | Min  | Max  | Min  | Max  | Min  | Max   |  |
|                                          |      |      |      |      |      |      |      |       |  |
| A1                                       | 20   | 1000 | 20   | 2000 | 20   | 1000 | 20   | 16384 |  |
| A2                                       | 20   | 1000 | 20   | 2000 | 20   | 1000 | 20   | 16384 |  |
| A3                                       | 20   | 1000 | 20   | 2000 | 20   | 1000 | 20   | 16384 |  |
| A4                                       | 20   | 1000 | 20   | 2000 | 20   | 1000 | 20   | 16384 |  |
| B1                                       | 20   | 1000 | 20   | 2000 | 20   | 1000 | 20   | 16384 |  |
| B2                                       | 20   | 1000 | 20   | 2000 | 20   | 1000 | 20   | 16384 |  |
| В3                                       | 20   | 1000 | 20   | 2000 | 20   | 1000 | 20   | 16384 |  |
| B4(CPU)                                  | 20   | 1000 | 20   | 2000 | 20   | 1000 | 20   | 16384 |  |
| C1                                       | 20   | 1000 | 20   | 2000 | 20   | 1000 | 20   | 16384 |  |
| C2                                       | 20   | 1000 | 20   | 2000 | 20   | 1000 | 20   | 16384 |  |
| C3                                       | 20   | 1000 | 20   | 2000 | 20   | 1000 | 20   | 16384 |  |
| C4                                       | 20   | 1000 | 20   | 2000 | 20   | 1000 | 20   | 16384 |  |
| Dl                                       | 20   | 1000 | 20   | 2000 | 20   | 1000 | 20   | 16384 |  |
| D2                                       | 20   | 1000 | 20   | 2000 | 20   | 1000 | 20   | 16384 |  |
| D3                                       | 20   | 1000 | 20   | 2000 | 20   | 1000 | 20   | 16384 |  |
| D4                                       | 20   | 1000 | 20   | 2000 | 20   | 1000 | 20   | 16384 |  |

For example, enter the show porttrafficcongestion command to view current buffer utilization.

SmartSwitch #

Min and Max are thresholds set on a per-queue, per-port basis and are measured in cells (53 bytes). The Min threshold is the amount of buffer space guaranteed to a call of a particular QoS on the corresponding port. The Max threshold is the maximum amount of buffer space that a call of a particular QoS is allowed on the corresponding port.

QoS corresponds to the queues as follows:

- Queue 1 Constant Bit Rate (CBR)
- Queue 2 Real Time Variable Bit Rate (rt-VBR)
- Queue 3 Non-real time Variable Bit Rate (Nrt-VBR)
- Queue 4 Unspecified Bit Rate (UBR)

If calls of a particular QoS type are being dropped on a particular port, use the **set porttrafficcongestion** command to raise the port's queue Min threshold.

For example, to change both the Min and Max amounts of buffer space used for CBR calls on port a3, enter the following:

| SmartSwitch # set porttrafficcongestion |                                   |
|-----------------------------------------|-----------------------------------|
| Port(ALL)                               | : a3                              |
| Queue1MinimumCellCounter(20)            | : <b>1000</b> < Min for CBR queue |
| Queue2MinimumCellCounter(20)            | :                                 |
| Queue3MinimumCellCounter(20)            | :                                 |
| Queue4MinimumCellCounter(20)            | :                                 |
| Queue1MaximumCellCounter(1000)          | : 10000 < Max for CBR queue       |
| Queue2MaximumCellCounter(2000)          | :                                 |
| Queue3MaximumCellCounter(1000)          | :                                 |
| Queue4MaximumCellCounter(16384)         | :                                 |
| SmartSwitch #                           |                                   |
|                                         |                                   |

#### Quality of Service Queue Allocation Guidelines

The following values are recommended settings for the Min and Max thresholds for the QoS queues under specific sustained traffic conditions. Use the settings in Table 4-3 as guidelines for threshold settings.

| QoS Queue | Recommended Settings                                              |
|-----------|-------------------------------------------------------------------|
| CBR       | fewer than 100 connections on a port: $Min = 50$ , $Max = 1000$   |
| CBR       | more than 100 connections on a port: Min = 100, Max = 1000        |
| rt-VBR    | bandwidth utilization less than 20%: Min = 10, Max = 1000*        |
| rt-VBR    | bandwidth utilization more than 20 %: $Min = 100$ , $Max = 4000*$ |
| Nrt-VBR   | for port B4 (CPU): Min = 100, Max = 4000                          |
| Nrt-VBR   | for all other ports: Min = 10, Max = 1000                         |
| UBR       | Min = 32, Max = 16,000                                            |

Table 4-3 Settings for QoS queues

\* Use the **show** cacstats command to view bandwidth utilization.

### 4.6.3 EFCI, EPD, and RM Thresholds

To control switch congestion, the SmartSwitch 9A100 implements standard resource management cell (RM-cell) marking, explicit forward congestion indicator cell marking (with backward RM cell marking), and early packet discard (EPD). These congestion control schemes are triggered when the number of cells within shared memory reaches user-definable thresholds. Use the switchtrafficcongestion commands to view and set these thresholds.

For example, enter the show switchtrafficcongestion command.

```
SmartSwitch # show switchtrafficcongestion
Switch Traffic Congestion Parameters
_____
Queue 1 EFCI Threshold
                               : 4096 cells
Queue 2 EFCI Threshold
                                : 4096 cells
Queue 3 EFCI Threshold
                                : 4096 cells
Queue 4 EFCI Threshold
Low EPD Threshold
                                : 4096 cells
                                : 10922 cells
High EPD Threshold
                                : 21845 cells
Switch Discard Threshold
                                 : 30508 cells
RM Cell Marking Enable
                                 : ON
EFCI Cell Marking Enable
                                 : ON
SmartSwitch #
```

EFCI thresholds are set on a per-QoS-queue basis, while EPD thresholds are set with respect to the total amount of shared buffer used by all classes of service.

For most types of traffic, EPD triggering is tied to the low EPD threshold. Signaling traffic, however, is tied to the high EPD threshold; this assures that signaling packets are discarded only when congestion is most severe.

Use the set switchtrafficcongestion command to change thresholds for EFCI and EPD and to enable or disable RM and EFCI cell marking.

Note

Along with EFCI and backward RM cell marking, the SmartSwitch 9A100 uses standard RM cell marking. The switch discard threshold (show switchtrafficcongestion) corresponds to total shared buffer utilization and represents the point at which the switch considers itself congested and starts marking RM cells.

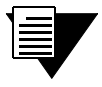

The switch discard threshold is not user configurable and is shown only for information.

For information on troubleshooting congestion problems, see Chapter 5, "Troubleshooting."

# 4.7 UPGRADING AND CHANGING SOFTWARE

This section describes the low-level boot load commands. Boot load commands are used for setting switch start-up behavior and for performing firmware downloads. Use the boot load commands to:

- Set which copy of the boot load firmware is the default copy
- Clear all configurations stored within the flash file system
- Check boot load firmware version numbers
- Load switch firmware upgrades
- Set whether power-on system tests (POST) are automatically run at start-up

### 4.7.1 Accessing the Boot Load Prompt

Boot load commands are executed from the boot load prompt. The boot load prompt is not part of the switch console and is accessible only after a reboot and before the switch software is loaded. Consequently, the boot load commands can be used only through a terminal connection.

Perform the following steps to gain access to the boot load prompt:

- 1. Connect a dumb terminal (or PC running terminal emulation software) to the RJ-45 terminal port on the front of the SmartSwitch 9A100.
- 2. Enter the reboot command from the terminal.
- 3. Wait for the following message to appear:

```
"Press any key to exit to boot load prompt."
```

**4.** Before the countdown reaches zero, press a key to access the boot load prompt. Notice that the boot load prompt (=>) differs from the prompt used by the switch console.

# 4.7.2 Boot Load Commands

The following table describes the commands available from the boot load prompt, their use, and their associated parameters.

| Command | Action                                                                                                    | Parameters                                                       |
|---------|----------------------------------------------------------------------------------------------------|------------------------------------------------------------------|
| chpi    | Change default boot load image:                                                                                                    | <b>chpi</b> $0 = set boot load image 0 as default$               |
|         | Sets one of two images of the boot load<br>software as the default. Default boot load<br>image is executed at start-up.                                          | chpi 1 = set boot load image 1 as default                        |
| clfs    | Clear flash file system:                                                                                                    | none                                                             |
|         | Clear flash file system of all switch configuration information.                                                                                                 |                                                                  |
| dcfg    | Display boot load configuration:                                                                                                    | none                                                             |
|         | Displays revision numbers of both boot load<br>images, the switch MAC address, and the file<br>space (in hexadecimal) available for<br>additional MAC addresses. |                                                                  |
|         | Shows whether POST is set to run at switch start-up.                                                                                                    |                                                                  |
| df      | Download Software:                                                                                                    | df $\mathbf{B} = $ download boot load software                   |
|         | Downloads software images from a                                                                                                    | df $s = download$ switch operating software                      |
|         | TFTP/Bootp server.                                                                                                    | df $\mathbf{p} = \text{download diagnostics (POST)}$             |
|         | Different components of the switch software<br>are downloaded, depending on the parameter<br>used with this command.                                             | <b>df</b> (none) = download switch operating software            |
| go      | Run switch software:                                                                                                    | go $v = run$ switch software, do not run POST                    |
|         | Exit the boot load prompt, and run switch operating software.                                                                                                    | go $\mathbf{P} = \text{run POST}$ before running switch software |
|         |                                                                                                    | go (none) = run switch software, do not run<br>POST              |
| he      | Show help:                                                                                                    | <b>he</b> [ <command/> ] = display help for command              |
|         | Displays help for a boot load command or                                                                                                    | specified                                                        |
|         | displays list of all boot load commands.                                                                                                    | he = display list of all boot load commands                      |
| ponf    | POST on or off:                                                                                                    | <b>ponf</b> $\mathbf{v}$ = run switch software after start-up    |
|         | Changes start-up action: either run POST                                                                                                    | timeout                                                          |
|         | before running switch software or skip POST<br>and go directly to switch software.                                                                               | <b>ponf P</b> = run POST before running switch software          |

Table 4-4Boot load commands

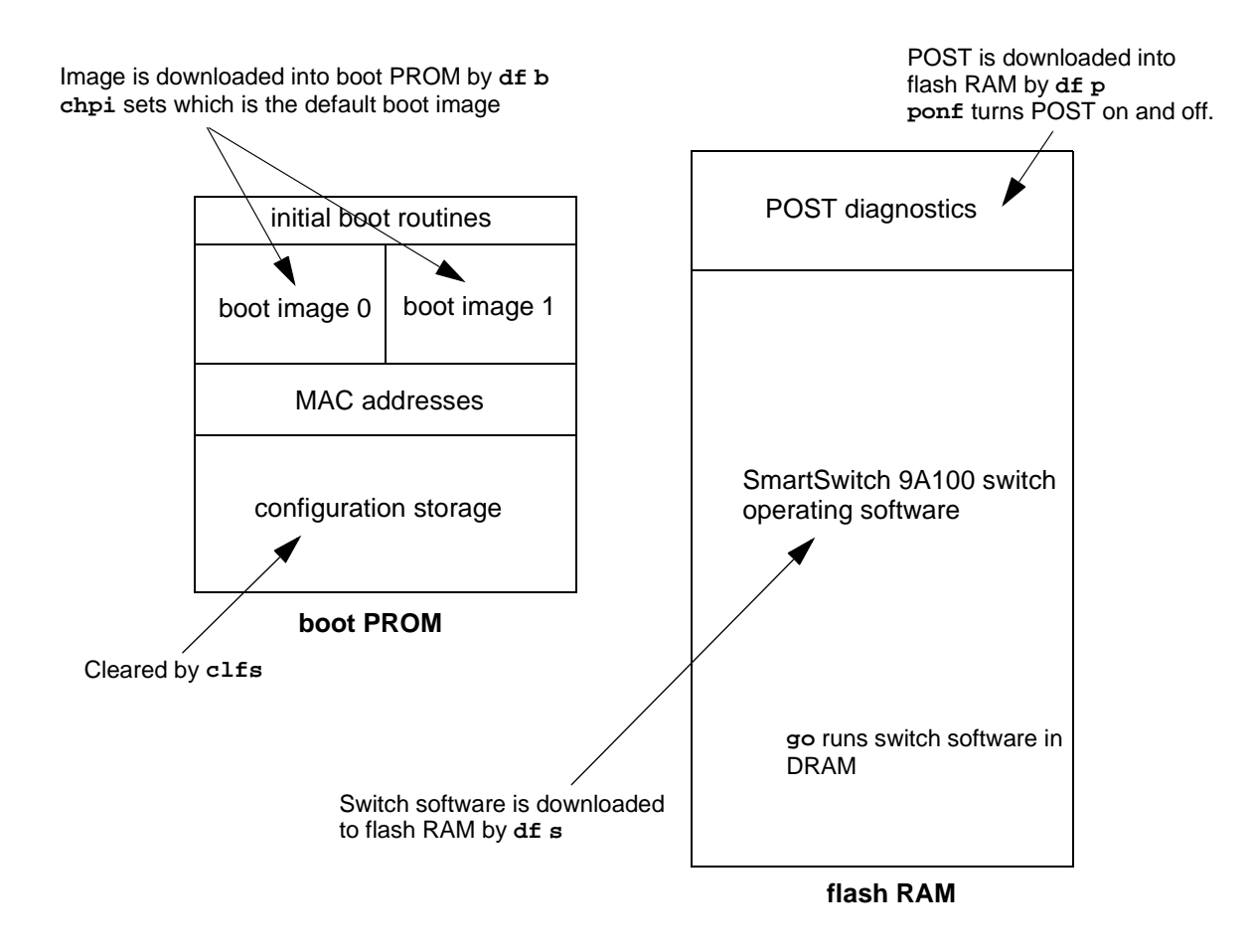

Figure 4-4 Memory locations affected by the boot load commands

### 4.7.3 Upgrading Boot Load Software

Two images of the boot load software reside in flash RAM. The two images are identified as boot load image 0 and boot load image 1. Both boot load images can be upgraded by using a TFTP/Bootp server. However, an upgrade is always written over the boot load image that is not currently running. This insures that if a boot load upgrade fails, there is still one good boot load image to fall back on.

Follow the steps below to upgrade the switch boot load software.

- 1. Set up the TFTP/Bootp server software on a workstation.
- **2.** Connect both the TFTP/Bootp server and the SmartSwitch 9A100 to your Ethernet network. Make sure that the TFTP/Bootp server can be reached by the SmartSwitch 9A100 Ethernet interface.
- **3.** Connect a dumb terminal (or PC running terminal emulation software) to the SmartSwitch 9A100 Terminal port.
- **4.** Copy the SmartSwitch 9A100 boot load software image into the appropriate location on the TFTP/Bootp server. (In this example, the software is copied to c:\tftpboot\images\boot.ima.)

- 5. Set up the TFTP/Bootp server tables (or equivalent file) with:
  - SmartSwitch 9A100 MAC address
  - IP address of the SmartSwitch 9A100 Ethernet interface
  - path to the image file on the TFTP/Bootp server
- 6. From the terminal connection, enter the reboot command.
- 7. When the following message appears,

"Press any key to exit to boot load prompt."

stop the countdown by pressing any key. The boot load prompt (=>) appears on the terminal screen.

8. Enter the df B command. The SmartSwitch 9A100 contacts the TFTP/Bootp server and downloads the file into the boot load image location that corresponds to the boot load image not currently running. For example, if boot load image 0 is running, df B downloads the file into boot load image 1, leaving boot load image 0 untouched.

```
=>df h
You've requested a Boot Load Software download
Are vou sure?(Y/N)y
Initializing ethernet...
Starting Bootp...
  Boot file: c:\tftpboot\images\boot.ima
Using TFTP to get bootfile "c:\tftpboot\boot.ima" .
Validity checks of the Boot Load Software Downloaded file ...
All Validity checks OK
Programming downloaded image into Boot Load Softwarel area, please wait...
New Boot Load Software programmed successfully.
Modifying Control/Stat field to reflect new image change, please wait...
Control/Stat field programmed successfully.
Please reboot to execute new Boot Load Software
=>
```

- **9.** If the new boot load software passes the validity checks, it is marked as the new default image. In the example above, boot load image 1 becomes the new default image.
- **10.** Reboot the SmartSwitch 9A100. The following message appears on the terminal screen:

Preparing to run Default Boot Load Software: 1 Enter 0 or 1 to override and force which Boot Load Software to run:

Default Boot Load Softwarel Status Good Boot Load Softwarel Flash CRC checked OK Copied Boot Load Softwarel text into DRAM Copied Boot Load Softwarel data into DRAM Default Boot Load Software Good SmartSwitch Start-up Code Version 1.0.1, Sep 18 1997 Copyright 1997, Cabletron Systems Inc.

**11.** Notice that boot load image 1 (Boot Load Softwarel) is specified as the new default image.

#### Changing the Default Boot Load Image

Continuing with the example above, perform the following steps to set boot load image 0 back to being the default.

- 1. Reboot the SmartSwitch 9A100.
- 2. When the following message appears

"Preparing to run Default Primary Image: 1 Enter 0 or 1 to override and force one of these primary image sectors to run:"

press the zero (0) key. The SmartSwitch 9A100 loads boot load image 0.

**3.** Use the **chpi** command to make boot load image 0 the default.

```
=>chpi 0
Old Default Primary Image Number: 1
Erasing Sector in Primary Flash sector4
Programming control/stat info into Primary Flash sector4
New Default Primary Image Number: 0
=>
```

4. Reboot the SmartSwitch 9A100. Boot load image 0 is now used as the default image.

```
Preparing to run Default Primary Image: 0
Enter 0 or 1 to override and force one of these primary image sectors to run:
```

#### 4.7.4 Upgrading POST Diagnostic Software

- 1. Set up the TFTP/Bootp server software on a workstation.
- **2.** Connect both the TFTP/Bootp server and the SmartSwitch 9A100 to your Ethernet network. Make sure that the TFTP/Bootp server can be reached by the SmartSwitch 9A100 Ethernet interface.
- **3.** Connect a dumb terminal (or PC running terminal emulation software) to the SmartSwitch 9A100 Terminal port.
- 4. Copy the SmartSwitch 9A100 diagnostic software image into the appropriate location on the TFTP/Bootp server. (In this example, the software is located at c:\tftpboot\images\post.ima.)
- 5. Set up the TFTP/Bootp server tables (or equivalent file) with:
  - SmartSwitch 9A100 MAC address
  - IP address of the SmartSwitch 9A100 Ethernet interface
  - path to the POST file on the TFTP/Bootp server
- 6. From the terminal connection, enter the reboot command.
- 7. When the following message appears,

```
"Press any key to exit to boot load prompt."
```

stop the countdown by pressing any key. The boot load prompt (=>) appears on the terminal screen.

**8.** Enter the df p command. The SmartSwitch 9A100 contacts the TFTP/Bootp server and downloads the diagnostic software into flash RAM.

```
=>df p
You've requested a POST Software download
Are you sure?(Y/N)y
Initializing ethernet...
Starting Bootp...
Boot file: c:\tftpboot\images\post.ima
Using TFTP to get bootfile "c:\tftpboot\images\post.ima" .
```

Note

Validity checks of POST software Downloaded file... All Validity checks OK Programming downloaded image into POST Software section, please wait... New POST Software programmed successfully =>

**9.** Check whether the diagnostic download is successful by entering the go p command. This forces the SmartSwitch 9A100 to run POST before starting the switch software.

#### 4.7.5 Upgrading Switch Operating Software

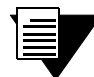

SmartSwitch 9A100 operating software can also be updated using the switch console update firmware command. See Section 4.7.6, "Using the Update Firmware Command."

- **1.** Set up the TFTP/Bootp server software on a workstation.
- **2.** Connect both the TFTP/Bootp server and the SmartSwitch 9A100 to your Ethernet network. Make sure that the TFTP/Bootp server can be reached by the SmartSwitch 9A100 Ethernet interface.
- **3.** Connect a dumb terminal (or PC running terminal emulation software) to the SmartSwitch 9A100 Terminal port.
- **4.** Copy the SmartSwitch 9A100 switch operating software image into the appropriate location on the TFTP/Bootp server. (In this example, the software is located at c:\tftpboot\images\server.ima.)
- 5. Set up the TFTP/Bootp server tables (or equivalent file) with:
  - SmartSwitch 9A100 MAC address
  - IP address of the SmartSwitch 9A100 Ethernet interface
  - path to the POST file on the TFTP/Bootp server
- 6. From the terminal connection, enter the reboot command.
- 7. When the following message appears,

```
"Press any key to exit to boot load prompt."
```

stop the countdown by pressing any key. The boot load prompt (=>) appears on the terminal screen.

8. Enter the df s command. The SmartSwitch 9A100 contacts the TFTP/Bootp server and downloads the switch operating software into flash RAM.

```
=>df s
You've requested a Switch Software download
Are you sure?(Y/N)y
Initializing ethernet...
Starting Bootp...
Boot file: c:\tftpboot\images\server.ima
Using TFTP to get bootfile "c:\tftpboot\images\server.ima".
```

Validity checks of the Switch Software Downloaded file... All Validity checks OK Programming downloaded image into Switch Software section, please wait... New Switch Software programmed successfully =>

9. Check whether the switch download is successful by entering the go command.

#### 4.7.6 Using the Update Firmware Command

You can upgrade the operating software of the SmartSwitch 9A100 while the switch is running its current software. This procedure is known as a hot upgrade and is accomplished by the update firmware command.

When the 9A100 switch is started (or rebooted), it copies its operating software from flash RAM to the CPU's program memory. When a hot upgrade is performed, the image in flash RAM is erased and replaced with the new software image. While the upgrade is occurring, the switch continues to run its copy in program memory. When the switch is rebooted, the new software image residing in flash RAM is copied into system memory and then run.

To use the hot upgrade feature, the SmartSwitch 9A100 must have network access to an end station running TFTP server software. The SmartSwitch 9A100 operating software file must reside within the directory specified by the TFTP server software. Often, this directory is /tftpboot. However, it may be different with your TFTP server software.

The following is an example of a hot upgrade:

```
SmartSwitch # update firmware

ServerIP() : 214.95.77.240

Path() : luxor/server.ima

You are updating the code image in the flash.

Are you sure this is what you want to do?

Confirm(y/n)?:y

Verifying bootfile luxor/server.ima on 214.95.77.240... passed.

Erasing Flash.

Using TFTP to get and program bootfile luxor/server.ima from 204.95.77.240.

2785K (2852012 bytes) received.

Flash update succeeded.

You will have to reboot for the new image to take effect.

SmartSwitch #
```

Notice that the update firmware command does not use Bootp to find the TFTP server. Instead, the update firmware command requires that you specify the IP address of the TFTP server, the path to the image file, and the file name.

#### Unsuccessful Update

If the update firmware command fails, DO NOT turn off or attempt to reboot your SmartSwitch 9A100 switch. In its current state, the operating software normally stored in flash RAM is erased. The switch is functioning only because it is running the image of the operating software that resides in volatile system memory.

If possible, determine why the update firmware command failed. Common causes for failure are:

- Incorrect path and file names
- Improper permission settings on the directory containing the upgrade software
- SmartSwitch 9A100 is not physically connected to the network
- SmartSwitch 9A100 cannot reach the TFTP server's subnet

If the problem is corrected, enter the update firmware command to continue with the upgrade process. However, if you are unable to correct the problem, use the df (download flash) command and a TFTP/Bootp server to replace the operating software on your SmartSwitch 9A100. Follow the procedure outlined below:

- 1. Set up TFTP/Bootp server software on a workstation.
- **2.** Connect both the TFTP/Bootp server and the SmartSwitch 9A100 to your Ethernet network. Make sure that the TFTP/Bootp server can be reached by the SmartSwitch 9A100 Ethernet interface.
- **3.** Connect a dumb terminal (or PC running terminal emulation software) to the SmartSwitch 9A100 Terminal port.
- **4.** Copy the SmartSwitch 9A100 operating software image into the appropriate location on the TFTP/Bootp server.
- **5.** Set up the TFTP/Bootp server tables (or equivalent file) with the SmartSwitch 9A100 MAC address and IP address. You may also need to specify the path to the image file to be downloaded.
- 6. From the terminal connection, enter the reboot command.
- 7. When the following message appears,

```
"Press any key to exit to boot load prompt. "
```

stop the countdown by pressing any key. The boot load prompt (=>) appears on the terminal screen.

8. Enter the af s command. The SmartSwitch 9A100 contacts the TFTP/Bootp server and downloads the operating software into its flash RAM.

```
=>df s
You've requested a Switch Software download
Are you sure?(Y/N)y
Initializing ethernet...
Starting Bootp...
 Boot file: c:\tftpboot\images\server.ima
Using TFTP to get bootfile "c:\tftpboot\images\server.ima" .
.....
.....
Validity checks of the Switch Software Downloaded file ...
All Validity checks OK
Programming downloaded image into Switch Software section, please wait...
New Switch Software programmed successfully
=>
```

9. Enter the go command to start the SmartSwitch 9A100.

# 4.8 SAVING CORE DUMPS

The SmartSwitch 9A100 core dump feature allows you to specify a local Ethernet host where, in the event of a system failure, the SmartSwitch 9A100 sends a copy of its memory. SmartSwitch 9A100 system memory is saved to two files, one containing CPU memory (core\_cpu), the other common memory (core\_cmn). These files can then be sent to Cabletron customer support for analysis.

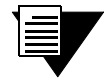

**Note** To use the core dump feature, the local Ethernet host must be running TFTP server software, and you must have write access to the TFTP directory.
Enter the set CoreDump command to enable the core dump feature. For example,

```
SmartSwitch # set coredump
EnableCoreDump(n)
ServerIP()
CoreDumpFile()
userName()
UserPassword()
SmartSwitch #
```

- : y : 204.95.77.240 : /tftpboot/bobr/core : bobr :
- < "y" to enable core dump feature < IP address of my TFTP server < full path name for core dump files < login name on the server
- < password

Note The file

Note

Note

The set CoreDump command uses FTP to create the core\_cpu and core\_cmn files. If your server does not run FTP, create these files manually. Then execute the set CoreDump command.

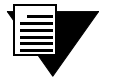

On UNIX systems, make sure that the permissions are set correctly so that data can be written.

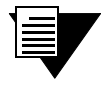

For security, the set CoreDump command retains your password only long enough to create the core dump files. Your password is then dropped from system memory.

To see the current core dump configuration, enter the show coredump command.

SmartSwitch # show coredump

```
Core Dump Enabled : Yes
Core Dump Server IP : 204.95.77.240
Core Dump File : /tftpboot/bobr/core
```

SmartSwitch #

If a system failure occurs while the core dump feature is enabled, the SmartSwitch 9A100 console appears similar to the example below. The SmartSwitch 9A100 then begins sending images of its memory to the core dump files on the TFTP server.

| Illegal acc               | ess. Bus Error | •        |        |          |         |            |
|---------------------------|----------------|----------|--------|----------|---------|------------|
| IP: e010328               | 8 PFP: e04k    | e080     |        |          |         |            |
| r0(pfp): e0               | 4be040         | rl(sp)   | : e04k | be0c0    | r2(rip) | : e00dd7dc |
| r3 : 00                   | 000000         | r4       | : e00f | 8f0c     | r5      | : e0409f10 |
| r6 : 00                   | 000003         | r7 :     | : e00f | 8f0c     | r8      | : e0409f40 |
| r9 : 00                   | 000003         | r10      | : 0000 | 0030     | r11     | : e00f8f0f |
| r12 : 00                  | 800008         | r13      | : 0000 | 0001     | r14     | : e00d22f0 |
| r15 : 00                  | 800008         |          |        |          |         |            |
| d2000000:                 | Core Dump      |          |        |          |         |            |
| Common DRAM               | dumped to /tf  | tpboot/k | oobr/c | core_cmn |         |            |
| CPU DRAM du               | mped to /tftpk | oot/bobi | r/core | e_cpu    |         |            |
| fffffff ff                | ffffff ffffff  | f fffff  | fff    | *        | *       |            |
| d2000010:                 | fffffff ffff   | fff fff  | ffff   | fffffff  | *       | *          |
| d2000020:                 | fffffff ffff   | fff fff  | ffff   | fffffff  | *       | *          |
| d2000030:                 | fffffff ffff   | fff fff  | ffff   | fffffff  | *       | *          |
| d2000040:                 | fffffff ffff   | fff fff  | ffff   | fffffff  | *       | *          |
| d2000050:                 | fffffff ffff   | fff fff  | ffff   | fffffff  | *       | *          |
| d2000060:                 | fffffff ffff   | fff fff  | ffff   | fffffff  | *       | *          |
| d2000070:                 | fffffff ffff   | fff fff  | ffff   | fffffff  | *       | *          |
| d2000080:                 | fffffff ffff   | fff fff  | ffff   | fffffff  | *       | *          |
| d2000090:                 | ffff           |          |        |          |         |            |
| SmartSwitch Start-up Code |                |          |        |          |         |            |
| Cabletron S               | ystems Inc.    |          |        |          |         |            |

Copy the information displayed on the console and send it to your Cabletron customer support representative along with the core dump files.

# 5 TROUBLESHOOTING

This chapter provides basic troubleshooting for diagnosing and fixing problems with VLAN, emulated LANs, and ATM traffic congestion.

#### 5.1 TROUBLESHOOTING IP OVER ATM

You have configured an IP over ATM VLAN, but your network applications are not working. Use these questions and tests to help determine the cause of the problem.

- Check for connectivity: Try pinging between end nodes and from the SmartSwitch 9A100 (using start ping) to its end nodes. If you cannot ping, check physical connectivity (disconnected cable and so on).
- 2. Check IP routes and addresses.
- Use the **show route** command to check the SmartSwitch 9A100 route table.
  - Are the destination addresses correct for the specified gateways?
  - Are there any routing loops?
  - Are one or more of the destination addresses mapped to the wrong subnet?
- Use show client (ARP server is on SmartSwitch 9A100) to check the local client.
  - Does the client have the correct IP address?
  - Is the subnet correct? Is the ATM address correct?
  - Is the server type correct?
- Check end node configurations.
  - Are end nodes configured correctly?
- **3.** Check ARP statistics.
- Use show ipatmarp (if the ARP server is on the SmartSwitch 9A100).
  - Are there entries in the table?
  - Are the ATM addresses correct?
- Use show clientarp (ARP server is not on SmartSwitch 9A100) to check local client's ARP Table.
  - Are there entries in the table? If not, recheck client and end node configuration.
  - Are the ATM addresses correct?

- 4. Check ILMI, UNI routes, and PVCs (if applicable).
- If using SVCs, use **show ATMROULE** to check whether static UNI routes are correct and whether dynamic UNI routes are established and correct. If dynamic routes are incorrect or missing, try creating static routes instead.
- If using PVCs, use **show pvc** to check if PVCs connect the correct resources through the correct ports.
- If using PVCs, use **show ipatmpvc** to check if local switch clients are mapped to the correct end node IP addresses.
- **5.** If working through these questions does not solve the problem, contact Cabletron Systems Customer Service. (See Appendix C, "Technical Support.")

#### 5.2 TROUBLESHOOTING LAN EMULATION

You have configured an Emulated LAN and your network applications are not working. Use these questions and tests to help determine the cause of the problem.

- Check for connectivity. Try pinging between end nodes. Ping from the SmartSwitch 9A100 (using start ping) to its end nodes. If you cannot ping, check physical connectivity (disconnected cable and so on).
- **2.** Check IP routes and addresses.
- Use **show route** command to check the SmartSwitch 9A100 route table.
  - Are the destination addresses correct for the specified gateways?
  - Are there any routing loops?
  - Are one or more of the destination addresses mapped to the wrong subnet?
- Use show client to check the SmartSwitch 9A100 local ELAN client.
  - Does the client have the correct IP address?
  - Is the subnet correct?
  - Is the ATM address correct?
  - Is the server type correct?
- Check end nodes configurations.
  - Are end nodes configured correctly?
- **3.** If the ELAN spans multiple switches, check the following:
  - Is the LECS address correct on all switches?
  - Can all switches reach the switch providing LECS support?
  - If using the Well Known LECS Address, are all switches correctly mapped?
- **4.** Check the LECS database.
- Use **show lecselan** to check the names and numbers of ELANs.
  - Are ELAN names correct?
  - Is the ATM address of the LES correct?

- **5.** Check whether BUS is connected.
- Use **show busclient** to check whether devices are registered with the BUS. If clients are registered, check end node configuration. If not registered, check multi-point signaling.
- Use **set leselan** to turn off multi-point signaling on a per-ELAN basis.
  - Do devices begin to register with the LES and BUS once multi-point signaling is turned off?
- Check IISP routes to the switch containing the LES and BUS.
  - Are all IISP routes correct?
  - Does a new IISP route need to be added so devices can reach the LES and BUS?
- **6.** If working through these questions does not solve the problem, contact Cabletron Systems Customer Service. (See Appendix C, "Technical Support.")

#### 5.3 TROUBLESHOOTING PNNI LINKS

You have physically connected another company's ATM switch with your SmartSwitch 9A100. Each switch supports PNNI, but there is no connectivity between the two devices. Use the following procedure to diagnose and resolve the problem.

Examine the link state on each switch (show PNNILink on SmartSwitch 9A100).

- If the link does not appear in the Link list, check the following:
  - Is the connecting port on each switch configured for PNNI? If no, configure both ports for PNNI.

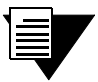

**Note** On the SmartSwitch 9A100, use the show portconfig command to determine whether the port is PNNI. If show portconfig displays autoConfig as the port configuration, use the set portconfig command to disable ILMI and manually set the port to PNNI.

- Examine the VCC masks for each switch. Are the switches using compatible VPI/VCI pairs? If not, adjust the VCC mask so that both switches use compatible VPI/VCI pairs.
- If link state is "attempt," check the following:
  - Is the PNNI peer group ID the same on both switches? If not, set both peer group IDs to the same value.
  - Is the PNNI node ID the same for both switches? If not, set the PNNI node ID to the same value. Especially check that the first two octets (peer-group level and lowest-level node) of the node ID are the same for both switches.
- If the link state is "2WayInside," check the ATM route tables on each switch (show ATMRoute on SmartSwitch 9A100).
  - If the switches are supporting end systems or have clients, does the net prefix of each switch appear in the ATM route table of the other?

If no, check both switches for signaling and ILMI misconfiguration.

If yes, contact Cabletron Systems Customer Service.

### 5.4 TROUBLESHOOTING CONGESTION

If the bandwidth of your SmartSwitch 9A100 begins to decrease, and if connections are being lost or packets are being dropped at a high rate, it's possible that your switch is becoming congested. Congestion can occur on the port level, the global switch level, or both levels.

If you suspect that your SmartSwitch 9A100 switch is experiencing congestion, follow the steps outlined below to diagnose and resolve the cause of congestion.

#### 5.4.1 Diagnosing Congestion

- 1. Enter the show portstats command, and take the default of (all).
- 2. If cells are not being dropped on all ports, proceed to the "Port Congestion" section.
- **3.** If cells are being dropped on all ports, the indication is global congestion. Proceed to the "Global Congestion" section.

#### 5.4.2 Global Congestion

- **1.** Is the total cell drop rate equal to the Unknown VC cell drop rate?
- If yes, the switch is improperly set up. Check the switch configuration.
- If no, this indicates global congestion. Continue.
- **2.** Set the porttrafficcongestion values to those recommended in the "QoS Queue Allocation Guidelines" section. Has the congestion subsided?
- If yes, you are done.
- If no, continue.
- **3.** Have you changed the EPD threshold?
- If yes, replace it to the default setting. If congestion subsides, you are done.
- If no, continue.
- 4. Enter the show cacinfo command for each port. Is the allocated bandwidth small and is the traffic mostly UBR?
- If no, go back to step 4 and check next port.
- If yes, continue.
- 5. Enter the show porttrafficcongestion command. Is the UBR queue Max threshold large?
- If no, go back to 4.
- If yes, continue.
- 6. Reduce the UBR queue Max threshold by a small amount, then wait a few minutes.
- 7. Enter the show portstats command, and take the default of all. Is the number of cells dropped increasing for this port, and quickly decreasing for all other ports?
- If yes, proceed to the "Port Congestion" section.
- If no, continue.

- 8. Is the number of cells being dropped by all other ports decreasing somewhat?
- If no, go back to step 6.
- If yes, continue.
- **9.** Enter the set caceqbwallocscheme command and set call admission control for this port to a more conservative policy (moderate or conservative).
- **10.** Go back to step 4 until all ports have been checked.

#### 5.4.3 Port Congestion

- 1. Enter the **show portstats** command a few times, noting the value for cells dropped and unknown VCs dropped. Is the difference for cells dropped equal to the difference for VCs dropped?
- If yes, the switch is improperly set up. Check the switch configuration.
- If no, this indicates port congestion. Continue.
- 2. Enter the show cacinfo command for this port. Note the bandwidth allocated for each Quality of Service on this port.
- **3.** For each class of service, enter the set portrafficcongestion command. Set the Max threshold to the value recommended in the "Quality of Service Queue Allocation Guidelines" section.
- 4. Have you performed step 3 for every class of service for this port?
- If no, go to step 3.
- If yes, continue.
- 5. Enter the set caceqbwallocscheme command for this port. Set call admission control for this port to a more conservative policy (moderate or conservative).
- 6. Check VC statistics for this port using either the show pvc /d or show svc /d command, whichever is appropriate.
- 7. If the port belongs to the high virtual channel link (VCL), read the forward stats. If the port belongs to the low VCL, read the backward stats. If the port belongs to both high and low VCLs, read both stats.
- 8. Is the number of cells received increasing?
- If no, go step 6.
- If yes, continue.
- **9.** Convert allocated bandwidth (kb/s) to cells (48 bytes).

Bandwidth in cells = (1024 X Allocated Bandwidth) / 384where 384 = 48 cells X 8

- **10.** Is the Allocated Bandwidth less than the Cell Reception Rate?
- If no, go to step 6.
- If yes, this VC is misbehaving. Take appropriate action, for example, terminate the VC.

Troubleshooting Congestion

# APPENDIX A SPECIFICATIONS

This appendix describes the SmartSwitch 9A100 switch hardware, product features, technical specifications, and adapter pin-out descriptions.

### A.1 FRONT PANEL

This section describes the hardware components of the SmartSwitch 9A100 ATM switch.

| Table A-1 | Front panel LEDs   |
|-----------|--------------------|
|           | r tont partor LED3 |

| LED                | Function                                                                                                    |
|--------------------|----------------------------------------------------------------------------------------------------|
| FAIL (red)         | Normally OFF; ON indicates CPU failed.                                                                                                    |
| STATUS<br>(amber)  | Normally OFF; ON indicates an error condition that prevents alarm information from being displayed to the console.                              |
| POWER<br>(green)   | Normally ON; OFF indicates the CPU is not receiving power from the power supply.                                                                |
| RX DATA<br>(green) | Normally FLASHING intermittently if there is receive activity on the port; indicates the Ethernet port is up and receiving Ethernet frames.     |
| TX DATA<br>(green) | Normally FLASHING intermittently if there is transmit activity on the port; indicates the Ethernet port is up and transmitting Ethernet frames. |

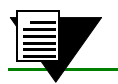

•

**Note** The 'MON' and 'DIAG' functions are not used in this release.

#### Figure A-1 illustrates the front panel of the SmartSwitch 9A100 switch.

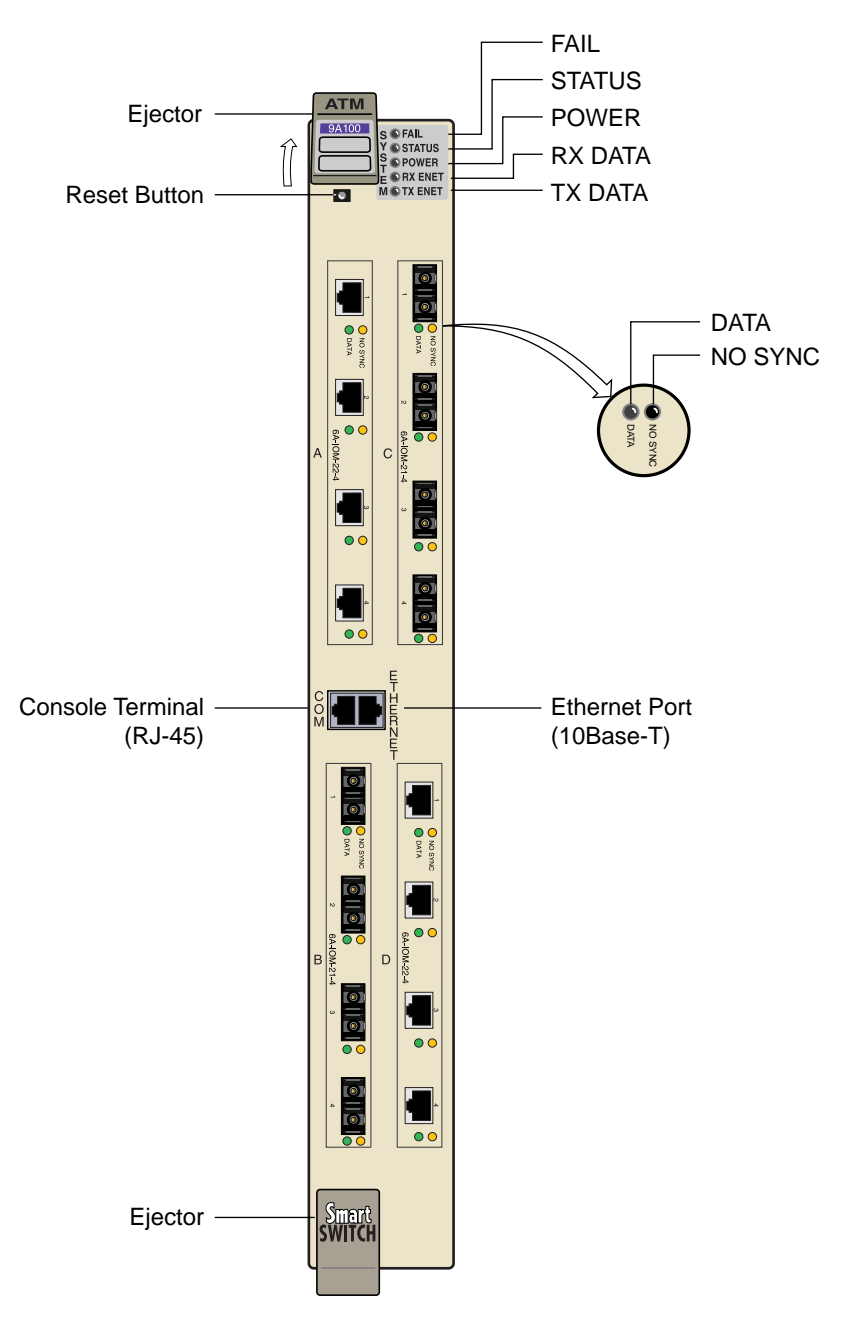

Figure A-1 SmartSwitch 9A100 front panel

# A.2 TECHNICAL SPECIFICATIONS

| Table A-2 H | lardware | specifications |
|-------------|----------|----------------|
|-------------|----------|----------------|

| Specification         | Value                                          |
|-----------------------|------------------------------------------------|
| Processor             | i960CF, 33 MHz                                 |
| Switching engine      | 2.5 Gbps, non-blocking                         |
| Max I/O ports         | 45 for 6-slot chassis; 105 for 14-slot chassis |
| Switch latency        | 10 microseconds                                |
| CPU DRAM memory       | 32 MB                                          |
| Buffer memory (cells) | 32 K                                           |
| flash memory          | 8 MB                                           |
| Serial port           | RS-232c compliant; RJ-45 connector             |
| Ethernet port         | IEEE 802.3 compliant; RJ-45 connector          |

Table A-3 Physical specifications

| Specification                         | Value                                           |
|---------------------------------------|-------------------------------------------------|
| Dimensions                            | 50.2 cm x 7 cm x 38.7 cm                        |
|                                       | 19.75" x 2.75" x 15.25"                         |
| Product weight (with max I/O modules) | 4.05 kg                                         |
|                                       | 9 lbs                                           |
| Power requirements (typical)          | 5V, 19 amps at chassis power bus (fully loaded) |
| Power dissipation (typical)           | 1,008,000 BTU/s (95 watts) (fully loaded)       |
| Operating temperature                 | 0 to 40 C (32 to 104 F)                         |
| Operating humidity                    | 0% to 90% RH, non-condensing                    |

| Media          | Port Speed              | Framing                           | Connector      | Max. Tx<br>Power | Min. Tx<br>power | Max. Rx<br>power | Min. Rx<br>power | Range           |
|----------------|-------------------------|-----------------------------------|----------------|------------------|------------------|------------------|------------------|-----------------|
| SMF-IR         | 155 Mbps or<br>622 Mbps | STS-3 or STM-1<br>STS-12 or STM-4 | SC             | -8 dBm           | -15 dBm          | -7 dBm           | -28 dBm          | 15 Km           |
| SMF-LR         | 622 Mbps                | STS-12 or STM-4                   | SC             |                  | -3 dBm           | -7 dBm           | -28 dBm          | 40 Km           |
| MMF            | 155 Mbps or<br>622 Mbps | STS-3 or STM-1<br>STS-12 or STM-4 | SC             | -19 dBm          | -14 dBm          | -14 dBm          | -31 dBm          | 2 Km            |
| Cat. 5<br>UTP  | 155 Mbps                | STS-3 or STM-1                    | RJ-45          | v                |                  |                  |                  | 100 m           |
| 75 ohm<br>coax | 44.7 Mbps               | DS-3<br>nonchannelized            | BNC,<br>female | n/a              | n/a              | n/a              | n/a              | 150 m to<br>DSX |
| 75 ohm<br>coax | 44.7 Mbps               | DS-3<br>nonchannelized            | BNC,<br>female | n/a              | n/a              | n/a              | n/a              | 150 m to<br>DSX |
| 75 ohm<br>coax | 34.3 Mbps               | E-3<br>nonchannelized             | BNC,<br>female | n/a              | n/a              | n/a              | n/a              | 150 m to<br>DSX |

#### Table A-4 ATM port specifications

Table A-5 Protocols standards and specifications

| Protocol              | Standard                                                                                   |
|-----------------------|--------------------------------------------------------------------------------------------|
| Signaling             | ATM Forum UNI 3.0<br>ATM Forum UNI 3.1<br>ATM Forum UNI 4.0<br>ATM Forum ILMI 3.0/3.1, 4.0 |
| ATM routing protocols | IISP<br>PNNI Phase 1.0<br>UNI                                                              |
| LAN protocols         | ATM Forum LANE 1.0 (Ethernet and Token Ring)<br>IETF RFC 1577 Classical IP-ATM             |

| Management Protocol | Supported MIBs                 |  |
|---------------------|--------------------------------|--|
| SNMPv1/SNMPv2c      | MIB II (RFC 1213)              |  |
|                     | Interface Table MIB (RFC 1573) |  |
|                     | AToM MIB (RFC 1695)            |  |
|                     | AToM2 MIB (pre-standard)       |  |
|                     | LANE MIB (ATM Forum)           |  |
|                     | ILMI 4.0 MIB (ATM Forum)       |  |
|                     | IP over ATM MIB (pre-standard) |  |
|                     | IISP                           |  |
|                     | PNNI MIB                       |  |
|                     | Switch hardware MIB            |  |

#### Table A-6 Management standards and specifications

Table A-7 RJ-45 to DB-9 adapter (PC serial port adapter)

| RJ-45 Pin | RJ-45 Color | DB-9 Pin | DB-9 Description |
|-----------|-------------|----------|------------------|
| 1         | Blue        | 2        | Receive          |
| 4         | Red         | 3        | Transmit         |
| 5         | Green       | 5        | Ground           |

**Technical Specifications** 

# APPENDIX B AGENT SUPPORT

This appendix briefly describes the support provided for managing the SmartSwitch 9A100 using Simple Network Management Protocol (SNMP).

### B.1 MIB, SMI, MIB FILES AND INTERNET MIB HIERARCHY

A MIB (Management Information Base) is the term used to represent a virtual store of management data on a device. Given the structure of management data, it can be operated upon (retrieved, created or modified) using the SNMP protocol. The structure of that data is defined using a subset of a notation called Abstract Syntax Notation (ASN.1). This subset is called SMI (Structure of Management Information). A file containing the definition of that structure is called a MIB file. To provide for a uniform naming convention for all MIBs, from all vendors, for all kinds of data, a standard format is used. This format is a hierarchy and is termed the Internet MIB Hierarchy.

The MIB structure is logically represented by a tree hierarchy (see Figure B-1). The root of the tree is unnamed and splits into three main branches: Consultative Committee for International Telegraph and Telephone (CCITT), International Organization for Standardization (ISO), and joint ISO/CCITT.

These branches and those that fall below each category have short text strings and integers to identify them. Text strings describe object names, while integers allow computer software to create compact, encoded representations of the names. For example, the ZeitNet MIB variable znIpAtmClient is an object name and is also represented by the number one.

An object identifier in the Internet MIB hierarchy is the sequence of numeric labels on the nodes along a path from the root to the object. The object for the Internet Standard for MIB II is represented by the object identifier 1.3.6.1.2.1. It also can be expressed as iso.org.dod.internet.mgmt.mib (see Figure B-1).

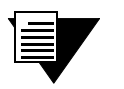

**Note** For the authoritative reference on the concepts described in this section, refer to RFCs 1901 through 1908.

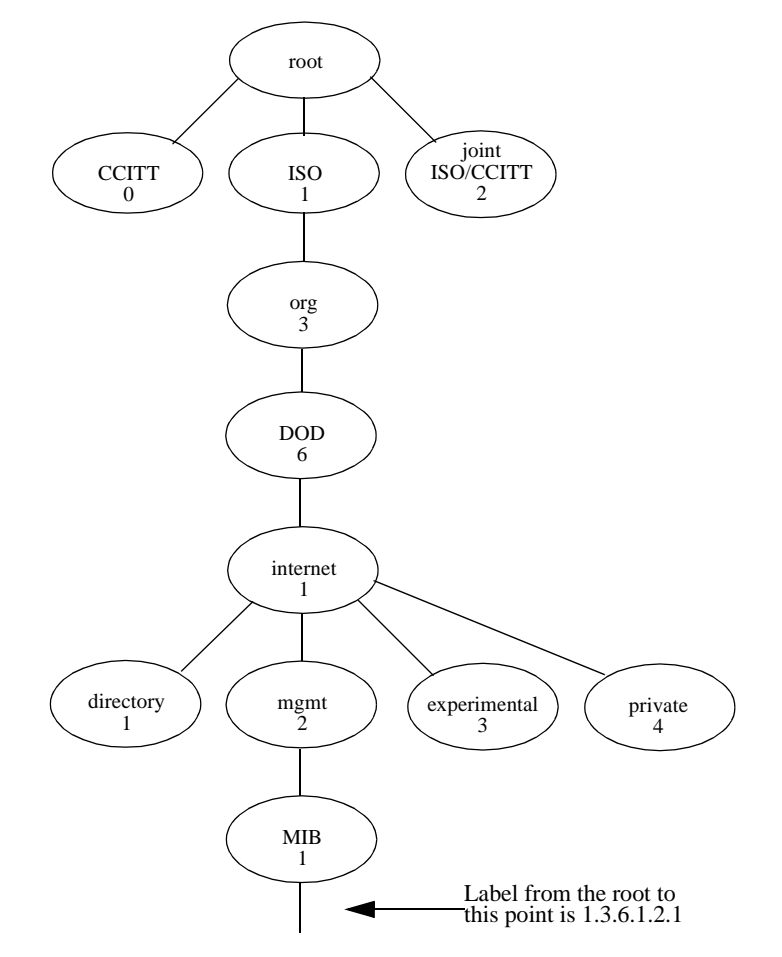

Figure B-1 Internet MIB hierarchy

#### B.1.1 ZeitNet Cabletron Proprietary MIBs

The location of some of ZeitNet proprietary MIBs in the Internet hierarchy is shown in Figure B-2. All nodes starting with "zn" represent Zeitnet objects.

The private ZeitNet MIB is represented by the object identifier 1.3.6.1.4.1.1295, or iso.org.dod.internet.private.enterprise.zeitnet. The ZeitNet proprietary MIBs include the subtrees shown in Figure B-2.

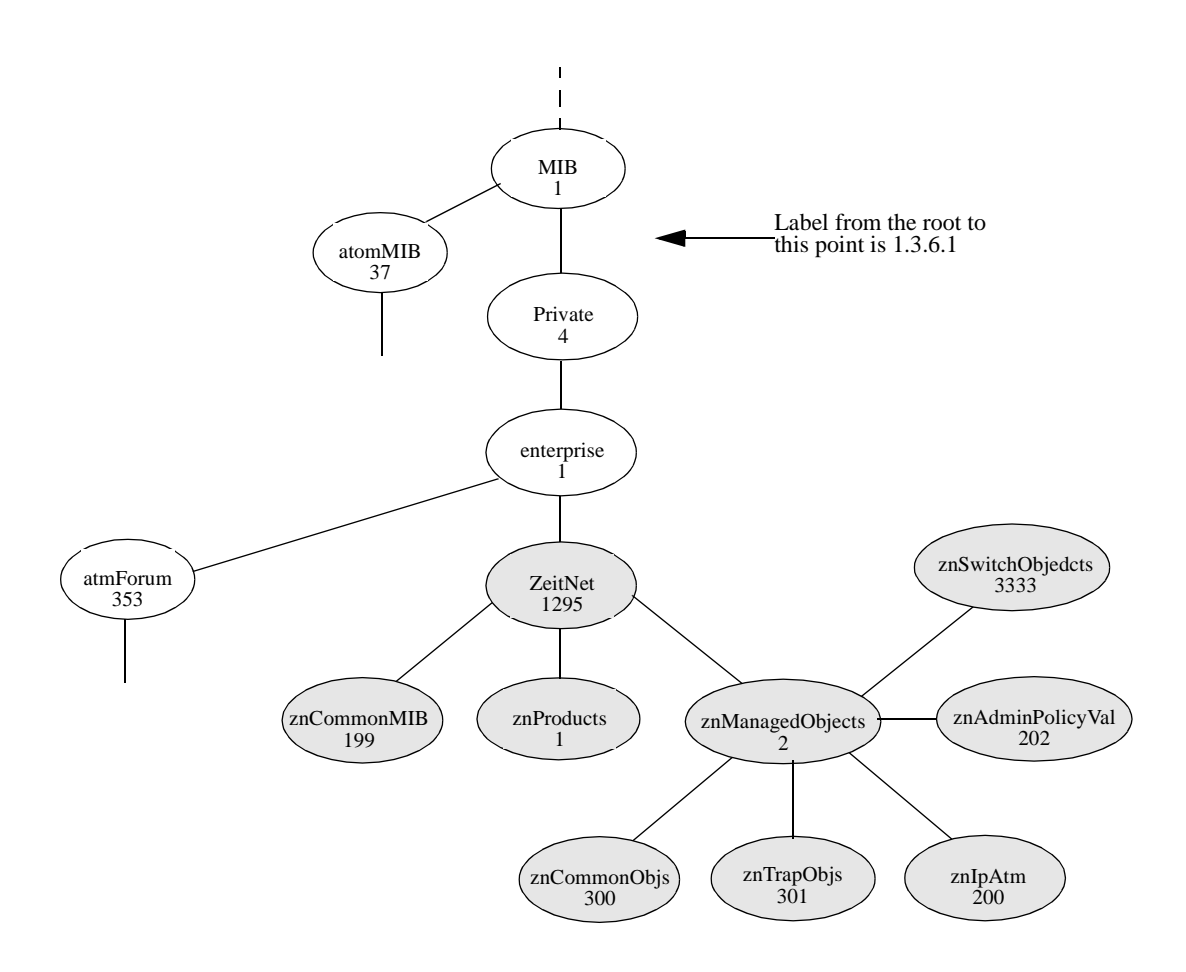

Figure B-2 ZeitNet Private MIBs

In Figure B-2, the ZeitNet proprietary group is identified by 1.3.6.1.4.1.1295; its subgroup, called znProducts, is identified by 1; and the first variable is znManagedObjects with a value of 2. Therefore, the object znManagedObjects has an object identifier of 1.3.6.1.4.1.1295.2.

#### B.1.2 Relation Between Object Identifier and the Represented Value

In Figure B-3, the znLec object (representing Lan Emulation Client information) has an Object Identifier of 1.3.6.1.4.1.1295.2.3333.9.1.1. The znLecDDCount object representing the number of Data direct connections maintained by one LEC (Lan Emulation Client) has a object identifier of 1.3.6.1.4.1.1295.2.3333.9.1.1.1.1. Querying for the value represented by this object identifier (using the SNMP protocol), returns the actual number of data direct connections for the identified LEC.

:

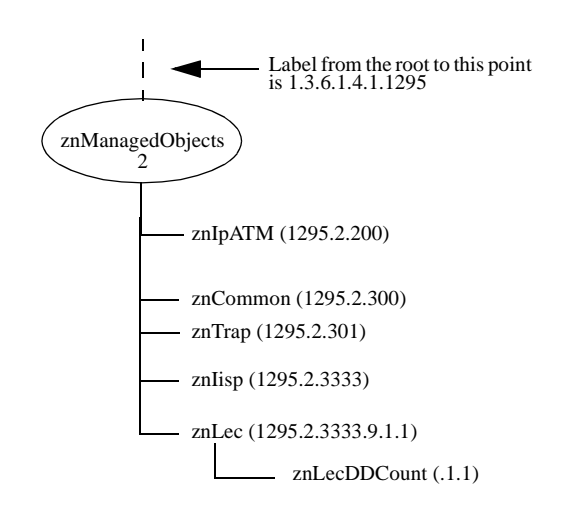

Figure B-3 ZeitNet Cabletron SmartSwitch 9A100 MIB object identifier example

#### B.1.3 Supported protocols

The SmartSwitch 9A100 supports Simple Network Management Protocol (SNMP). Both the SNMPv1 and SNMPv2c formats of the protocol are supported.

#### B.1.4 Supported SMI Formats

Zeitnet proprietary MIBs are defined using SNMPv2 format of the SMI.

#### B.1.5 Zeitnet Cabletron Proprietary MIB Groups

The following table of Zeitnet proprietary MIB groups lists group name, object identifier, and group function.

| Name                   | Object Identifier             | Function                                       |
|------------------------|-------------------------------|------------------------------------------------|
| zeitnet                | 1.3.6.1.4.1.1295              | All Zeitnet Proprietary Objects                |
| znProducts             | 1.3.6.1.4.1.1295.1            | ZeitNet product specific                       |
| znManagedObjects       | 1.3.6.1.4.1.1295.2            | Various classes of Managed entities            |
| znIpAtm                | 1.3.6.1.4.1.1295.2.200        | IP ATM services                                |
| znIpAtmClient          | 1.3.6.1.4.1.1295.2.200.1      | IP ATM Client Services                         |
| znIpAtmServer          | 1.3.6.1.4.1.1295.2.200.2      | IP ATM Server Services                         |
| znCommonObjs           | 1.3.6.1.4.1.1295.2.300        | Zeitnet Specific Information                   |
| znTrapObjs             | 1.3.6.1.4.1.1295.2.301        | ZeitNet Traps                                  |
| znSwitchObjects        | 1.3.6.1.4.1.1295.2.3333       | Switch/hardware specific information           |
| znSystem               | 1.3.6.1.4.1.1295.2.3333.1     | Hardware and software system level information |
| znSwitchDiscoveryTable | 1.3.6.1.4.1.1295.2.3333.1.34  | Neighbor switch configuration                  |
| znConfig               | 1.3.6.1.4.1.1295.2.3333.2     | Switch software configuration management.      |
| znModule               | 1.3.6.1.4.1.1295.2.3333.3     | Switch Module information.                     |
| znPort                 | 1.3.6.1.4.1.1295.2.3333.4     | Switch Port Information.                       |
| znPortTrafficCongTable | 1.3.6.1.4.1.1295.2.3333.4.3   | Traffic management                             |
| znSignalling           | 1.3.6.1.4.1.1295.2.3333.5     | Signalling timer information                   |
| znSar                  | 1.3.6.1.4.1.1295.2.3333.8     | SAR specific information.                      |
| znVlan                 | 1.3.6.1.4.1.1295.2.3333.9     | Zeitnet Lane Services Group                    |
| znLanEmulation         | 1.3.6.1.4.1.1295.2.3333.9.1   | Zeitnet LAN Emulation Group                    |
| znLec                  | 1.3.6.1.4.1.1295.2.3333.9.1.1 | LAN Emulation Client Specific                  |
| znLes                  | 1.3.6.1.4.1.1295.2.3333.9.1.2 | Lan Emulation Server Specific                  |
| znBus                  | 1.3.6.1.4.1.1295.2.3333.9.1.3 | Broadcast and Unknown Server information.      |
| znLecs                 | 1.3.6.1.4.1.1295.2.3333.9.1.4 | Lan Emulation Configuration Server Info        |
| znSSCOP                | 1.3.6.1.4.1.1295.2.3333.12    | SSCOP Configuration                            |
| znEventTable           | 1.3.6.1.4.1.1295.2.3333.13.2  | Event table                                    |
| znEventAlarmTable      | 1.3.6.1.4.1.1295.2.3333.13.5  | Alarm table                                    |

#### Table B-1Zeitnet proprietary MIB groupings

#### B.1.6 SmartSwitch 9A100 MIB Support

The SmartSwitch 9A100 is shipped with the following MIBs:

- MIB II (RFC 1213)
- Interface Table MIB (RFC 1573)
- AToM MIB (RFC 1695)
- AToM2 MIB (pre-standard)
- LANE MIB (ATM Forum)
- ILMI 4.0 MIB (ATM Forum)
- IP over ATM MIB (pre-standard)
- SmartSwitch 9A100 Switch MIBs (proprietary)

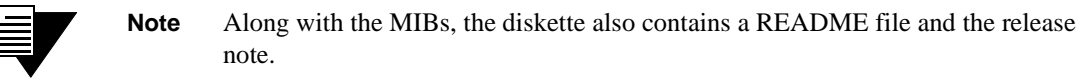

#### B.1.7 MIB Exceptions

With the current implementation of MIB files, conformance to ATM standards for the SmartSwitch 9A100 ATM switch includes the following exceptions.

#### Non-Conformance

- atmInterfaceIlmiVpi Read-only
- atmInterfaceIlmiVci Read-only
- aal5VccTable Not supported
- atmSvcVcCrossConnectRowStatus Set Not supported
- atmConfigSigType The values given below are not supported:
  - ituDss2
  - atmfBici2Dot0
- znIpAtmClientDDVcType Accepts only pvc(2) in sets
- lecMulticastSendType Accepts only best effort (1)
- lecMulticastSendAvgRate Accepts values only up to 370370
- lecMulticastSendPeakRate Accepts values only up to 370370
- leArpEntryType Accepts only staticVolatile (4) and staticNonVolatile (5)
- lesControlTimeout Read-only

#### Not Supported

The following MIB objects are not supported. If used, these objects return either the value zero or the message, "Not supported."

- atmInterfaceMaxVpcs
- atmInterfaceConfVpcs
- atmInterfaceDs3PlcpTable
- atmInterfaceTCTable
- atmVplTable
- atmVpCrossConnectIndexNext
- atmVpCrossConnectTable
- atmSvcVpCrossConnectTable
- atmSigSupportTable
- atmSigDescrParamTable
- atmIfAdminAddrTable
- atmVclAddrBindTable
- atmAddrVclTable
- atmVplStatTable
- atmVplLogicalPortTable
- atmVclGenTable
- atmfMyOsiNmNsapAddress
- atmfVpcTable
- lecRouteDescrTable
- leRDArpTable

### B.2 MANAGING THE SmartSwitch 9A100

Your SmartSwitch 9A100 must be IP reachable by the network management system (NMS) before it can be managed. The default connection between the SmartSwitch 9A100 and the NMS is the SmartSwitch 9A100 Ethernet interface. Use the show switchconfig command to find the IP address of the SmartSwitch 9A100. An NMS can use this IP address to reach the SmartSwitch 9A100 through Ethernet. An NMS can also manage the SmartSwitch 9A100 through one of its ATM ports if the SmartSwitch 9A100 has a client connection into a VLAN or emulated LAN.

Note that the SmartSwitch 9A100 itself, is not reachable through ATM until a client for the switch is created and participates as a member of a VLAN or ELAN. Your NMS uses that switch client's address to access and manage the switch.

To create a client for the switch, use the add IPATMClient command for VLANs and add LANEClient for emulated LANs.

Use the **set** MyNmAddr command to tell the SmartSwitch 9A100 which interface to use when communicating with your NMS. For detailed information about these commands, see the SmartCell 6A000/ZX-250 Reference Manual.

#### B.2.1 Console Commands that Affect the Agent

The following is a list of the console commands that affect the operation of the SmartSwitch 9A100 SNMP agent. For detailed descriptions of these commands, see the SmartCell 6A000/ZX-250 Reference Manual.

- Community: Sets the community strings for the SmartSwitch 9A100
- TrapCommunity: Specifies the NMS to which traps are sent
- MyNMAddr: Specifies the IP address through which the switch is managed
- TrustedNMS:Specifies the IP address of the NMS allowed to perform the following commands:
  - update firmware
  - backup
  - restore
  - reboot

# APPENDIX C TECHNICAL SUPPORT

This appendix tells you what to do if you need technical support for your SmartSwitch 9A100 switch.

Cabletron offers several support and service programs that provide high-quality support to our customers. For technical support, first contact your place of purchase. If you need additional assistance, contact Cabletron Systems, Inc. There are several easy ways to reach Cabletron Customer Support and Service.

### C.1 TELEPHONE ASSISTANCE

Our Technical Support Center is available Monday through Friday, 8am to 8pm Eastern Time, by calling 603-332-9400.

### C.2 FAX SERVICE

You can fax support questions to us any time at 603-337-3075.

## C.3 ELECTRONIC SERVICES

You can contact Cabletron's Bulletin Board Service by dialing 603-335-3358.

Our internet account can be reached at support@ctron.com.

You can also check our home pages on the World Wide Web.

- http://www.Cabletron.com
- http://www.ctron.com

### C.4 PLACING A SUPPORT CALL

To expedite your inquiry, please provide the following information:

- Your Name
- Your Company Name
- Address
- Email Address
- Phone Number
- FAX Number

- Detailed description of the issue (including history, what you've tried, and conditions under which you see this occur)
- Hardware model number, software version, and switch configuration (that is, what part types are in what slots)

### C.5 HARDWARE WARRANTY

Cabletron warrants its products against defects in the physical product for one year from the date of receipt by the end user (as shown by Proof of Purchase). A product that is determined to be defective should be returned to the place of purchase. For more detailed warranty information, please consult the Product Warranty Statement received with your product.

### C.6 SOFTWARE WARRANTY

Cabletron software products carry a 90-day software warranty. During this period, customers may receive updates and patches for verified, reported software issues.

### C.7 REPAIR SERVICES

Cabletron offers an out-of-warranty repair service for all our products at our Santa Clara Repair Facility. Products returned for repair will be repaired and returned within 5 working days. A product sent directly to Cabletron Systems, Inc. for repair must first be assigned a Return Material Authorization (RMA) number. A product sent to Cabletron Systems, Inc., without an RMA number displayed outside the box will be returned to the sender unopened, at the sender's expense.

To obtain an RMA number, contact the Cabletron Technical Support. When you call for an RMA number, your support representative will spend a few minutes with you, making sure the board is defective. Once they confirm the board is defective, they will assign an RMA number. Payment, shipping instructions, and turnaround time will be confirmed when the RMA number is assigned.

# APPENDIX D ACRONYMS

## Α

| AAL    | ATM Adaptation Layer                               |
|--------|----------------------------------------------------|
| AAL1   | ATM Adaptation Layer Type 1                        |
| AAL2   | ATM Adapter Layer Type 2                           |
| AAL3/4 | ATM Adapter Layer Type 3/4                         |
| AAL5   | ATM Adapter Layer Type 5                           |
| AALM   | ATM Adaptation Layer Mux                           |
| ABR    | Available Bit Rate                                 |
| AFI    | Authority and Format Identifier                    |
| ANSI   | American National Standards Institute              |
| ΑΡΙ    | Application Programming Interface                  |
| ARP    | Address Resolution Protocol                        |
| ASCII  | American Standard Code for Information Interchange |
| ΑΤΜ    | Asynchronous Transfer Mode                         |
| AvCR   | Available Cell Rate                                |

### В

| BE            | Bridged Ethernet                              |
|---------------|-----------------------------------------------|
| BER           | Bit Error Ratio (Rate)                        |
| B-ICI         | Broadband Inter-Carrier Interface             |
| <b>B-ISDN</b> | Broadband Integrated Services Digital Network |

- **BOOTP** Boot Protocol
- BUS Broadcast and Unknown Server

### С

| CAC   | Call Admission Control                                                                                                    |
|-------|----------------------------------------------------------------------------------------------------|
| CAN   | Campus Area Network                                                                                                    |
| CAT-3 | Category 3 unshielded twisted pair cable                                                                                                 |
| CAT-5 | Category 5 unshielded twisted pair cable                                                                                                 |
| CBR   | Constant Bit Rate                                                                                                    |
| CCITT | Comite Consultatif Internationale de Telegraphique et Telephonique<br>(Consultative Committee on International Telegraphy and Telephony) |
| CCR   | Current Cell Rate                                                                                                    |
| CDV   | Cell Delay Variation                                                                                                    |
| CER   | Cell Error Ratio                                                                                                    |
| CES   | Circuit Emulation Service                                                                                                    |
| CI    | Congestion Indicator                                                                                                    |
| CLP   | Cell Loss Priority                                                                                                    |
| CLR   | Cell Loss Ratio                                                                                                    |
| CMIP  | Common Management Information Protocol                                                                                                   |
| СОМ   | Communication                                                                                                    |
| COS   | Class of Service                                                                                                    |
| CPE   | Customer Premise Equipment                                                                                                    |
| CPU   | Central Processing Unit                                                                                                    |
| CRC   | Cyclic Redundancy Check                                                                                                    |
| CRS   | Cell Relay Service                                                                                                    |
| CS    | Convergence Sublayer                                                                                                    |
| CTD   | Cell Transfer Delay                                                                                                    |

### D

| DCC  | Digital Cross Connect, generic DACS or Direct Connect Card, data interface module |
|------|-----------------------------------------------------------------------------------|
| DF   | Download Flash                                                                    |
| DS-0 | Digital Signaling 0                                                               |
| DS-1 | Digital Signaling 1                                                               |
| DS-3 | Digital Signaling 3                                                               |
| DTE  | Data Terminal Equipment                                                           |
| DTL  | Designated Transit List                                                           |
| DVT  | Delay Variation Tolerance                                                         |

### Ε

| E-1   | European standard for digital transmission service at 2 Mb/s.                               |
|-------|---------------------------------------------------------------------------------------------|
| E-3   | European standard for digital transmission service at 34.4 Mb/s (transports 16 E1 circuits) |
| E-NET | Ethernet                                                                                    |
| EFCI  | Explicit Forward Congestion Indicator                                                       |
| EISA  | Extended Industry Standard Architecture                                                     |
| ELAN  | Emulated Local Area Network                                                                 |
| EMI   | Electro-Magnetic Interference                                                               |
| ENR   | Enterprise Network Roundtable                                                               |
| EOF   | End of Frame                                                                                |
| EPD   | Early Packet Discard                                                                        |
| EPROM | Erasable Programmable Read-Only Memory                                                      |
| ESD   | Electro-Static Device                                                                       |
| ESI   | End System Identifier                                                                       |
| ESM   | Expansion Switch Module                                                                     |

## F

| Frame Check Sequence   |
|------------------------|
| First In First Out     |
| File Transfer Protocol |
|                        |

## G

| GB/S | Gigabits per second            |
|------|--------------------------------|
| GCAC | Generic Call Admission Control |
| GCRA | Generic Cell Rate Algorithm    |
| GFC  | Generic Flow Control           |

# Η

**HEC** Header Error Check

# L

| IEEE | Institute of Electrical and Electronic Engineers |
|------|--------------------------------------------------|
| ICMP | Internet Control Message Protocol                |
| ID   | Identification Number                            |
| IE   | Information Element                              |
| IETF | Internet Engineering Task Force                  |
| IISP | Interim Inter-Switch Signaling Protocol          |

#### Acronyms

| ILMI    | Integrated Local Management Interface                                      |
|---------|----------------------------------------------------------------------------|
| I/O     | Input/Output                                                               |
| IOM     | Input/Output Module                                                        |
| IP      | Internet Protocol                                                          |
| IP/ATM  | Internet Protocol over ATM                                                 |
| IPX     | Internetwork Packet Exchange protocol                                      |
| ITU-TSS | International Telecommunications Union-Telecommunications Standards Sector |
| ISDN    | Integrated Service Digital Network                                         |

### J

| JPEG | Joint Photographic | <b>Experts Group</b> |
|------|--------------------|----------------------|
|      |                    |                      |

### Κ

| KB/S | Kilobits per second |
|------|---------------------|
|------|---------------------|

#### 

| LAN    | Local Area Network                        |
|--------|-------------------------------------------|
| LANE   | LAN Emulation                             |
| LE     | LAN Emulation                             |
| LE-ARP | LAN Emulation-Address Resolution Protocol |
| LEC    | LANE Client                               |
| LECS   | LAN Emulation Configuration Server        |

| LECSELA<br>N | LAN Emulation Configuration Server Emulated LAN |
|--------------|-------------------------------------------------|
| LES          | LANE Server                                     |
| LESELAN      | LANE Server Emulated LAN                        |
| LIS          | Logical IP Subnetwork                           |
| LLC          | Logical Link Control                            |
| LMI          | Local Management Interface                      |

### Μ

| MAC  | Media Access Control        |
|------|-----------------------------|
| MAN  | Metropolitan Area Network   |
| MB/S | Megabits per second         |
| MBS  | Maximum Burst Size          |
| MCR  | Minimum Cell Rate           |
| MIB  | Management Information Base |
| MMF  | Multi-Mode Fiber            |
| MP   | Multi-Point                 |
| MSM  | Main Switch Module          |
| MTU  | Maximum Transfer Unit       |

### Ν

| NAKS | Negative Acknowledges                  |
|------|----------------------------------------|
| NDIS | Network Driver Interface Specification |

#### Acronyms

| NETBEUI | NetBIOS Extension User Interface                       |
|---------|--------------------------------------------------------|
| NFS     | Network File System                                    |
| NIC     | Network Interface Controller/Card                      |
| NLS     | Natural Language Syntax                                |
| NMS     | Network Management System                              |
| NNI     | Network Node Interface or Network-to-Network Interface |
| NRT-VBR | Non Real Time - Variable Bit Rate                      |
| NRZ     | Non-Return to Zero                                     |
| NSAP    | Network Services Access Point                          |

#### 0

| ΟΑΜ   | Operations and Maintenance                               |
|-------|----------------------------------------------------------|
| OAM&P | Operations, Administration, Maintenance and Provisioning |
| OC-1  | Optical Carrier 1                                        |
| OC-N  | Optical Carrier n (where "n" is an integer)              |
| ODI   | Open Data-link Interface                                 |
| ООВ   | Out of Band                                              |
| OSI   | Open Systems Interconnection                             |

#### Ρ

| PC  | Personal Computer                 |
|-----|-----------------------------------|
| PC  | Priority Control                  |
| PCI | Peripheral Component Interconnect |
| PCR | Peak Cell Rate                    |

| PDU   | Protocol Data Unit                                                     |
|-------|------------------------------------------------------------------------|
| PGL   | Peer Group Leader                                                      |
| PMD   | Physical Media Dependent Sub-layer                                     |
| PMP   | Point-to-Multipoint                                                    |
| P-NNI | Private Network Node Interface or Private Network-to-Network Interface |
| PPD   | Partial Packet Discard                                                 |
| PROM  | Programmable Read-Only Memory                                          |
| ΡΤΙ   | Payload Type Indicator                                                 |
| PTP   | Point-to-Point                                                         |
| PTSE  | PNNI Topology State Element                                            |
| PTSE  | PNNI Topology State Packet                                             |
| PVC   | Permanent or Provisioned Virtual Circuit                               |

# Q

| QOS   | Quality of Service                                                  |
|-------|---------------------------------------------------------------------|
| QSAAL | Q-Signaling ATM Adaptation Layer. (Q represents the Q-series of the |
|       | ITU-T (International Telecommunications Union).                     |

# R

| R   | Read-Only Access        |
|-----|-------------------------|
| RAM | Random Access Memory    |
| RCC | Routing Control Channel |
| RCR | Raw Cell Received       |
| RD  | Receive Deactivated     |
| RFC | Request for Comment     |

| RM     | Resource Management                                               |
|--------|-------------------------------------------------------------------|
| RMA    | Return Merchandise Authorization                                  |
| RQU    | Receive Queue Underrun                                            |
| RS-#   | Recommended Standard defined by Electronic Industries Association |
| RT-VBR | Real Time - Variable Bit Rate                                     |
| RW     | Read-Write Access                                                 |

## S

| SAAL    | Signaling ATM Adaptation Layer                                          |
|---------|-------------------------------------------------------------------------|
| SAR     | Segmentation And Reassembly                                             |
| SAR-PDU | SAR Protocol Data Unit                                                  |
| SBE     | System Bus Error                                                        |
| SCR     | Sustainable Cell Rate                                                   |
| SDH     | Synchronous Digital Hierarchy                                           |
| SEAL    | Simple Efficient Adaptation Layer                                       |
| SMF     | Single Mode Fiber                                                       |
| SMDS    | Switched Multimegabit Data Service                                      |
| SNMP    | Simple Network Management Protocol                                      |
| SONET   | Synchronous Optical Network                                             |
| STM-1   | Synchronous Transport Module 1                                          |
| STM-N   | Synchronous Transport Module n (where 'n' is an integer)                |
| STM-NC  | Synchronous Transport Module n - concatenated (where 'n' is an integer) |
| STP     | Shielded Twisted Pair                                                   |
| STS-1   | Synchronous Transport Signal 1                                          |
| STS-N   | Synchronous Transport Signal n (where 'n' is an integer)                |

**STS-NC** Synchronous Transport Signal n - concatenated (where 'n' is an integer)

**SVCC** Switched Virtual Channel Connection

### Т

| T-1  | Transmission System 1                                   |
|------|---------------------------------------------------------|
| T-3  | Transmission System 3                                   |
| ΤΑΧΙ | Transparent Asynchronous Transmitter/Receiver Interface |
| ТСР  | Transmission Control Protocol                           |
| TD   | Traffic Descriptor                                      |
| TDM  | Time-Division Multiplexing                              |
| TFTP | Trivial File Transfer Protocol                          |
| TLV  | Type, Length and Value                                  |

### U

| UBR    | Unspecified Bit Rate                                     |
|--------|----------------------------------------------------------|
| UME    | UNI Management Entity                                    |
| UNI    | User-Network Interface                                   |
| UP     | Unnumbered Poll                                          |
| UPC    | Usage Parameter Control                                  |
| UTOPIA | Universal Test and Operations Physical Interface for ATM |
| UTP    | Unshielded Twisted Pair                                  |

### V

| VBR/RT  | Variable Bit Rate/Real Time     |
|---------|---------------------------------|
| VBR/NRT | Variable Bit Rate/Non-real Time |
| VC      | Virtual Circuit                 |
| VCC     | Virtual Channel Connection      |
| VCI     | Virtual Channel Identifier      |
| VCL     | Virtual Channel Link            |
| VLAN    | Virtual LAN                     |
| VP      | Virtual Path                    |
| VPC     | Virtual Path Connection         |
| VPI     | Virtual Path Identifier         |
| VPN     | Virtual Private Network         |
| VT      | Virtual Tributary               |

#### W

**WAN** Wide Area Network

Acronyms
# INDEX

# Numerics

# Α

| accessory carton         |           |
|--------------------------|-----------|
| adapter pin-out          | A-5       |
| add                      | 2-9       |
| adding a LANE client     |           |
| adding an emulated LAN   |           |
| adding and ELAN          |           |
| administering the switch |           |
| administrative weight    |           |
| agent support            | B-1       |
| alarms                   | 4-9, 4-11 |
| auto display             |           |
| deleting                 |           |
| description              |           |
| ID                       |           |
| number                   |           |
| object                   |           |
| time                     |           |
| alias                    |           |
| allocation guidelines    |           |
| ambiguous commands       |           |
| ARP server               |           |
| ATM addressing           |           |
| ATM ports                | A-4       |
| ATM routing              |           |
| -                        |           |

#### В

| backup               | 4-1  |
|----------------------|------|
| bandwidth allocation | 4-17 |
| boot load commands   | 4-24 |

| 4-17 |
|------|
|      |

# С

| CAC                           | 4-17, 4-19 |
|-------------------------------|------------|
| CAC policy                    | 4-19       |
| conservative                  | 4-19       |
| liberal                       | 4-19       |
| moderate                      | 4-19       |
| call admission control        | 4-17       |
| call admission control policy | 4-19       |
| cbit                          | 2-3        |
| CBR                           | 4-21       |
| chpi                          | 4-24, 4-27 |
| clfs                          | 4-24       |
| clients on a switch           |            |
| CLP                           | 4-17       |
| configuration                 |            |
| backing up                    | 4-1        |
| restoring                     | 4-1        |
| configuring the switch        | 2-6        |
| terminal configuration        | 2-6        |
| congestion                    |            |
| congestion management         |            |
| diagnosing congestion         |            |
| early packet discard          |            |
| EFCI                          |            |
| EPD                           |            |
| global congestion             |            |
| port congestion               | 5-5        |
| RM cells                      |            |
| troubleshooting               |            |
| console commands              | 2-8        |
| add                           | 2-9        |
|                               |            |

| affecting the agent          | B-8  |
|------------------------------|------|
| alias                        | 2-9  |
| create                       | 2-9  |
| delete                       | 2-9  |
| display                      | 2-9  |
| flush                        | 2-9  |
| modify                       | 2-9  |
| remove                       | 2-9  |
| restart                      | 2-9  |
| set                          | 2-9  |
| show                         | 2-9  |
| start                        | 2-9  |
| console help                 | 2-12 |
| console time-out             | 2-10 |
| core dumps                   | 4-30 |
| commands                     | 4-30 |
| console output               | 4-32 |
| files                        | 4-31 |
| saving                       | 4-30 |
| TFTP server                  | 4-30 |
| create                       | 2-9  |
| creating a PVC               | 4-11 |
| creating an alias            | 2-10 |
| creating an emulated LAN     | 3-3  |
| creating an IISP route       | 4-2  |
| creating an IP over ATM VLAN | 3-1  |
|                              |      |

## D

| dcfg                    |            |
|-------------------------|------------|
| default boot load image |            |
| default ELAN            |            |
| delete                  | 2-9        |
| df4-24, 4-26, 4-27, 4   | 4-28, 4-30 |
| diagnosing congestion   |            |
| display                 | 2-9        |
| DS3                     | 2-3        |
| empty cell              | 2-3        |
| framing                 | 2-3        |
| length                  | 2-3        |
| mode                    | 2-3        |
| scrambling              | 2-3        |
| timing                  | 2-3        |
| 6                       |            |

# Ε

| E3 |            | 2-3 |
|----|------------|-----|
|    | empty cell | 2-3 |

| mode                             | 2-3         |
|----------------------------------|-------------|
| scrambling                       | 2-3         |
| timing                           | 2-3         |
| early packet discard             | 4-22        |
| EFCI                             | 4-22        |
| ELAN                             |             |
| adding a client                  |             |
| ATM addressing                   |             |
| default                          | 3-3         |
| events and alarms                | 3-4         |
| ILMI                             | 3-4, 3-6    |
| LECS                             |             |
| multiple switches                | 3-6         |
| PNNI                             | 3-6         |
| selector bytes                   | 3-6         |
| starting the LECS                | 3-4         |
| switch clients                   | 3-7         |
| empty cell                       | 2-3         |
| EPD                              | 4-22        |
| Ethernet routing                 | 4-7         |
| event                            |             |
| critical                         | 4-9         |
| informational                    | 4-9         |
| major                            | 4-9         |
| minor                            | 4-9         |
| event categories                 | 4-9         |
| event messages for emulated LANs | 3-4         |
| events                           | 4-9         |
| auto display                     | 4-10        |
| category                         | 4-10        |
| deleting                         | 4-11        |
| description                      | 4-10        |
| ID                               | 4-10        |
| number                           | 4-10        |
| object                           | 4-10        |
| time                             | 4-10        |
| events and alarms                | 4-9         |
| exceptions                       | <b>B-</b> 6 |
|                                  |             |

### F

| flush            | 2-9 |
|------------------|-----|
| framing          | 2-3 |
| front panel      | A-1 |
| Front panel LEDs | A-1 |

#### G

| go4-24 |
|--------|
|--------|

### Η

| hardware specifications | A-3          |
|-------------------------|--------------|
| hardware warranty       | C-2          |
| he                      |              |
| help                    |              |
| console                 |              |
| SmartSwitch ATM Adminis | strator 2-15 |

#### I

| I/O modules           | 2-3  |
|-----------------------|------|
| 6A-IOM-21-4           | 2-3  |
| 6A-IOM-22-4           | 2-3  |
| 6A-IOM-29-4           | 2-3  |
| 6A-IOM-29-4-IR        | 2-3  |
| 6A-IOM-29-4-LR        | 2-3  |
| 6A-IOM-31-1           | 2-3  |
| 6A-IOM-39-1           | 2-3  |
| 6A-IOM-39-1-LR        | 2-3  |
| 6A-IOM-67-4           | 2-3  |
| 6A-IOM-77-4           | 2-3  |
| ID numbers            | 2-3  |
| IISP                  | 4-2  |
| adding a route        | 4-3  |
| atmroute              | 4-3  |
| considerations        | 4-3  |
| creating a route      | 4-2  |
| net prefix            | 4-2  |
| show ATMroute         | 4-3  |
| show NetPrefix        | 4-2  |
| through a PNNI domain | 4-3  |
| topology              | 4-3  |
| incoming metric       | 4-6  |
| initial cell rate     | 4-17 |
| initial configuration | 2-8  |
| inserting a 6A000     | 2-4  |
| inspecting the switch | 2-2  |
| installation          | 2-4  |
| installing the switch | 2-4  |
| IP over ATM           |      |
| add ipatmclient       | 3-1  |
| addressing            | 3-3  |
| ARP server            | 3-1  |
| client                | 3-2  |
|                       |      |

| MAC address     |     |
|-----------------|-----|
| server type     |     |
| troubleshooting |     |
| IP routing      | 4-7 |

# L

| LAN emulation            | 3-3 |
|--------------------------|-----|
| troubleshooting          | 5-2 |
| LAN emulation addressing | 3-6 |
| LANE                     |     |
| troubleshooting          | 5-2 |
| LECS                     | 3-4 |
| LEDs                     | A-1 |
| meaning                  | A-1 |
| length                   | 2-3 |
| local clients            | 3-7 |
| logging on               | 2-8 |

#### Μ

| management standards           | A-5  |
|--------------------------------|------|
| managing the SmartSwitch 9A100 | B-7  |
| maximum burst size             | 4-17 |
| metric pairs                   | 4-6  |
| metric parameters              | 4-6  |
| metric tags                    | 4-6  |
| MIB                            | B-1  |
| exceptions                     | B-6  |
| non-conformance                | B-6  |
| not supported                  | B-7  |
| MIB files                      | B-1  |
| MIB support                    | B-6  |
| minimum cell rate              | 4-17 |
| mode                           | 2-3  |
| modify                         | 2-9  |
| multiple switch emulated LANs  |      |
| *                              |      |

## Ν

| nrt-VBR4-2 | 1 |
|------------|---|
|------------|---|

# 0

| operator         | 2-9 |
|------------------|-----|
| switch-attribute | 2-9 |
| outgoing metric  |     |

#### Ρ

| parallel routes4-                     | 7 |
|---------------------------------------|---|
| partial commands2-1                   | 1 |
| PC serial port adapter pin-outA-      | 5 |
| peak cell rate                        | 7 |
| physical specificationsA-             | 3 |
| placing a support callC-              | 1 |
| plcp                                  | 3 |
| PNNI                                  | 2 |
| troubleshooting5-                     | 3 |
| point-to-multipoint PVCs4-1           | 3 |
| point-to-point PVCs                   | 2 |
| ponf                                  | 4 |
| port congestion                       | 5 |
| POST                                  | 7 |
| power on system test4-2               | 7 |
| proprietary MIBs B-2, B-              | 5 |
| PVC                                   | 1 |
| adding4-1                             | 2 |
| backward traffic descriptor4-1        | 3 |
| connecting to local client through4-1 | 4 |
| forward traffic descriptor4-1         | 3 |
| IPATMPVC4-1                           | 4 |
| non-zero VPIs4-1                      | 5 |
| point-to-multipoint4-1                | 3 |
| point-to-point4-1                     | 2 |
| traffic descriptors4-12, 4-1          | 3 |
| VPI/VCI pairs                         | 2 |
| PVC connections                       | 1 |
| PVCs4-1                               | 1 |
|                                       |   |

# Q

| QoS                             | .4-17, 4-21 |
|---------------------------------|-------------|
| constant bit rate               | 4-21        |
| non-real time variable bit rate | 4-21        |
| queue allocation guidelines     |             |
| real time variable bit rate     |             |
| thresholds                      | 4-21        |
| unspecified bit rate            | 4-21        |
| QoS queues                      | 4-21        |
| queue thresholds                | 4-21        |

#### R

| remove                    | 2-9  |
|---------------------------|------|
| repair services           | C-2  |
| resource management cells | 4-22 |

| restart               | 2-9  |
|-----------------------|------|
| restore               | 4-1  |
| RJ-45 to DB-9 adapter | A-5  |
| RM cells              | 4-22 |
| route metrics         | 4-6  |
| administrative weight | 4-7  |
| incoming              | 4-6  |
| metric pairs          | 4-6  |
| outgoing              | 4-6  |
| parallel routes       | 4-7  |
| tags                  | 4-6  |
| viewing               | 4-7  |
| routing               | 4-2  |
| administrative weight | 4-7  |
| parallel routes       | 4-7  |
| routing IP            | 4-7  |
| routing tags          | 4-6  |
| rt-VBR                | 4-21 |

# S

| scrambling                    | 2-3         |
|-------------------------------|-------------|
| selector bytes                | 3-6         |
| service category              | 4-17        |
| set                           | 2-9         |
| show                          | 2-9         |
| show ATMRoute                 | 4-3         |
| signaling                     | A-4         |
| SmartSwitch 9000              |             |
| inserting a 9A100             | 2-4         |
| SmartSwitch ATM Administrator | 2-12        |
| initialization                | 2-15        |
| installation steps            | 2-14        |
| online help                   | 2-15        |
| password                      | 2-15        |
| SMI                           | B-1         |
| SMI formats                   | <b>B-</b> 4 |
| SNMP                          |             |
| exceptions                    | B-6         |
| non-conformance               | B-6         |
| not supported                 | B-7         |
| object identifier             | B-3         |
| represented value             | B-3         |
| SNMP agent support            | B-1         |
| SNMPv2c                       | A-5         |
| software warranty             | C-2         |
| specification                 | A-1         |
| specifications                |             |

| ATM ports                 | A-4 |
|---------------------------|-----|
| front panel               | A-1 |
| management standards      | A-5 |
| physical                  | A-3 |
| protocols standards       | A-4 |
| start                     | 2-9 |
| starting the switch       |     |
| supported MIBs            | A-5 |
| sustainable cell rate     |     |
| switch administration     |     |
| switch clients            |     |
| switch configuration      | 4-1 |
| switch insertion          |     |
| switch operating software |     |
| switch-attribute          | 2-9 |
|                           |     |

# Т

| tags                                   | 4-6     |
|----------------------------------------|---------|
| technical specifications               | A-3     |
| technical support                      | C-1     |
| electronic services                    | C-1     |
| FAX service                            | C-1     |
| placing a support call                 | C-1     |
| telephone assistance                   | C-1     |
| telnet                                 | 2-8     |
| terminal configuration                 | 2-6     |
| terminal port                          | 2-6     |
| TFTP server                            | 4-1     |
| TFTP/Bootp server                      | 4-25    |
| threshold settings for anti-congestion | 4-17    |
| thresholds                             | 4-21    |
| timing                                 | 2-3     |
| Traffic Descriptors                    | 4-17    |
| traffic descriptors4-12                | 2, 4-18 |
| type number                            | 4-18    |
| traffic management                     | 4-17    |
| CLP                                    | 4-17    |
| congestion                             | 4-22    |
| EFCI                                   | 4-22    |
| EPD                                    | 4-22    |
| maximum burst size                     | 4-17    |
| minimum cell rate                      | 4-17    |
| peak cell rate                         | 4-17    |
| queue allocation                       | 4-22    |
| RM cells                               | 4-22    |
| sustained cell rate                    | 4-17    |
| thresholds                             | 4-22    |

| troubleshooting       | 5-1 |
|-----------------------|-----|
| congestion            | 5-4 |
| diagnosing congestion | 5-4 |
| global congestion     | 5-4 |
| IP over ATM           | 5-1 |
| LAN emulation         | 5-2 |
| LANE                  | 5-2 |
| PNNI                  | 5-3 |
| port congestion       | 5-5 |
|                       |     |

# U

| UBR4-21                          |
|----------------------------------|
| UNI                              |
| UNI routes                       |
| constructing an ATM address4-5   |
| unpacking the switch2-1          |
| unsuccessful update4-29          |
| update firmware4-28, 4-29        |
| unsuccessful update4-29          |
| Upgrading                        |
| switch operating software4-28    |
| upgrading                        |
| boot load commands4-23           |
| boot load prompt4-23             |
| chpi4-24                         |
| clfs4-24                         |
| dcfg4-24                         |
| default boot load image4-27      |
| df4-24                           |
| firmware4-23                     |
| go4-24                           |
| he4-24                           |
| ponf4-24                         |
| POST diagnostic4-27              |
| software4-23                     |
| TFTP/Bootp4-25                   |
| upgrading boot load software4-25 |
| using the console2-8             |

#### V

| VCC mask                  |     |
|---------------------------|-----|
| VCC mask index            |     |
| VCI                       |     |
| VCI bits                  |     |
| viewing events and alarms |     |
| viewing route metrics     | 4-7 |

#### VPI

| non-zero values | 4-15 |
|-----------------|------|
| VPI bits        | 4-15 |
| VPI/VCI pairs   | 4-15 |
|                 |      |

# Ζ

ZeitNet Cabletron proprietary MIBs...... B-2